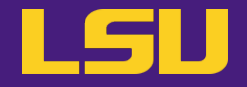

# **HPC User Environment 1**

# Siva Prasad Kasetti

**HPC User Services** 

LSU HPC / LONI

sys-help@loni.org

Louisiana State University

Baton Rouge

September 13, 2023

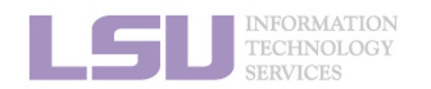

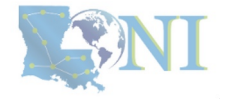

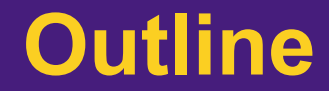

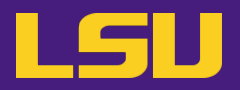

- HPC User Environment 1
  - 1. An intro to HPC
  - 2. Accounts and allocations
  - 3. Into the cluster
  - 4. Software environment (modules)

- HPC User Environment 2
  - 1. Queuing system
  - 2. How to run jobs

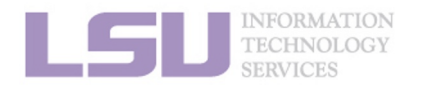

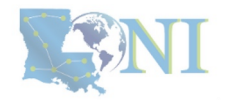

# Outline

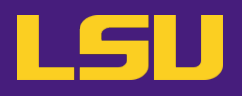

# HPC User Environment 1

- 1. An Intro to HPC
  - 1) Why HPC?
  - 2) What is HPC?
  - 3) Our HPC
- 2. Getting started
  - 1) Accounts
  - 2) Allocation
- 3. Into the cluster
  - 1) Getting connected
  - 2) File system
- 4. Software environment
  - 1) Preinstalled (modules)
  - 2) User installation

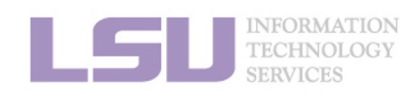

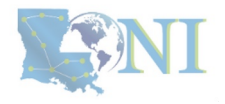

# Outline

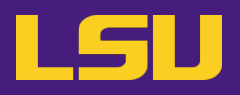

# HPC User Environment 1

## 1. Intro to HPC

## 1) Why HPC?

- 2) What is HPC?
- 3) Our HPC
- 2. Getting started
  - 1) Accounts
  - 2) Allocation
- 3. Into the cluster
  - 1) Getting connected
  - 2) File system
- 4. Software environment
  - 1) Preinstalled (modules)
  - 2) User installation

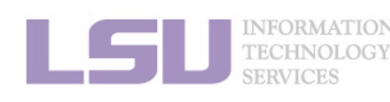

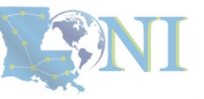

## 1. Intro to HPC

## 2. Getting started

## 3. Into the cluster

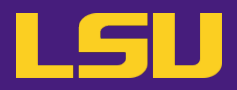

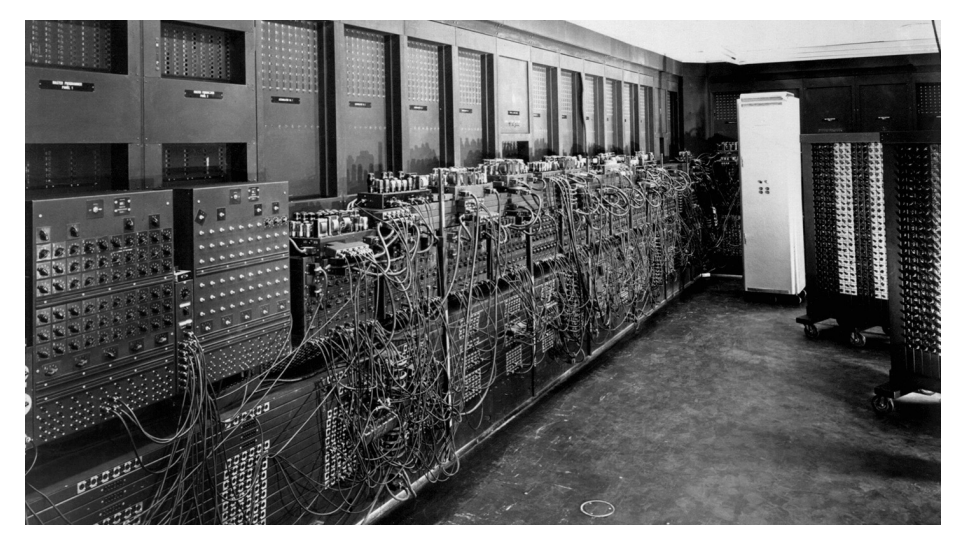

ENIAC, 1945

First all-vacuum tube supercomputer (18000 vacuum tubes), a decimal computer, hardwired program with dials and switches.

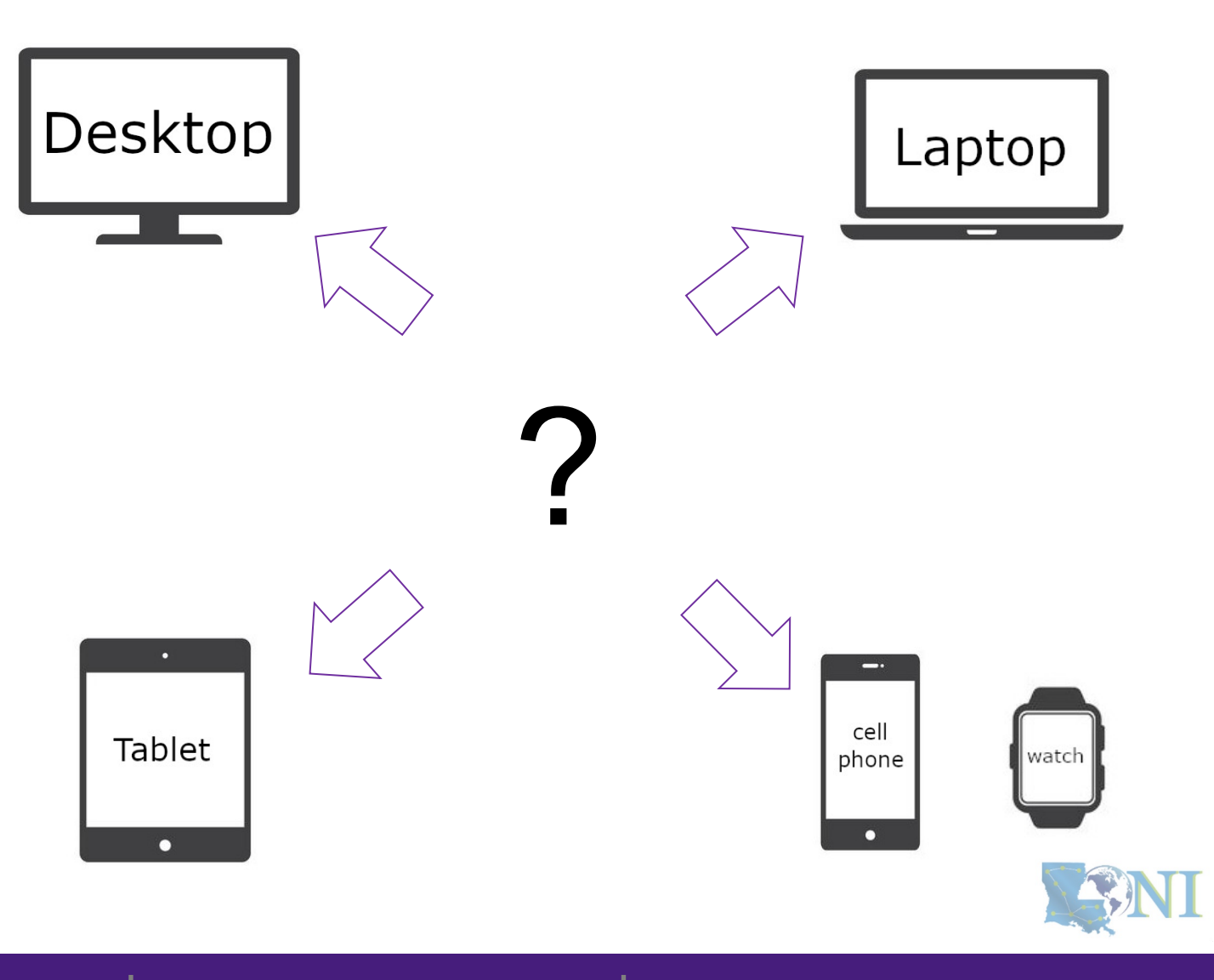

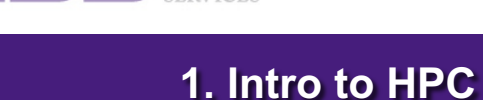

2. Getting started

3. Into the cluster

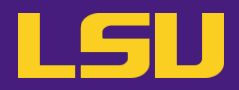

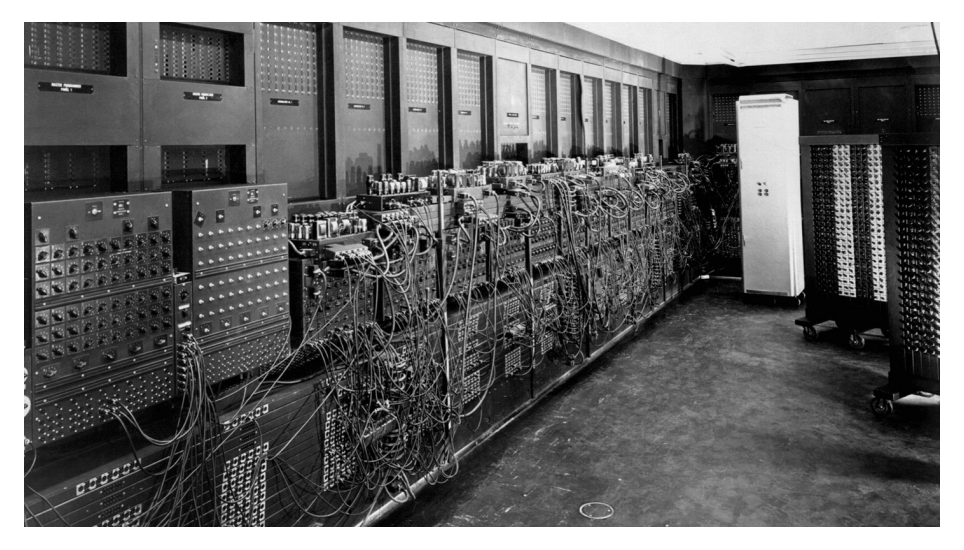

ENIAC, 1945

First all-vacuum tube supercomputer (18000 vacuum tubes), a decimal computer, hardwired program with dials and switches.

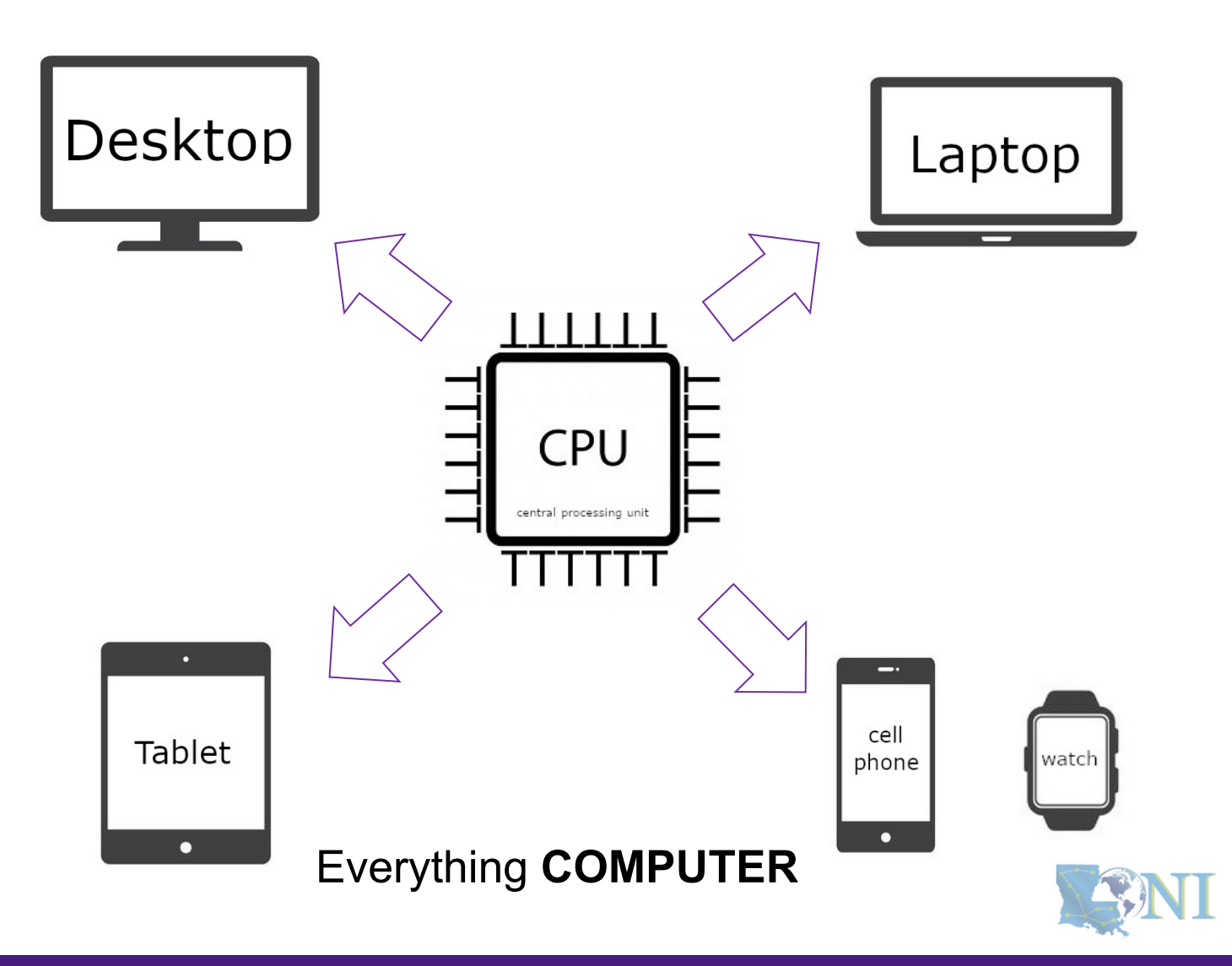

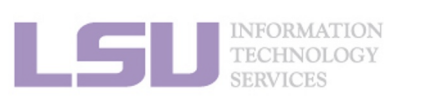

1. Intro to HPC

2. Getting started

3. Into the cluster

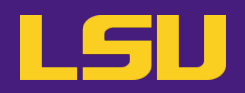

# Moor's law – double transistors every two years

# Transistor size – atom size CPU CPU central processing un central processing unit CPU central processing unit CPU CPU central processing unit central processing uni Clock speed? – cycles per second

Intel® Core<sup>™</sup> i7-1065G7 Processor 8M Cache, up to 3.90 GHz Parallel computing

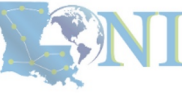

**1. Intro to HPC** 

3. Into the cluster

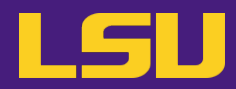

- NI

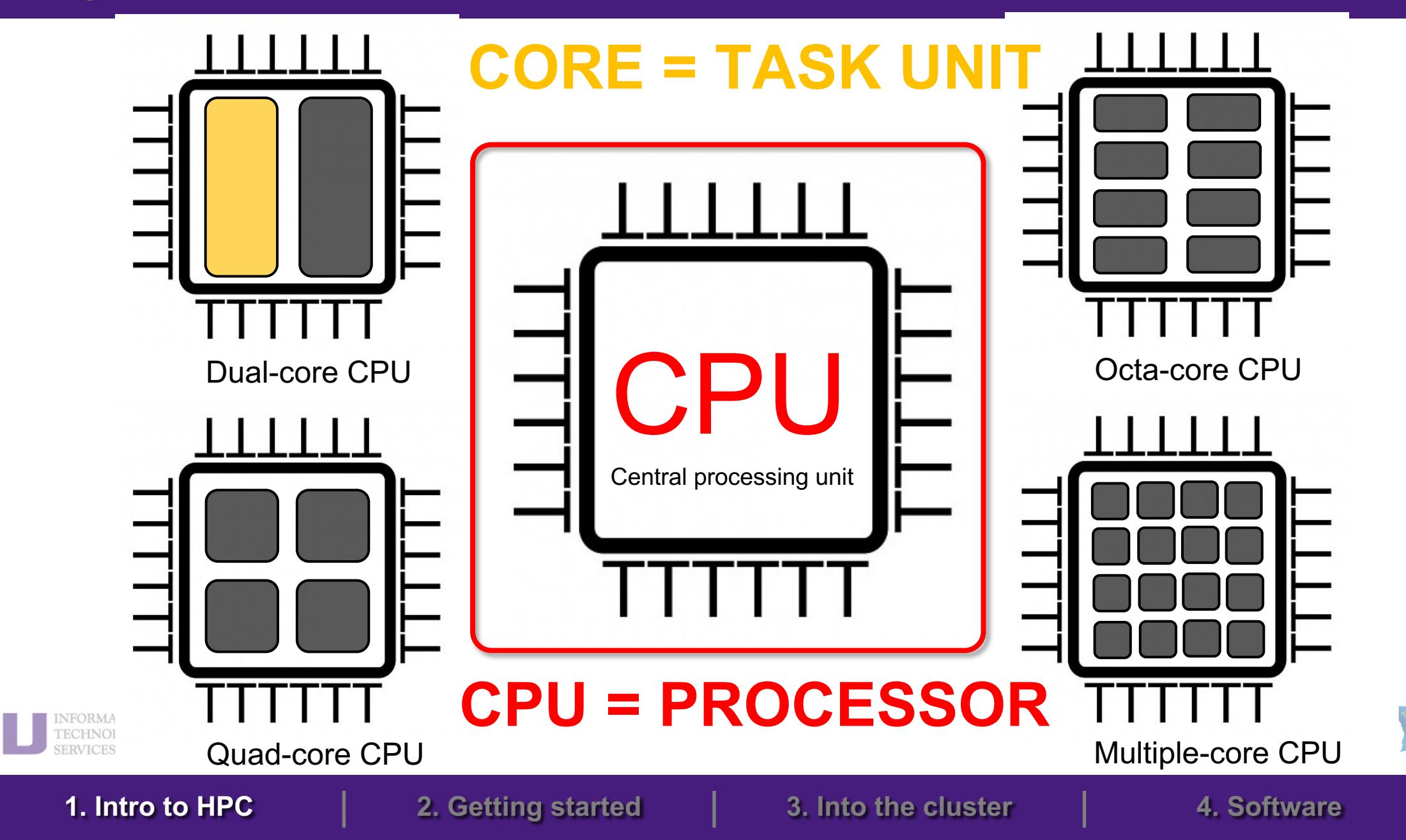

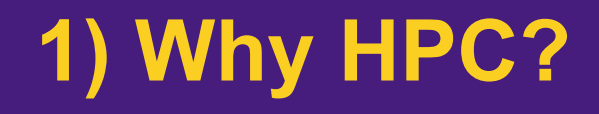

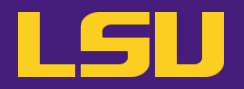

• How many processors does this computer have?

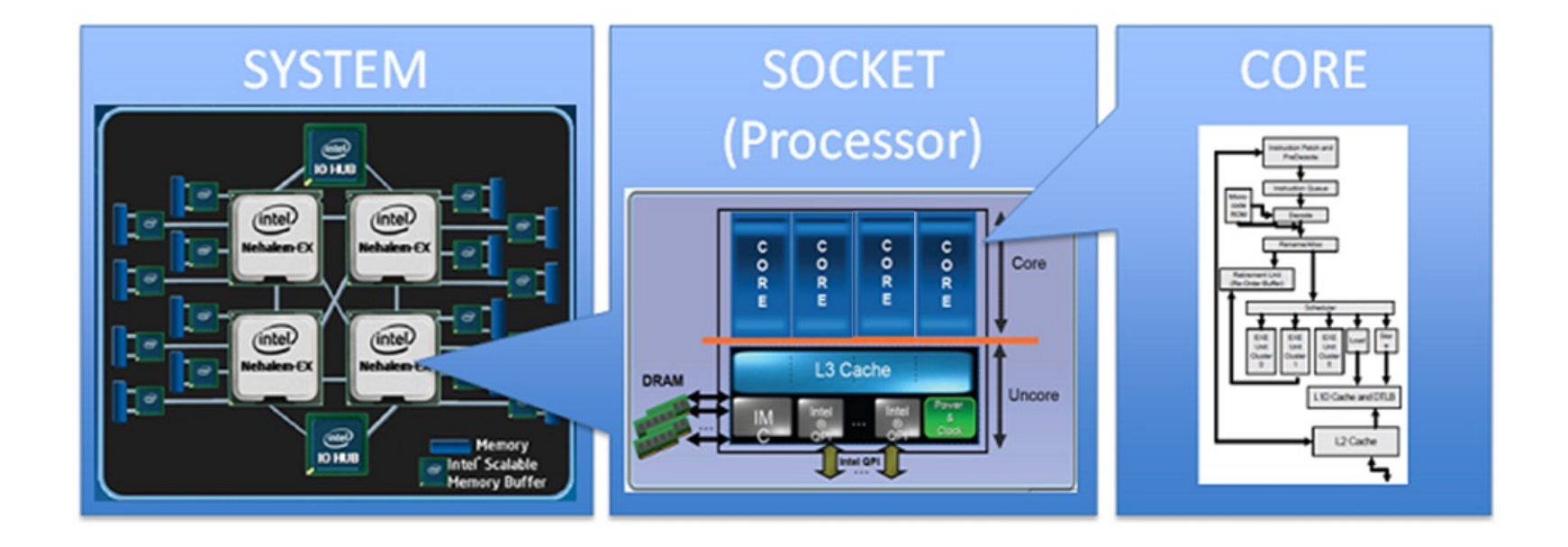

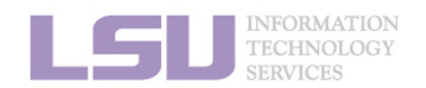

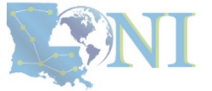

1. Intro to HPC

2. Getting started

3. Into the cluster

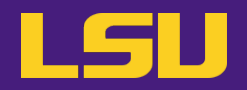

• How many processors does this computer have?

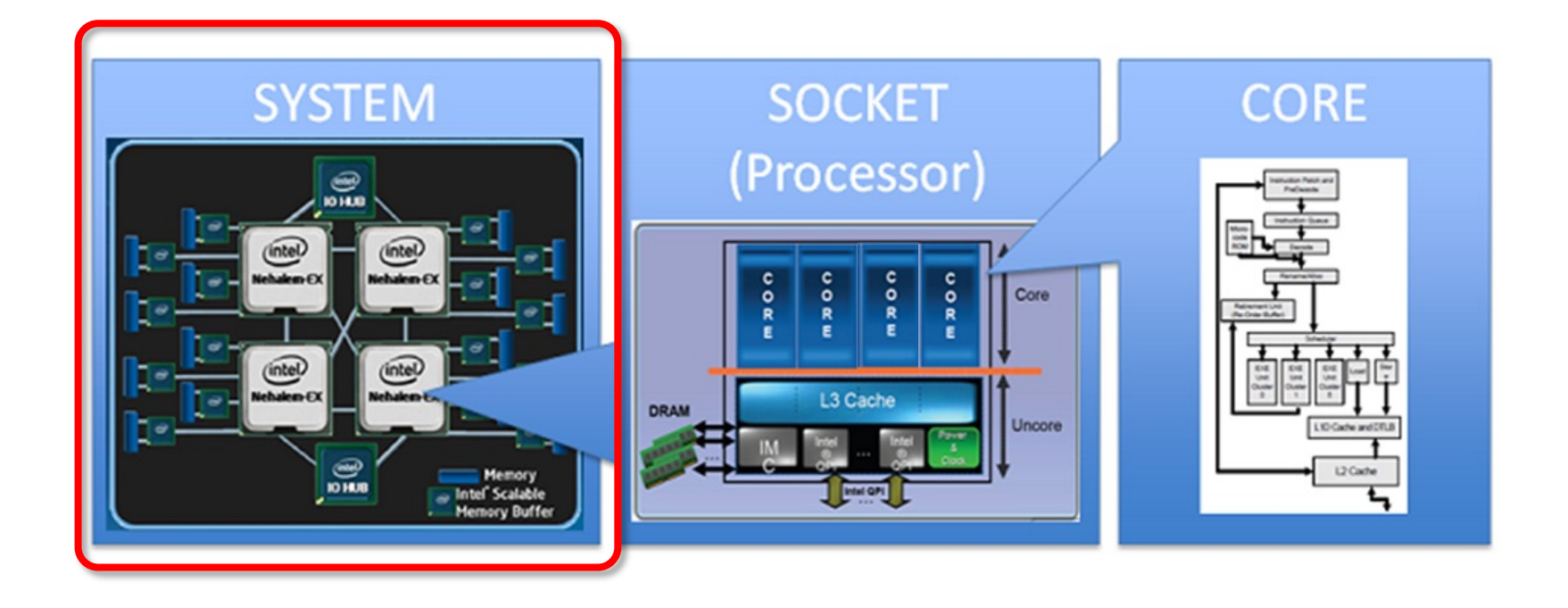

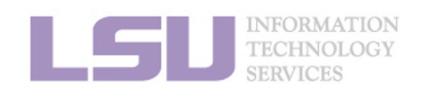

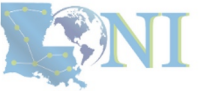

1. Intro to HPC

2. Getting started

3. Into the cluster

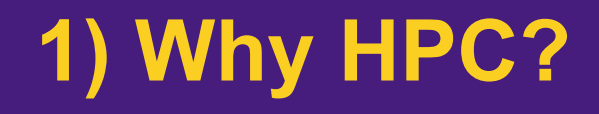

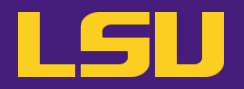

• How many processors does this computer have?

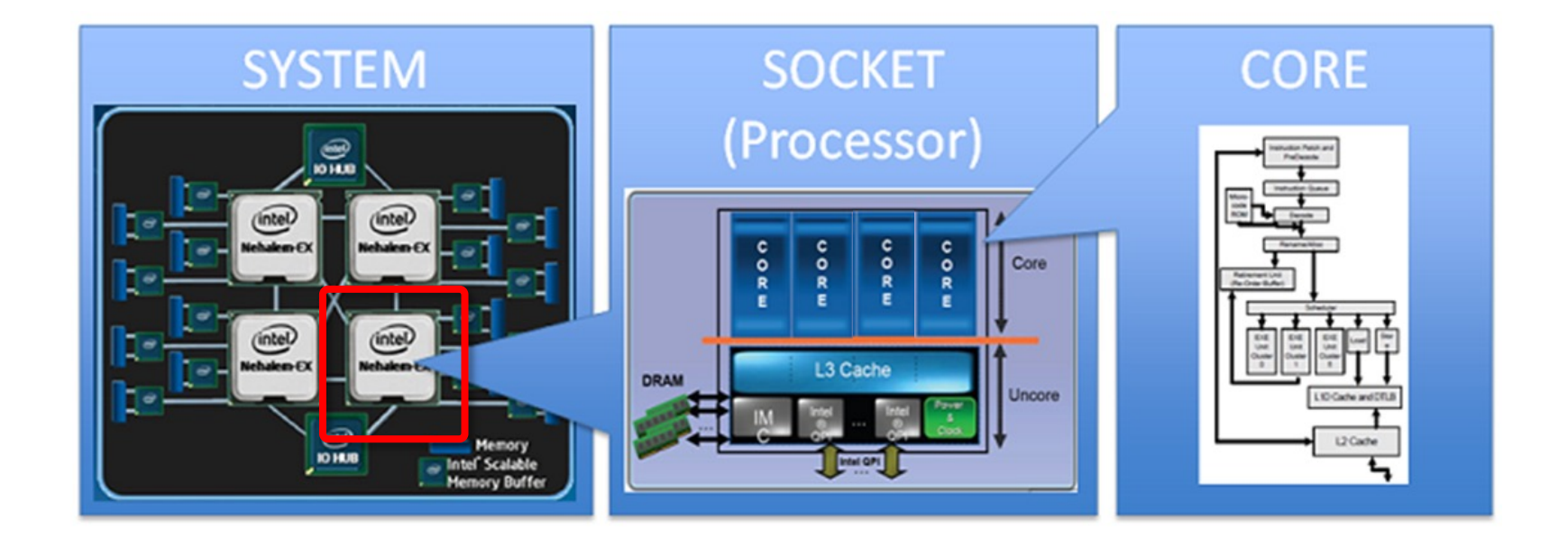

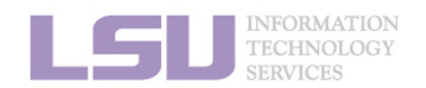

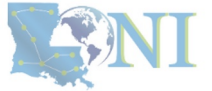

1. Intro to HPC

2. Getting started

3. Into the cluster

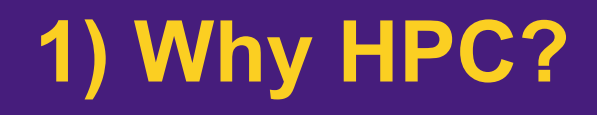

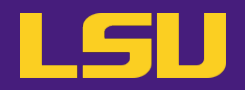

• How many cores does this computer have?

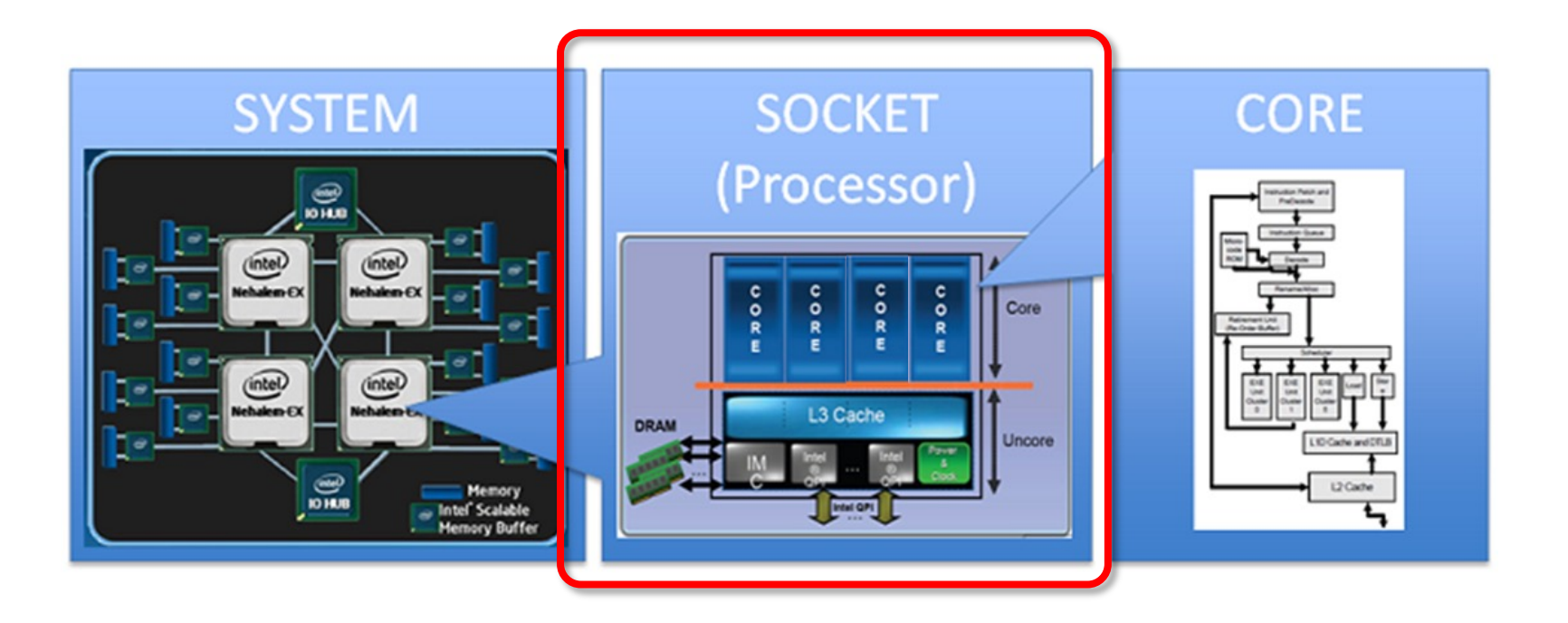

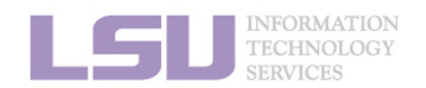

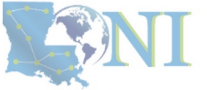

1. Intro to HPC

2. Getting started

3. Into the cluster

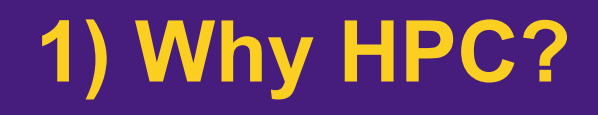

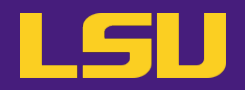

• How many cores does this computer have?

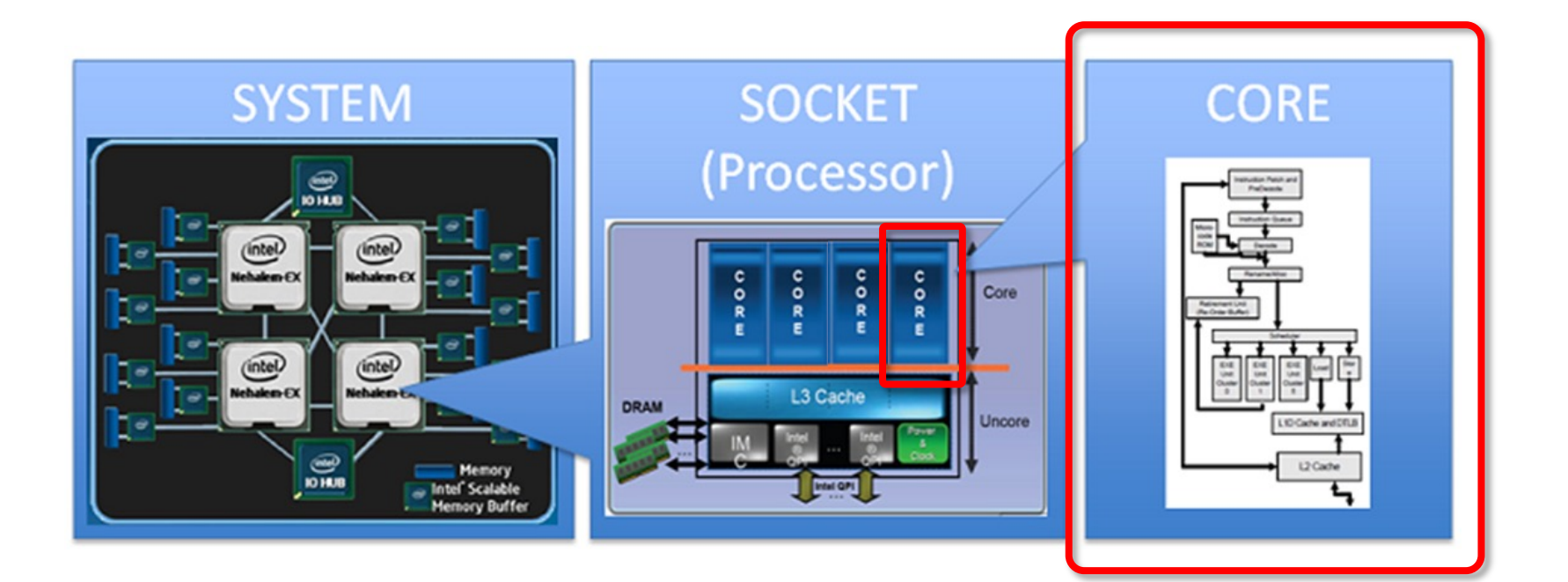

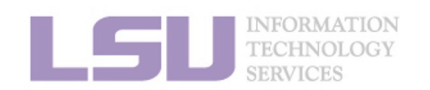

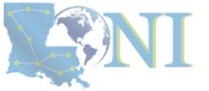

1. Intro to HPC

2. Getting started

3. Into the cluster

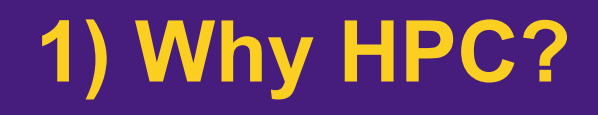

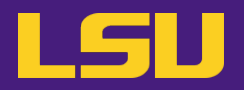

• How many cores does this computer have?

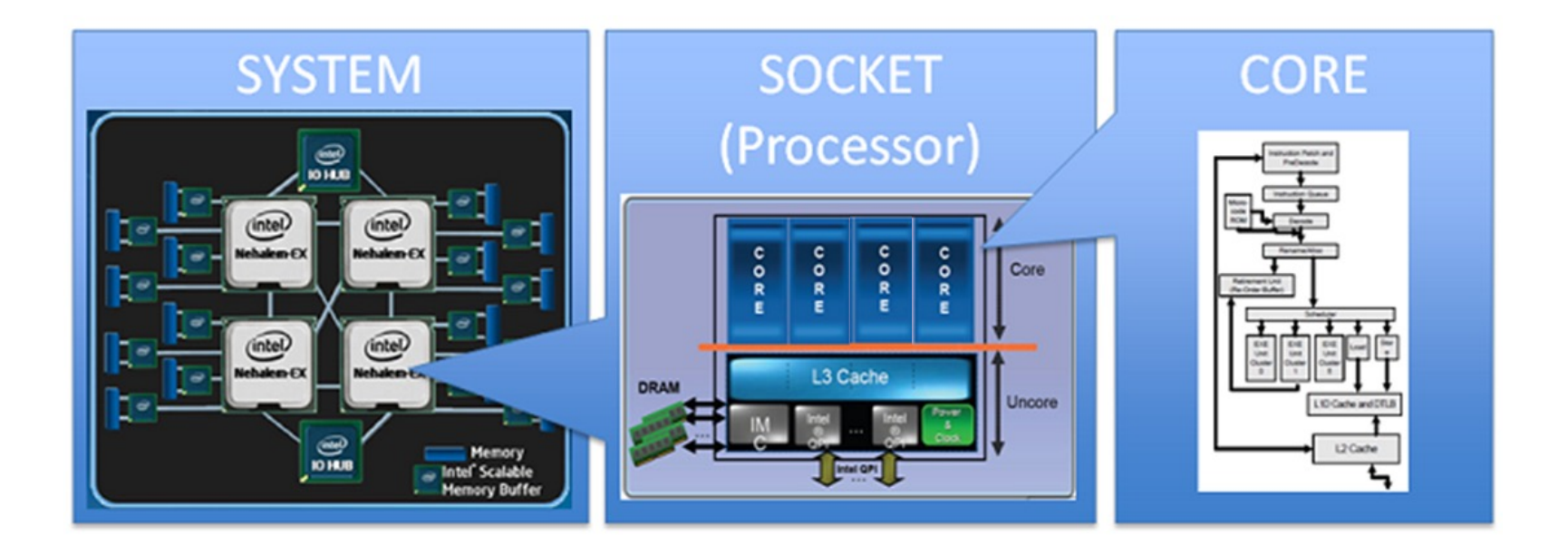

## 4 cores \* 4 processors = 16 total cores

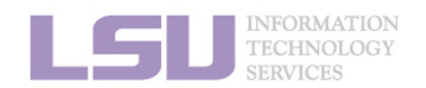

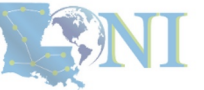

**1. Intro to HPC** 

2. Getting started

3. Into the cluster

# Outline

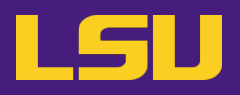

# HPC User Environment 1

## 1. Intro to HPC

- 1) Why HPC?
- 2) What is HPC?
- 3) Our HPC
- 2. Getting started
  - 1) Accounts
  - 2) Allocation
- 3. Into the cluster
  - 1) Getting connected
  - 2) File system
- 4. Software environment
  - 1) Preinstalled (modules)
  - 2) User installation

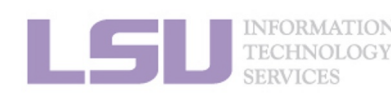

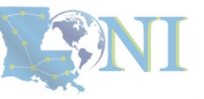

#### **1. Intro to HPC**

## 2. Getting started

#### 3. Into the cluster

- High Performance Computing (HPC): the ability to process data and perform complex calculations at high speeds using the cutting-edge modern technology.
- Supercomputer: the class of machines that rank among the fastest in the world.
  - Rule of thumb: at least 100 times as powerful as a single PC.

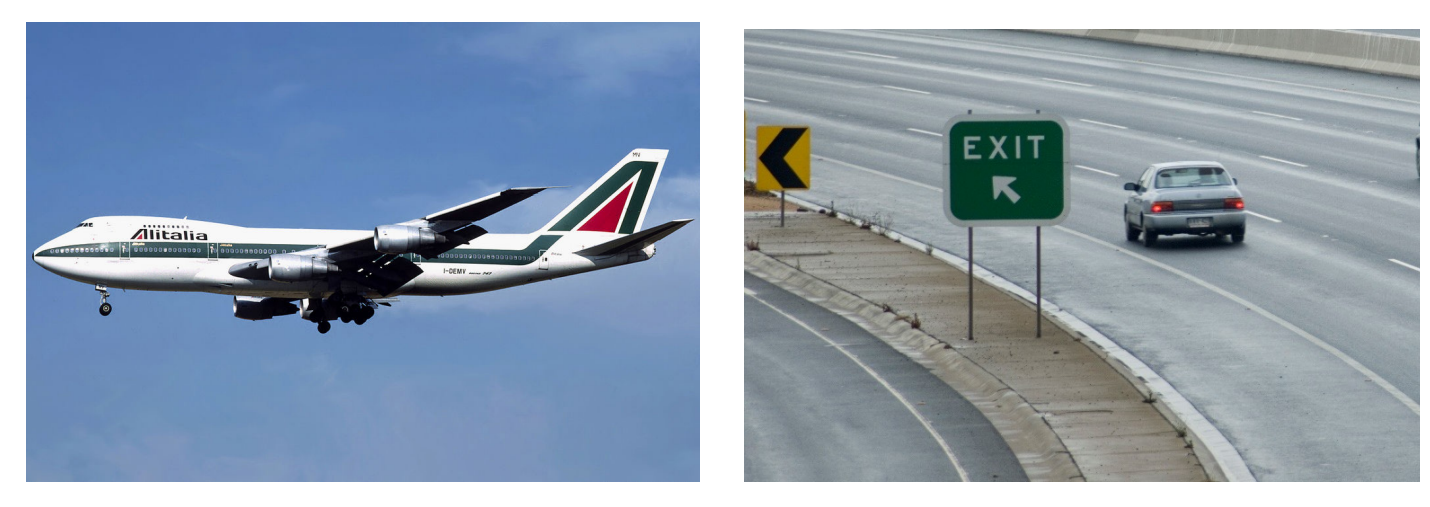

600 mph

60 mph

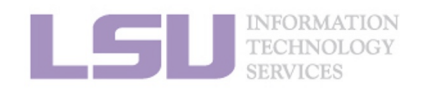

How do we evaluate the performance of supercomputer?

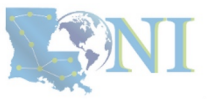

**1. Intro to HPC** 

2. Getting started

3. Into the cluster

• Performance is measured in Floating Point Operations Per Second (FLOPS)

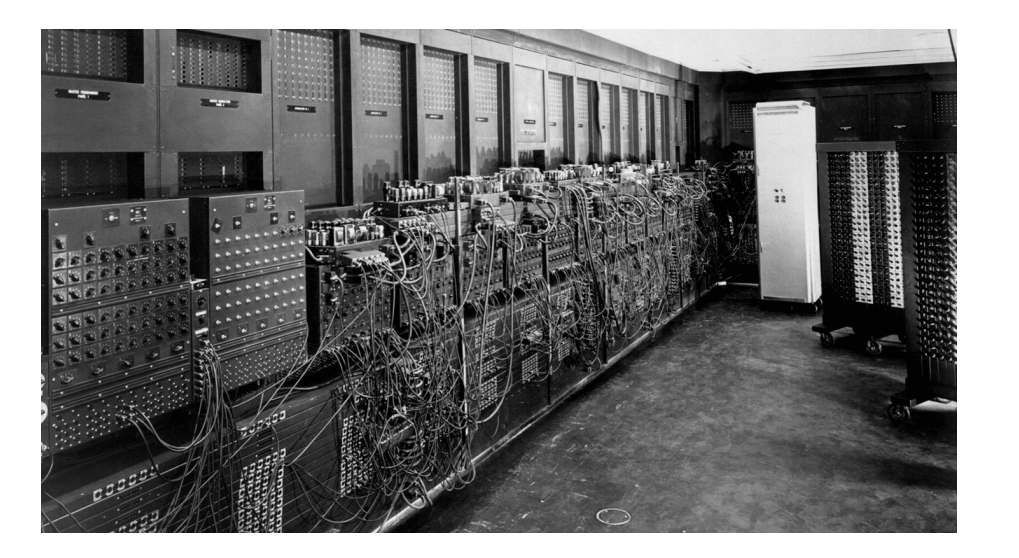

## ENIAC FLOPS: 500

**1. Intro to HPC** 

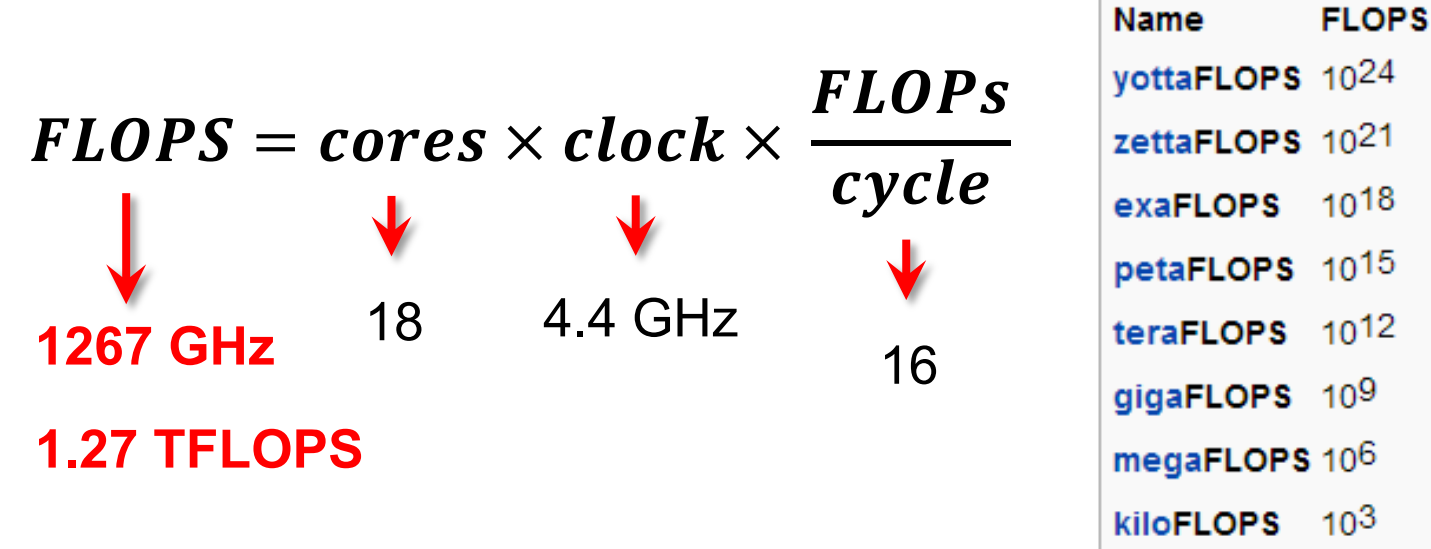

"The first teraflop desktop PC: Intel i97980XE (Sep 2017)"

CPU clock rate: 4.4 GHz CORE: 18 cores FLOPs per cycle: 16

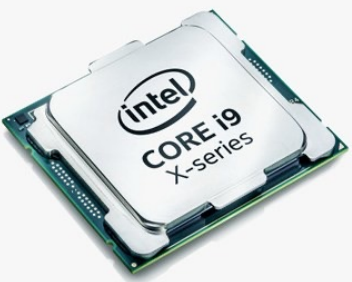

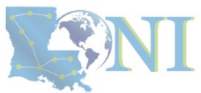

Computer performance

SERVICES

2. Getting started

https://en.wikichip.org/wiki/flops

3. Into the cluster

- Your smartphone vs. supercomputer 22 years ago
  - Apple A16 Bionic (neural engine): 17 TFLOPS
  - #1 ASCI WHITE, SP POWER3 375 MHZ: 7.3 (12.3) TFLOPS
     Total Cores: 8,192, OS: AIX; Vendor: IBM
  - #1 Fujitsu 105MHz: 0.2 (0.4) TFLOPS
     Total Cores: 140, OS: UXP/V; Vendor: Fujitsu

# iPhone 14 Pro (2022)

| XQ2BF0AD 2222 R<br>K3LK2K20CM-EGCP |
|------------------------------------|
| <b>ÉA16</b>                        |
|                                    |
| L01AA723E6 2232                    |

CPU clock rate: 3.46 GHz CORE: 6 cores Transistors: 16 billion Technology: 4 nm OS system: iOS

## Computer performance

| Name       | FLOPS           |
|------------|-----------------|
| yottaFLOPS | 1024            |
| zettaFLOPS | 1021            |
| exaFLOPS   | 1018            |
| petaFLOPS  | 1015            |
| teraFLOPS  | 1012            |
| gigaFLOPS  | 10 <sup>9</sup> |
| megaFLOPS  | 10 <sup>6</sup> |
| kiloFLOPS  | 10 <sup>3</sup> |

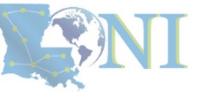

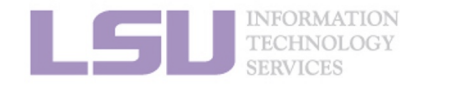

[1] Apple Event — September 7, <u>https://www.youtube.com/watch?v=ux6zXguiqxM</u>
[2] Top 500 list, <u>https://www.top500.org/lists/top500/2022/11/</u>

1. Intro to HPC

2. Getting started

3. Into the cluster

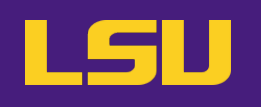

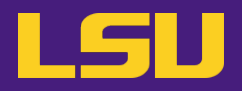

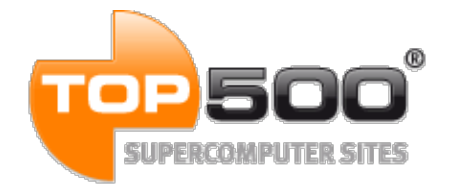

# Current (November 2022):

| Rank | System                                                                                                    | Cores     | Rmax (PFlop/s) | Rpeak (PFlop/s) | Power (kW) |
|------|----------------------------------------------------------------------------------------------------|-----------|----------------|-----------------|------------|
| 1    | Frontier - HPE Cray EX235a, AMD Optimized 3rd<br>Generation EPYC 64C 2GHz, AMD Instinct MI250X,<br>Slingshot-11, HPE (2021)<br>DOE/SC/Oak Ridge National Laboratory<br>United States | 8,730,112 | 1,102.00       | 1,685.65        | 21,100     |
| 2    | Supercomputer Fugaku - Supercomputer Fugaku,<br>A64FX 48C 2.2GHz, Tofu interconnect D, Fujitsu<br>RIKEN Center for Computational Science<br>Japan                                    | 7,630,848 | 442.01         | 537.21          | 29,899     |
| 3    | LUMI - HPE Cray EX235a, AMD Optimized 3rd<br>Generation EPYC 64C 2GHz, AMD Instinct MI250X,<br>Slingshot-11, HPE<br>EuroHPC/CSC<br>Finland                                           | 1,110,144 | 151.90         | 214.35          | 2,942      |

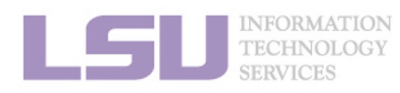

[1] Top 500 list, https://www.top500.org/lists/top500/2022/06/

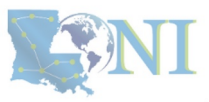

4. Software

2. Getting started

3. Into the cluster

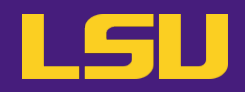

# TOP 500° SUPERCOMPUTER SITES

# Current (June 2022):

| Rank | System                                                                                                    | Cores     | Rmax (PFlop/s) | Rpeak (PFlop/s) | Power (kW) |
|------|----------------------------------------------------------------------------------------------------|-----------|----------------|-----------------|------------|
| 1    | Frontier - HPE Cray EX235a, AMD Optimized 3rd<br>Generation EPYC 64C 2GHz, AMD Instinct MI250X,<br>Slingshot-11, HPE (2021)<br>DOE/SC/Oak Ridge National Laboratory<br>United States | 8,730,112 | 1,102.00       | 1,685.65        | 21,100     |
| 2    | Supercomputer Fugaku - Supercomputer Fugaku,<br>A64FX 48C 2.2GHz, Tofu interconnect D, Fujitsu<br>RIKEN Center for Computational Science<br>Japan                                    | 7,630,848 | 442.01         | 537.21          | 29,899     |
| 3    | LUMI - HPE Cray EX235a, AMD Optimized 3rd<br>Generation EPYC 64C 2GHz, AMD Instinct MI250X,<br>Slingshot-11, HPE<br>EuroHPC/CSC<br>Finland                                           | 1,110,144 | 151.90         | 214.35          | 2,942      |

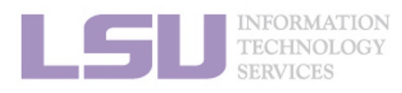

[1] Top 500 list, https://www.top500.org/lists/top500/2022/06/

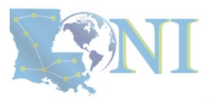

2. Getting started

3. Into the cluster

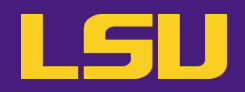

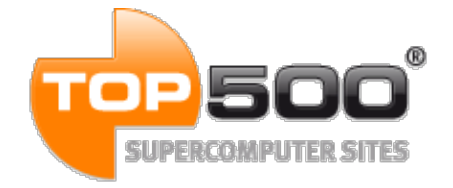

# June 2019:

| Rank | System                                                                                                    | Cores  | Rmax (PFlop/s) | Rpeak (PFlop/s) | Power (kW) |
|------|----------------------------------------------------------------------------------------------------|--------|----------------|-----------------|------------|
| 474  | QB-2 - Dell C8220X Cluster, Intel Xeon E5-<br>2680v2 10C 2.8GHz, Infiniband FDR, NVIDIA<br>K20x, DELL EMC<br>Louisiana Optical Network Initiative<br>United States | 23,040 | 1.05           | 1.47            | 500        |

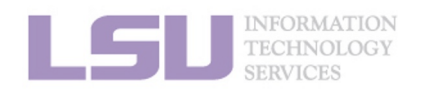

[1] Top 500 list, <u>https://www.top500.org/lists/top500/list/2019/06/?page=5</u>

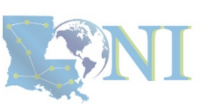

**1. Intro to HPC** 

2. Getting started

3. Into the cluster

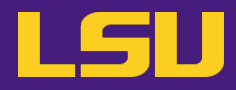

• Inside a cluster:

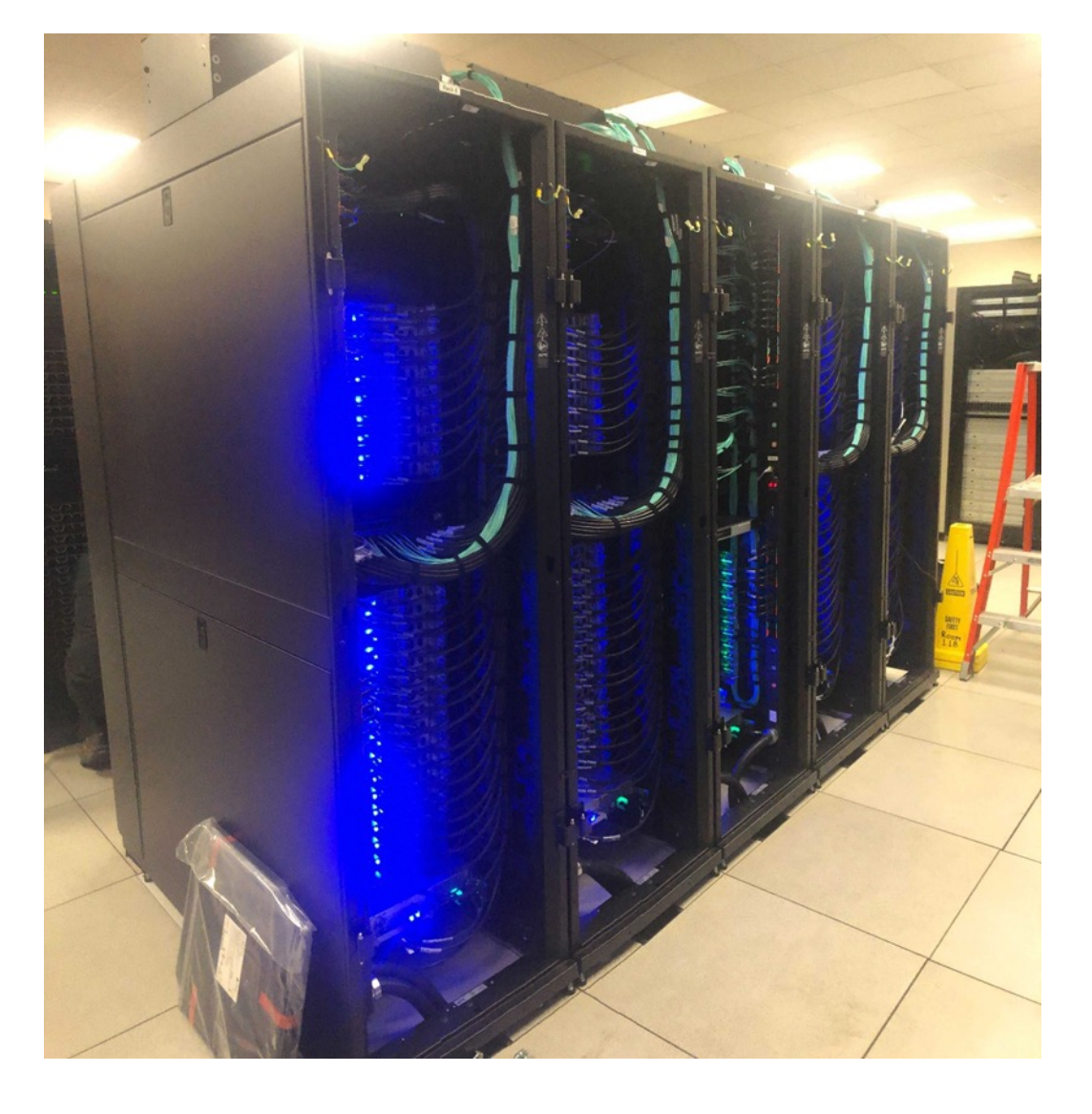

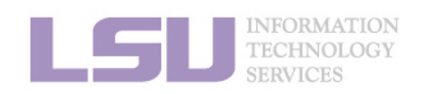

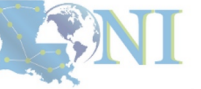

1. Intro to HPC

## 2. Getting started

3. Into the cluster

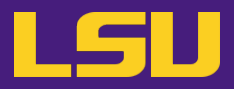

• Inside a rack:

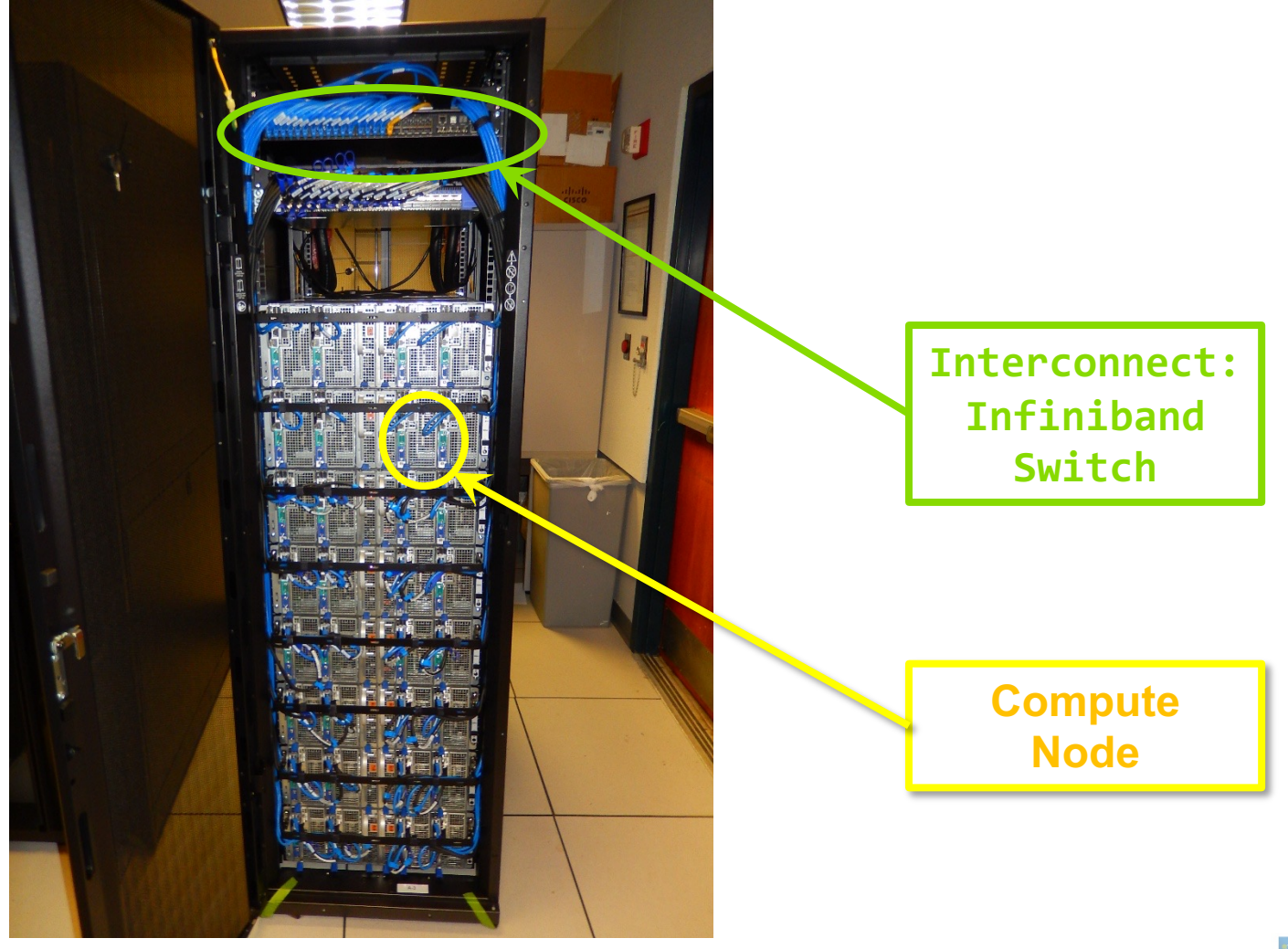

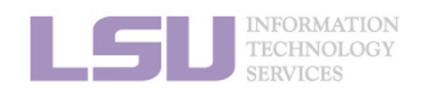

**S**NI

**1. Intro to HPC** 

2. Getting started

3. Into the cluster

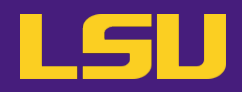

• Inside a node:

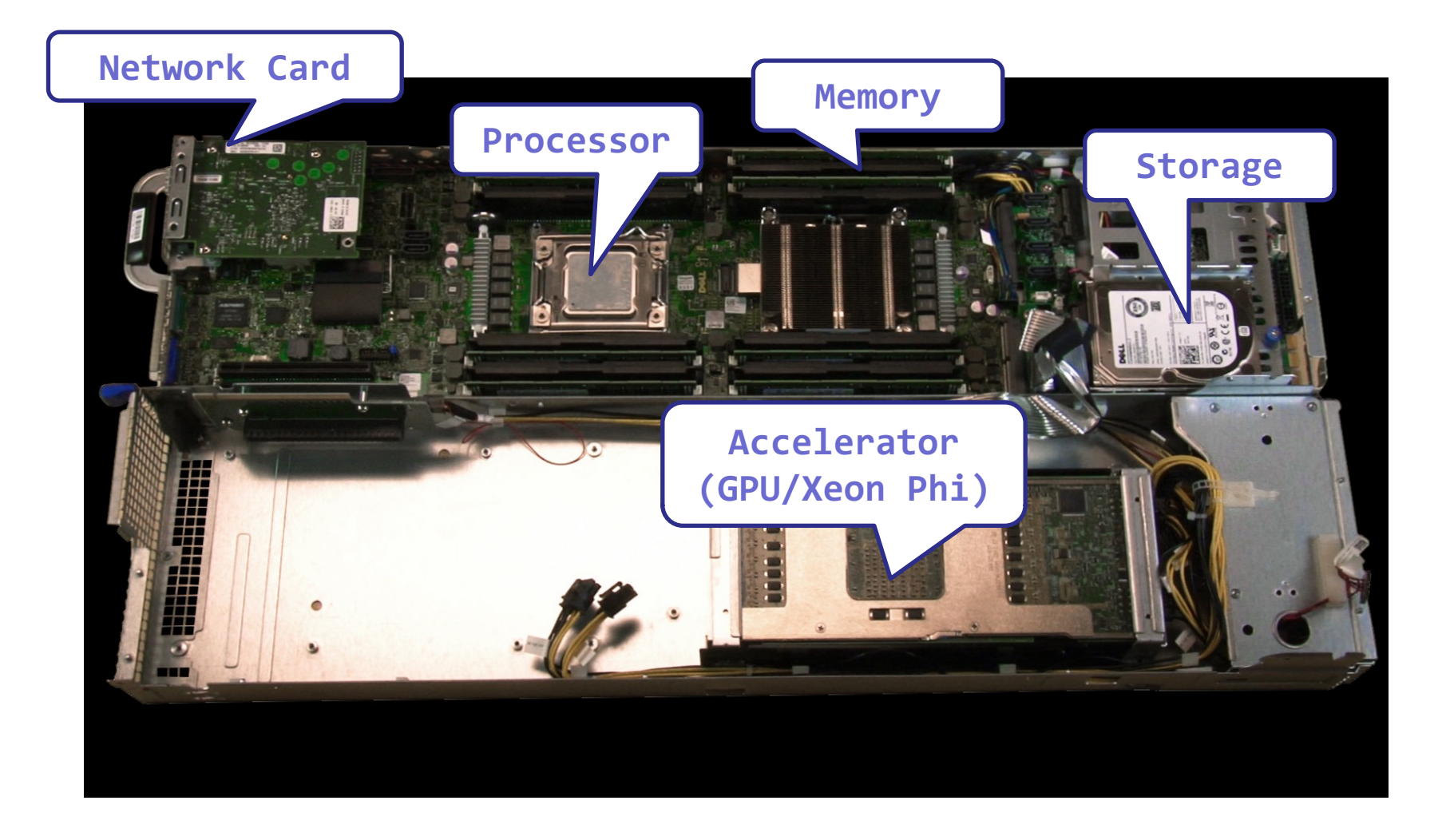

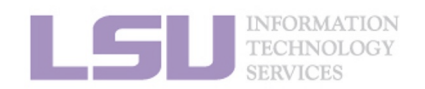

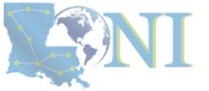

1. Intro to HPC

2. Getting started

3. Into the cluster

# Outline

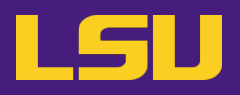

# • HPC User Environment 1

## 1. Intro to HPC

- 1) Why HPC?
- 2) What is HPC?
- 3) Our HPC
- 2. Getting started
  - 1) Accounts
  - 2) Allocation
- 3. Into the cluster
  - 1) Getting connected
  - 2) File system
- 4. Software environment
  - 1) Preinstalled (modules)
  - 2) User installation

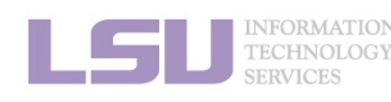

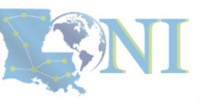

## 1. Intro to HPC

## 2. Getting started

## 3. Into the cluster

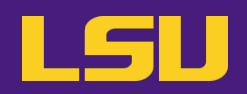

- i. University level: LSU HPC
- ii. State level: LONI
- iii. National level: ACCESS

Universities of Louisiana State

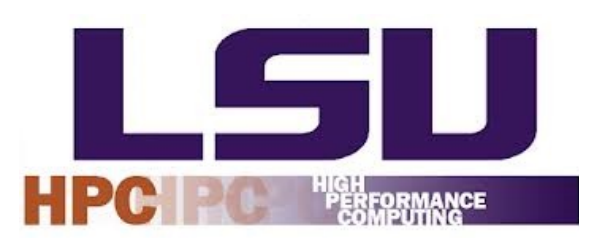

Louisiana State University Campus, Baton Rouge, LA

# ACCESS Advancing Innovation

# Universities of the United States

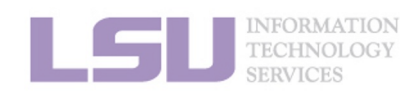

ACCESS: https://access-ci.org

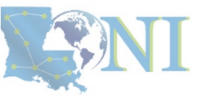

1. Intro to HPC

2. Getting started

3. Into the cluster

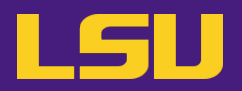

## i. University level: LSU HPC

- Available to LSU (Baton Rouge campus) Faculty and their affiliates
- Administered & supported by HPC@LSU

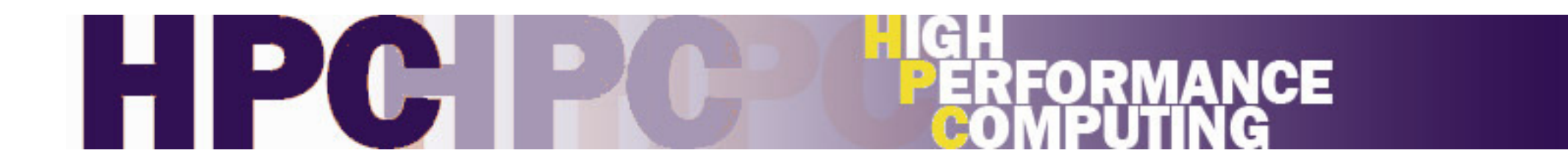

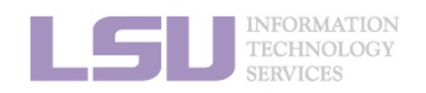

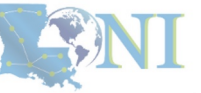

**1. Intro to HPC** 

2. Getting started

3. Into the cluster

ANI

## i. University level: LSU HPC

| SuperMIC                        |                  |  |  |
|---------------------------------|------------------|--|--|
| Hostname                        | smic.hpc.lsu.edu |  |  |
| Peak<br>Performance/TFlops      | 925              |  |  |
| Compute nodes                   | 360              |  |  |
| Processor/node                  | 2 10-core        |  |  |
| Processor Speed                 | 2.8 GHz          |  |  |
| Processor Type                  | Intel Xeon 64bit |  |  |
| Nodes with<br>Accelerators      | 360              |  |  |
| Accelerator Type Xeon Phi 7120F |                  |  |  |
| OS                              | RHEL v6          |  |  |
| Vendor                          |                  |  |  |
| Memory per node                 | 64 GB            |  |  |
| Detailed Cluster Description    |                  |  |  |
| <u>User Guide</u>               |                  |  |  |
| Available Software              |                  |  |  |

| Deep Bayou                                 |                                  |  |  |
|--------------------------------------------|----------------------------------|--|--|
| Hostname                                   | db1.lsu.edu                      |  |  |
| Peak<br>Performance/TFlops                 | 257                              |  |  |
| Compute nodes                              | 13                               |  |  |
| Processor/node                             | 2 24-core                        |  |  |
| Processor Speed                            | 2.4 GHz                          |  |  |
| Processor Type                             | Intel Cascade<br>Lake Xeon 64bit |  |  |
| Nodes with<br>Accelerators                 | 13                               |  |  |
| Accelerator Type 2 × NVIDIA Volta<br>V100S |                                  |  |  |
| OS                                         | RHEL v7                          |  |  |
| Vendor                                     | Dell                             |  |  |
| Memory per node                            | 192 GB                           |  |  |
| Detailed Cluster Description               |                                  |  |  |
| User Guide                                 |                                  |  |  |
| Available Software                         |                                  |  |  |

| SuperMike III                  |                     |  |
|--------------------------------|---------------------|--|
| Hostname                       | mike.hpc.lsu.edu    |  |
| Peak<br>Performance/TFlop<br>s | 1,285               |  |
| Compute nodes                  | 183                 |  |
| Processor/node                 | 2 32-core           |  |
| Processor Speed                | 2.6GHz              |  |
| Processor Type                 | Intel Xeon Ice Lake |  |
| Nodes with<br>Accelerators     | 8                   |  |
| Accelerator Type               | 4 NVIDIA A100       |  |
| OS                             | RHEL v8             |  |
| Vendor                         | Dell                |  |
| Memory per node                | 256/2048 GB         |  |
| Detailed Cluster Description   |                     |  |
| <u>User Guide</u>              |                     |  |
| Available Software             |                     |  |

[1] <u>http://www.hpc.lsu.edu/resources/hpc/index.php#lsuhpc</u>

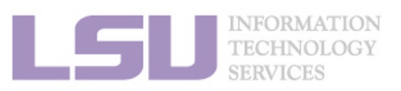

1. Intro to HPC

#### 2. Getting started

#### 3. Into the cluster

ANI

# i. University level: LSU HPC

| Su                         | SuperMIC                     |  |  |
|----------------------------|------------------------------|--|--|
| Hostname                   | smic.hpc.lsu.edu             |  |  |
| Peak<br>Performance/TFlop  | s 925                        |  |  |
| Compute nodes              | 360                          |  |  |
| Processor/node             | 2 10-core                    |  |  |
| Processor Speed            | 2.8 GHz                      |  |  |
| Processor Type             | Intel Xeon 64bit             |  |  |
| Nodes with<br>Accelerators | 360                          |  |  |
| Accelerator Type           | Xeon Phi 7120P               |  |  |
| OS                         | RHEL v6                      |  |  |
| Vendor                     |                              |  |  |
| Memory per node            | 64 GB                        |  |  |
| Detailed Clu               | Detailed Cluster Description |  |  |
| Use                        | <u>User Guide</u>            |  |  |
| Available Software         |                              |  |  |

| Deep Bayou                                 |                                  |  |  |
|--------------------------------------------|----------------------------------|--|--|
| Hostname                                   | db1.lsu.edu                      |  |  |
| Peak<br>Performance/TFlops                 | 257                              |  |  |
| Compute nodes                              | 13                               |  |  |
| Processor/node                             | 2 24-core                        |  |  |
| Processor Speed                            | 2.4 GHz                          |  |  |
| Processor Type                             | Intel Cascade<br>Lake Xeon 64bit |  |  |
| Nodes with<br>Accelerators                 | 13                               |  |  |
| Accelerator Type 2 × NVIDIA Volta<br>V100S |                                  |  |  |
| OS                                         | RHEL v7                          |  |  |
| Vendor                                     | Dell                             |  |  |
| Memory per node                            | 192 GB                           |  |  |
| Detailed Cluster Description               |                                  |  |  |
| User Guide                                 |                                  |  |  |
| Available Software                         |                                  |  |  |

| SuperMike III                  |                     |  |  |
|--------------------------------|---------------------|--|--|
| Hostname                       | mike.hpc.lsu.edu    |  |  |
| Peak<br>Performance/TFlop<br>S | 1,285               |  |  |
| Compute nodes                  | 183                 |  |  |
| Processor/node                 | 2 32-core           |  |  |
| Processor Speed                | 2.6GHz              |  |  |
| Processor Type                 | Intel Xeon Ice Lake |  |  |
| Nodes with<br>Accelerators     | 8                   |  |  |
| Accelerator Type               | 4 NVIDIA A100       |  |  |
| OS                             | RHEL v8             |  |  |
| Vendor                         | Dell                |  |  |
| Memory per node                | 256/2048 GB         |  |  |
| Detailed Cluster Description   |                     |  |  |
| <u>User Guide</u>              |                     |  |  |
| Available Software             |                     |  |  |

[1] http://www.hpc.lsu.edu/resources/hpc/index.php#lsuhpc

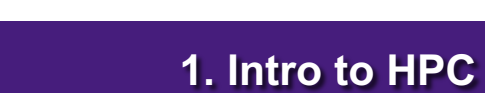

2. Getting started

#### 3. Into the cluster

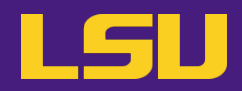

## i. University level: LSU HPC

| SuperMIC                     |                  |  |  |
|------------------------------|------------------|--|--|
| Hostname                     | smic.hpc.lsu.edu |  |  |
| Peak<br>Performance/TFlops   | 925              |  |  |
| Compute nodes                | 360              |  |  |
| Processor/node               | 2 10-core        |  |  |
| Processor Speed              | 2.8 GHz          |  |  |
| Processor Type               | Intel Xeon 64bit |  |  |
| Nodes with<br>Accelerators   | 360              |  |  |
| Accelerator Type             | Xeon Phi 7120P   |  |  |
| OS RHEL v6                   |                  |  |  |
| Vendor                       |                  |  |  |
| Memory per node 64 GB        |                  |  |  |
| Detailed Cluster Description |                  |  |  |
| <u>User Guide</u>            |                  |  |  |
| Available Software           |                  |  |  |
|                              |                  |  |  |

| <b>Deep Bayou</b>            |                                  |
|------------------------------|----------------------------------|
| Hostname                     | db1.lsu.edu                      |
| Peak<br>Performance/TFlops   | 257                              |
| Compute nodes                | 13                               |
| Processor/node               | 2 24-core                        |
| Processor Speed              | 2.4 GHz                          |
| Processor Type               | Intel Cascade<br>Lake Xeon 64bit |
| Nodes with<br>Accelerators   | 13                               |
| Accelerator Type             | 2 x NVIDIA Volta<br>V100S        |
| OS                           | RHEL v7                          |
| Vendor                       | Dell                             |
| Memory per node              | 192 GB                           |
| Detailed Cluster Description |                                  |
| User Guide                   |                                  |
| Available Software           |                                  |

| SuperMike III                  |                     |
|--------------------------------|---------------------|
| Hostname                       | mike.hpc.lsu.edu    |
| Peak<br>Performance/TFlop<br>s | 1,285               |
| Compute nodes                  | 183                 |
| Processor/node                 | 2 32-core           |
| Processor Speed                | 2.6GHz              |
| Processor Type                 | Intel Xeon Ice Lake |
| Nodes with<br>Accelerators     | 8                   |
| Accelerator Type               | 4 NVIDIA A100       |
| OS                             | RHEL v8             |
| Vendor                         | Dell                |
| Memory per node                | 256/2048 GB         |
| Detailed Cluster Description   |                     |
| <u>User Guide</u>              |                     |
| Available Software             |                     |

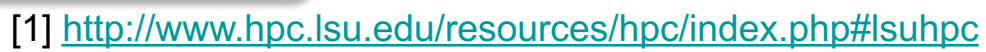

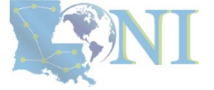

#### **1. Intro to HPC**

INFORMATION TECHNOLOGY

#### 2. Getting started

#### 3. Into the cluster

## i. University level: LSU HPC

| SuperMIC                     |                  |  |
|------------------------------|------------------|--|
| Hostname                     | smic.hpc.lsu.edu |  |
| Peak<br>Performance/TFlops   | 925              |  |
| Compute nodes                | 360              |  |
| Processor/node               | 2 10-core        |  |
| Processor Speed              | 2.8 GHz          |  |
| Processor Type               | Intel Xeon 64bit |  |
| Nodes with<br>Accelerators   | 360              |  |
| Accelerator Type             | Xeon Phi 7120P   |  |
| OS                           | RHEL v6          |  |
| Vendor                       |                  |  |
| Memory per node              | 64 GB            |  |
| Detailed Cluster Description |                  |  |
| User Guide                   |                  |  |
| Available Software           |                  |  |

| Deep Bayou                   |                                  |
|------------------------------|----------------------------------|
| Hostname                     | db1.lsu.edu                      |
| Peak<br>Performance/TFlops   | 257                              |
| Compute nodes                | 13                               |
| Processor/node               | 2 24-core                        |
| Processor Speed              | 2.4 GHz                          |
| Processor Type               | Intel Cascade<br>Lake Xeon 64bit |
| Nodes with<br>Accelerators   | 13                               |
| Accelerator Type             | 2 x NVIDIA Volta<br>V100S        |
| OS                           | RHEL v7                          |
| Vendor                       | Dell                             |
| Memory per node              | 192 GB                           |
| Detailed Cluster Description |                                  |
| User Guide                   |                                  |
| Available Software           |                                  |

| SuperMike III                  |                     |
|--------------------------------|---------------------|
| Hostname                       | mike.hpc.lsu.edu    |
| Peak<br>Performance/TFlop<br>s | 1,285               |
| Compute nodes                  | 183                 |
| Processor/node                 | 2 32-core           |
| Processor Speed                | 2.6GHz              |
| Processor Type                 | Intel Xeon Ice Lake |
| Nodes with<br>Accelerators     | 8                   |
| Accelerator Type               | 4 NVIDIA A100       |
| OS                             | RHEL v8             |
| Vendor                         | Dell                |
| Memory per node                | 256/2048 GB         |
| Detailed Cluster Description   |                     |
| <u>User Guide</u>              |                     |
| Available Software             |                     |

[1] <u>http://www.hpc.lsu.edu/resources/hpc/index.php#lsuhpc</u>

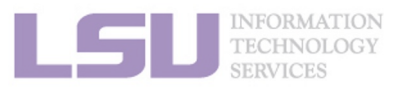

1. Intro to HPC

#### 2. Getting started

#### 3. Into the cluster

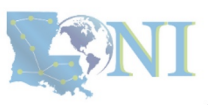

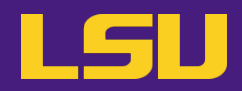

## i. University level: LSU HPC

| SuperMIC                     |                  |  |
|------------------------------|------------------|--|
| Hostname                     | smic.hpc.lsu.edu |  |
| Peak<br>Performance/TFlops   | 925              |  |
| Compute nodes                | 360              |  |
| Processor/node               | 2 10-core        |  |
| Processor Speed              | 2.8 GHz          |  |
| Processor Type               | Intel Xeon 64bit |  |
| Nodes with<br>Accelerators   | 360              |  |
| Accelerator Type             | Xeon Phi 7120P   |  |
| OS                           | RHEL v6          |  |
| Vendor                       |                  |  |
| Memory per node              | 64 GB            |  |
| Detailed Cluster Description |                  |  |
| User Guide                   |                  |  |
| Available Software           |                  |  |
|                              |                  |  |

| Deep Bayou                   |                                  |  |
|------------------------------|----------------------------------|--|
| Hostname                     | db1.lsu.edu                      |  |
| Peak<br>Performance/TFlops   | 257                              |  |
| Compute nodes                | 13                               |  |
| Processor/node               | 2 24-core                        |  |
| Processor Speed              | 2.4 GHz                          |  |
| Processor Type               | Intel Cascade<br>Lake Xeon 64bit |  |
| Nodes with<br>Accelerators   | 13                               |  |
| Accelerator Type             | 2 x NVIDIA Volta<br>V100S        |  |
| OS                           | RHEL v7                          |  |
| Vendor                       | Dell                             |  |
| Memory per node              | 192 GB                           |  |
| Detailed Cluster Description |                                  |  |
| User Guide                   |                                  |  |
| Available Software           |                                  |  |
| [1] http://www.h             |                                  |  |

| SuperMike III                    |                     |  |
|----------------------------------|---------------------|--|
| Hostname                         | mike.hpc.lsu.edu    |  |
| Peak<br>Performance/TFlop<br>s   | 1,285               |  |
| Compute nodes                    | 183                 |  |
| Processor/node                   | 2 32-core           |  |
| Processor Speed                  | 2.6GHz              |  |
| Processor Type                   | Intel Xeon Ice Lake |  |
| Nodes with<br>Accelerators       | 8                   |  |
| Accelerator Type                 | 4 NVIDIA A100       |  |
| OS                               | RHEL v8             |  |
| Vendor                           | Dell                |  |
| Memory per node                  | 256/2048 GB         |  |
| Detailed Cluster Description     |                     |  |
| <u>User Guide</u>                |                     |  |
| Available Software               |                     |  |
| du/resources/hpc/index.php#lsuhp |                     |  |

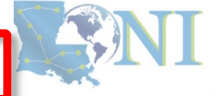

1. Intro to HPC

INFORMATION TECHNOLOGY

#### 2. Getting started

#### 3. Into the cluster

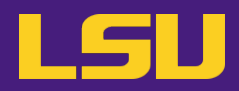

## i. University level: LSU HPC

| SuperMIC                     |                  |  |
|------------------------------|------------------|--|
| Hostname                     | smic.hpc.lsu.edu |  |
| Peak<br>Performance/TFlops   | 925              |  |
| Compute nodes                | 360              |  |
| Processor/node               | 2 10-core        |  |
| Processor Speed              | 2.8 GHz          |  |
| Processor Type               | Intel Xeon 64bit |  |
| Nodes with<br>Accelerators   | 360              |  |
| Accelerator Type             | Xeon Phi 7120P   |  |
| OS                           | RHEL v6          |  |
| Vendor                       |                  |  |
| Memory per node              | 64 GB            |  |
| Detailed Cluster Description |                  |  |
| User Guide                   |                  |  |
| Available Software           |                  |  |

| Deep Bayou                              |                                  |  |
|-----------------------------------------|----------------------------------|--|
| Hostname                                | db1.lsu.edu                      |  |
| Peak<br>Performance/TFlops              | 257                              |  |
| Compute nodes                           | 13                               |  |
| Processor/node                          | 2 24-core                        |  |
| Processor Speed                         | 2.4 GHz                          |  |
| Processor Type                          | Intel Cascade<br>Lake Xeon 64bit |  |
| Nodes with<br>Accelerators              | 13                               |  |
| Accelerator Type 2 x NVIDIA Vo<br>V100S |                                  |  |
| OS                                      | RHEL v7                          |  |
| Vendor                                  | Dell                             |  |
| Memory per node                         | 192 GB                           |  |
| Detailed Cluster Description            |                                  |  |
| User Guide                              |                                  |  |
| Available Software                      |                                  |  |

| SuperMike III                                                                                                   |                                                                        |
|----------------------------------------------------------------------------------------------------|------------------------------------------------------------------------|
| Hostname                                                                                                    | mike.hpc.lsu.edu                                                       |
| Peak<br>Performance/TFlop<br>s                                                                                  | 1,285                                                                  |
| Compute nodes                                                                                                   | 183                                                                    |
| Processor/node                                                                                                  | 2 32-core                                                              |
| Processor Speed                                                                                                 | 2.6GHz                                                                 |
| Processor Type                                                                                                  | Intel Xeon Ice Lake                                                    |
|                                                                                                    |                                                                        |
| Nodes with<br>Accelerators                                                                                      | 8                                                                      |
| Nodes with<br>Accelerators<br>Accelerator Type                                                                  | 8<br>4 NVIDIA A100                                                     |
| Nodes with<br>Accelerators<br>Accelerator Type<br>OS                                                            | 8<br>4 NVIDIA A100<br>RHEL v8                                          |
| Nodes with<br>Accelerators<br>Accelerator Type<br>OS<br>Vendor                                                  | 8<br>4 NVIDIA A100<br>RHEL v8<br>Dell                                  |
| Nodes with<br>Accelerators<br>Accelerator Type<br>OS<br>Vendor<br>Memory per node                               | 8<br>4 NVIDIA A100<br>RHEL v8<br>Dell<br>256/2048 GB                   |
| Nodes with<br>Accelerators<br>Accelerator Type<br>OS<br>Vendor<br>Memory per node<br>Detailed Cluster           | 8<br>4 NVIDIA A100<br>RHEL v8<br>Dell<br>256/2048 GB<br>er Description |
| Nodes with<br>Accelerators<br>Accelerator Type<br>OS<br>Vendor<br>Memory per node<br>Detailed Cluster<br>User ( | 8<br>4 NVIDIA A100<br>RHEL v8<br>Dell<br>256/2048 GB<br>er Description |

[1] <u>http://www.hpc.lsu.edu/resources/hpc/index.php#lsuhpc</u>

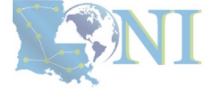

#### **INFORMATION** TECHNOLOGY SERVICES

#### 1. Intro to HPC

## 2. Getting started

#### 3. Into the cluster

## i. University level: LSU HPC

| SuperMIC                     |                  |  |
|------------------------------|------------------|--|
| Hostname                     | smic.hpc.lsu.edu |  |
| Peak<br>Performance/TFlops   | 925              |  |
| Compute nodes                | 360              |  |
| Processor/node               | 2 10-core        |  |
| Processor Speed              | 2.8 GHz          |  |
| Processor Type               | Intel Xeon 64bit |  |
| Nodes with<br>Accelerators   | 360              |  |
| Accelerator Type             | Xeon Phi 7120P   |  |
| OS                           | RHEL v6          |  |
| Vendor                       |                  |  |
| Memory per node              | 64 GB            |  |
| Detailed Cluster Description |                  |  |
| User Guide                   |                  |  |
| Available Software           |                  |  |

| Deep Ba                                                                                                    | iyou                                                                        |
|----------------------------------------------------------------------------------------------------|-----------------------------------------------------------------------------|
| Hostname                                                                                                    | db1.lsu.edu                                                                 |
| Peak<br>Performance/TFlops                                                                                       | 257                                                                         |
| Compute nodes                                                                                                    | 13                                                                          |
| Processor/node                                                                                                   | 2 24-core                                                                   |
| Processor Speed                                                                                                  | 2.4 GHz                                                                     |
| Processor Type                                                                                                   | Intel Cascade<br>Lake Xeon 64bit                                            |
|                                                                                                    |                                                                             |
| Nodes with<br>Accelerators                                                                                       | 13                                                                          |
| Nodes with<br>Accelerators<br>Accelerator Type                                                                   | 13<br>2 x NVIDIA Volta<br>V100S                                             |
| Nodes with<br>Accelerators<br>Accelerator Type<br>OS                                                             | 13<br>2 x NVIDIA Volta<br>V100S<br>RHEL v7                                  |
| Nodes with<br>Accelerators<br>Accelerator Type<br>OS<br>Vendor                                                   | 13<br>2 x NVIDIA Volta<br>V100S<br>RHEL v7<br>Dell                          |
| Nodes with<br>AcceleratorsAccelerator TypeOSVendorMemory per node                                                | 13<br>2 x NVIDIA Volta<br>V100S<br>RHEL v7<br>Dell<br>192 GB                |
| Nodes with<br>Accelerators<br>Accelerator Type<br>OS<br>Vendor<br>Memory per node<br>Detailed Cluster            | 13<br>2 x NVIDIA Volta<br>V100S<br>RHEL v7<br>Dell<br>192 GB<br>Description |
| Nodes with<br>Accelerators<br>Accelerator Type<br>OS<br>Vendor<br>Memory per node<br>Detailed Cluster<br>User Gu | 13<br>2 x NVIDIA Volta<br>V100S<br>RHEL v7<br>Dell<br>192 GB<br>Description |

| Superl                         | VIIKE III           |
|--------------------------------|---------------------|
| Hostname                       | mike.hpc.lsu.edu    |
| Peak<br>Performance/TFlop<br>s | 1,285               |
| Compute nodes                  | 183                 |
| Processor/node                 | 2 32-core           |
| Processor Speed                | 2.6GHz              |
| Processor Type                 | Intel Xeon Ice Lake |
| Nodes with<br>Accelerators     | 8                   |
| Accelerator Type               | 4 NVIDIA A100       |
| OS                             | RHEL v8             |
| Vendor                         | Dell                |
| Memory per node                | 256/2048 GB         |
| Detailed Clust                 | er Description      |
| <u>User</u> (                  | <u>Guide</u>        |
| Available                      | Software            |

[1] <u>http://www.hpc.lsu.edu/resources/hpc/index.php#lsuhpc</u>

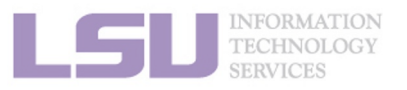

1. Intro to HPC

#### 2. Getting started

#### 3. Into the cluster

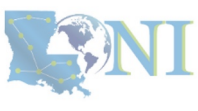

ANI

## i. University level: LSU HPC

| Supe                         | rMIC             |
|------------------------------|------------------|
| Hostname                     | smic.hpc.lsu.edu |
| Peak<br>Performance/TFlops   | 925              |
| Compute nodes                | 360              |
| Processor/node               | 2 10-core        |
| Processor Speed              | 2.8 GHz          |
| Processor Type               | Intel Xeon 64bit |
| Nodes with<br>Accelerators   | 360              |
| Accelerator Type             | Xeon Phi 7120P   |
| OS                           | RHEL v6          |
| Vendor                       |                  |
| Memory per node              | 64 GB            |
| Detailed Cluster Description |                  |
| User Guide                   |                  |
| Available                    | Software         |

| Deep Ba                                                                                                    | iyou                                                                        |
|----------------------------------------------------------------------------------------------------|-----------------------------------------------------------------------------|
| Hostname                                                                                                    | db1.lsu.edu                                                                 |
| Peak<br>Performance/TFlops                                                                                       | 257                                                                         |
| Compute nodes                                                                                                    | 13                                                                          |
| Processor/node                                                                                                   | 2 24-core                                                                   |
| Processor Speed                                                                                                  | 2.4 GHz                                                                     |
| Processor Type                                                                                                   | Intel Cascade<br>Lake Xeon 64bit                                            |
|                                                                                                    |                                                                             |
| Nodes with<br>Accelerators                                                                                       | 13                                                                          |
| Nodes with<br>Accelerators<br>Accelerator Type                                                                   | 13<br>2 x NVIDIA Volta<br>V100S                                             |
| Nodes with<br>Accelerators<br>Accelerator Type<br>OS                                                             | 13<br>2 x NVIDIA Volta<br>V100S<br>RHEL V/                                  |
| Nodes with<br>Accelerators<br>Accelerator Type<br>OS<br>Vendor                                                   | 13<br>2 x NVIDIA Volta<br>V100S<br>RHEL V/<br>Dell                          |
| Nodes with<br>Accelerators<br>Accelerator Type<br>OS<br>Vendor<br>Memory per node                                | 13<br>2 x NVIDIA Volta<br>V100S<br>RHEL V/<br>Dell<br>192 GB                |
| Nodes with<br>Accelerators<br>Accelerator Type<br>OS<br>Vendor<br>Memory per node<br>Detailed Cluster            | 13<br>2 x NVIDIA Volta<br>V100S<br>RHEL V/<br>Dell<br>192 GB<br>Description |
| Nodes with<br>Accelerators<br>Accelerator Type<br>OS<br>Vendor<br>Memory per node<br>Detailed Cluster<br>User Gu | 13<br>2 × NVIDIA Volta<br>V100S<br>RHEL V/<br>Dell<br>192 GB<br>Description |

| Superl                         | Mike III            |
|--------------------------------|---------------------|
| Hostname                       | mike.hpc.lsu.edu    |
| Peak<br>Performance/TFlop<br>s | 1,285               |
| Compute nodes                  | 183                 |
| Processor/node                 | 2 32-core           |
| Processor Speed                | 2.6GHz              |
| Processor Type                 | Intel Xeon Ice Lake |
| Nodes with<br>Accelerators     | 8                   |
| Accelerator Type               | 4 NVIDIA A100       |
| OS                             | RHEL v8             |
| Vendor                         | Dell                |
| Memory per node                | 256/2048 GB         |
| Detailed Cluster Description   |                     |
| <u>User</u>                    | <u>Guide</u>        |
| Available                      | Software            |

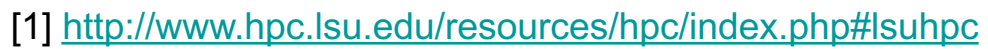

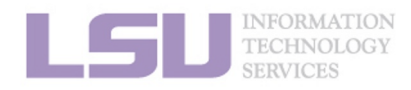

1. Intro to HPC

#### 2. Getting started

#### 3. Into the cluster

## i. University level: LSU HPC

| Supe                         | rMIC             |
|------------------------------|------------------|
| Hostname                     | smic.hpc.lsu.edu |
| Peak<br>Performance/TFlops   | 925              |
| Compute nodes                | 360              |
| Processor/node               | 2 10-core        |
| Processor Speed              | 2.8 GHz          |
| Processor Type               | Intel Xeon 64bit |
| Nodes with<br>Accelerators   | 360              |
| Accelerator Type             | Xeon Phi 7120P   |
| OS                           | RHEL v6          |
| Vendor                       |                  |
| Memory per node              | 64 GB            |
| Detailed Cluster Description |                  |
| <u>User Guide</u>            |                  |
| <u>Available</u>             | <u>Software</u>  |

| Deep Ba                      | you                              |
|------------------------------|----------------------------------|
| Hostname                     | db1.lsu.edu                      |
| Peak<br>Performance/TFlops   | 257                              |
| Compute nodes                | 13                               |
| Processor/node               | 2 24-core                        |
| Processor Speed              | 2.4 GHz                          |
| Processor Type               | Intel Cascade<br>Lake Xeon 64bit |
| Nodes with<br>Accelerators   | 13                               |
| Accelerator Type             | 2 x NVIDIA Volta<br>V100S        |
| OS                           | RHEL v7                          |
| Vendor                       | Dell                             |
| Memory per node              | 192 GB                           |
| Detailed Cluster Description |                                  |
| <u>User Guide</u>            |                                  |
| <u>Available So</u>          | oftware                          |

| Superl                                                                                                    | Vike III                                                                        |
|----------------------------------------------------------------------------------------------------|---------------------------------------------------------------------------------|
| Hostname                                                                                                    | mike.hpc.lsu.edu                                                                |
| Peak<br>Performance/TFlop<br>s                                                                                | 1,285                                                                           |
| Compute nodes                                                                                                 | 183                                                                             |
| Processor/node                                                                                                | 2 32-core                                                                       |
| Processor Speed                                                                                               | 2.6GHz                                                                          |
| Processor Type                                                                                                | Intel Xeon Ice Lake                                                             |
|                                                                                                    |                                                                                 |
| Nodes with<br>Accelerators                                                                                    | 8                                                                               |
| Nodes with<br>Accelerators<br>Accelerator Type                                                                | 8<br>4 NVIDIA A100                                                              |
| Nodes with<br>Accelerators<br>Accelerator Type<br>OS                                                          | 8<br>4 NVIDIA A100<br>RHEL v8                                                   |
| Nodes with<br>Accelerators<br>Accelerator Type<br>OS<br>Vendor                                                | 8<br>4 NVIDIA A100<br>RHEL v8<br>Dell                                           |
| Nodes with<br>Accelerator Type<br>OS<br>Vendor<br>Memory per node                                             | 8<br>4 NVIDIA A100<br>RHEL v8<br>Dell<br>256/2048 GB                            |
| Nodes with<br>Accelerators<br>Accelerator Type<br>OS<br>Vendor<br>Memory per node<br>Detailed Clust           | 8<br>4 NVIDIA A100<br>RHEL v8<br>Dell<br>256/2048 GB<br>er Description          |
| Nodes with<br>Accelerators<br>Accelerator Type<br>OS<br>Vendor<br>Memory per node<br>Detailed Clust<br>User ( | 8<br>4 NVIDIA A100<br>RHEL v8<br>Dell<br>256/2048 GB<br>er Description<br>Guide |

[1] <u>http://www.hpc.lsu.edu/resources/hpc/index.php#lsuhpc</u>

**NI** 

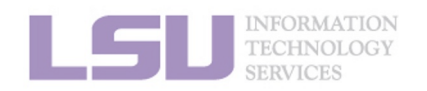

#### 1. Intro to HPC

#### 2. Getting started

#### 3. Into the cluster
## 3) Our HPC

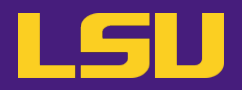

### ii. State level: Louisiana Optical Network Infrastructure (LONI)

- State-of-the-art fiber optic network
- Runs throughout Louisiana State, connects Louisiana and Mississippi State research universities.
- \$40M Optical Network, 10Gb Ethernet over fiber optics.
- Available to LONI subscribers and their affiliates
- Administered & supported by HPC@LSU

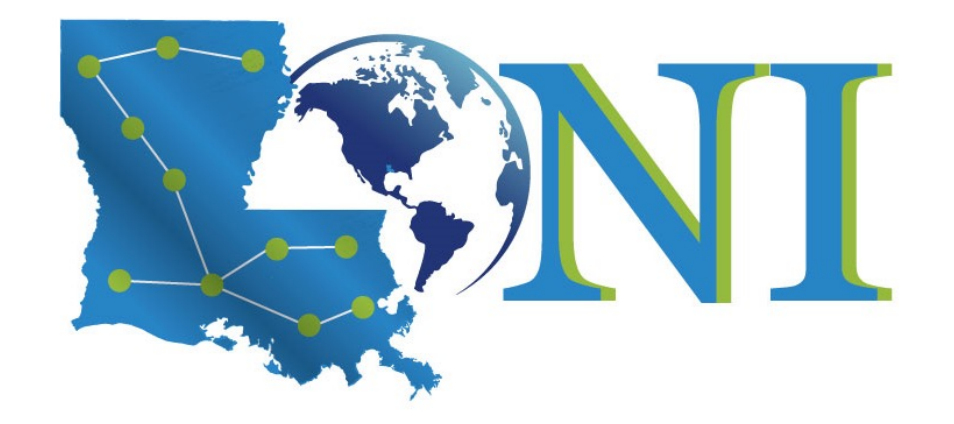

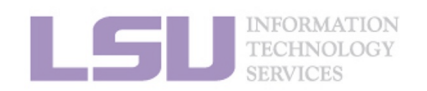

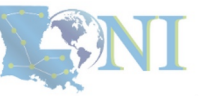

**1. Intro to HPC** 

2. Getting started

3. Into the cluster

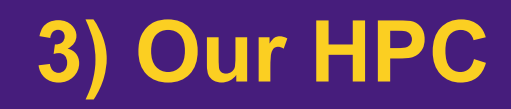

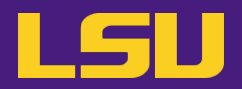

### ii. State level: Louisiana Optical Network Infrastructure (LONI)

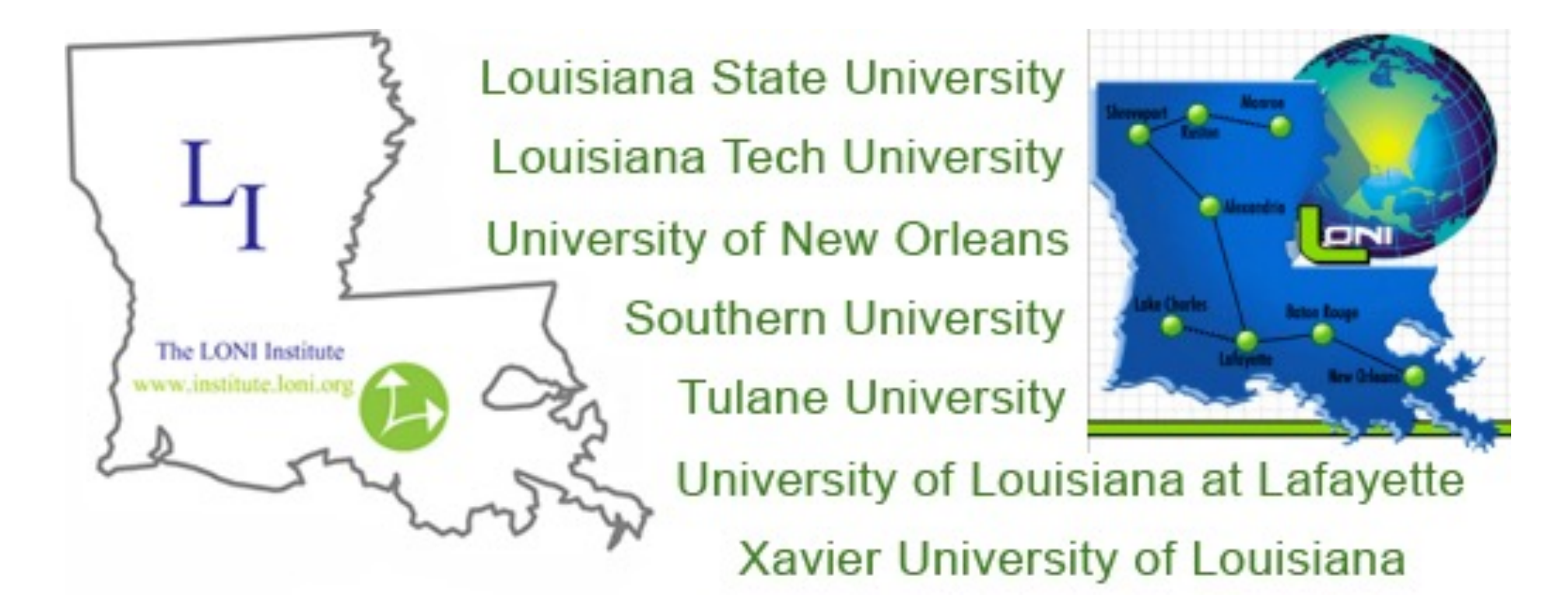

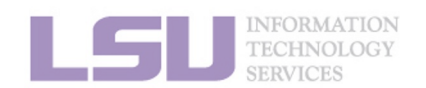

[1] <u>https://loni.org/about/participants/</u>

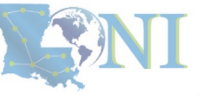

**1. Intro to HPC** 

3. Into the cluster

## 3) Our HPC

#### ii. State level: Louisiana Optical Network Infrastructure (LONI)

| QB2                                                   |                                   |  |  |
|-------------------------------------------------------|-----------------------------------|--|--|
| Hostname                                              | qb2.loni.org                      |  |  |
| Peak<br>Performance/TFlops                            | 1,474                             |  |  |
| Compute nodes                                         | 504                               |  |  |
| Processor/node                                        | 2 10-Core                         |  |  |
| Processor Speed                                       | 2.8GHz                            |  |  |
| Processor Type                                        | Intel Ivy Bridge-EP Xeon<br>64bit |  |  |
| Nodes with Accelerators                               | 480                               |  |  |
| Accelerator Type NVIDIA Tesla K20x                    |                                   |  |  |
| OS RHEL v6                                            |                                   |  |  |
| Vendor                                                | Dell                              |  |  |
| Memory per node                                       | er node 64 GB                     |  |  |
| Location Information Systems<br>Building, Baton Rouge |                                   |  |  |
| Detailed Cluster Description                          |                                   |  |  |
| <u>User Guide</u>                                     |                                   |  |  |
| Available Software                                    |                                   |  |  |

| QB3                                                   |                                  |  |  |
|-------------------------------------------------------|----------------------------------|--|--|
| Hostname                                              | qbc.loni.org                     |  |  |
| Peak<br>Performance/TFlops                            | 857                              |  |  |
| Compute nodes                                         | 202                              |  |  |
| Processor/node                                        | 2 24-Core                        |  |  |
| Processor Speed                                       | 2.4GHz                           |  |  |
| Processor Type                                        | Intel Cascade Lake Xeon<br>64bit |  |  |
| Nodes with Accelerators                               | 8                                |  |  |
| Accelerator Type                                      | NVIDIA Volta V100                |  |  |
| OS                                                    | RHEL v7                          |  |  |
| Vendor                                                | Dell                             |  |  |
| Memory per node                                       | 192 GB                           |  |  |
| Location Information Systems<br>Building, Baton Rouge |                                  |  |  |
| Detailed Cluster Description                          |                                  |  |  |
| <u>User Guide</u>                                     |                                  |  |  |
| Available Software                                    |                                  |  |  |

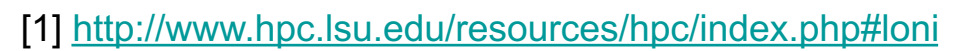

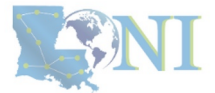

LSU INFORMATION TECHNOLOGY SERVICES

#### 1. Intro to HPC

#### 2. Getting started

#### 3. Into the cluster

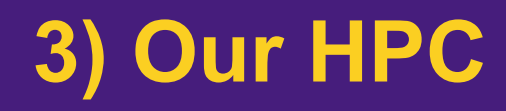

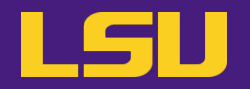

- iii. National level: Advanced Cyberinfrastructure Coordination Ecosystem: Services & Support (ACCESS)
  - NSF funded
  - <u>https://access-ci.org/</u>

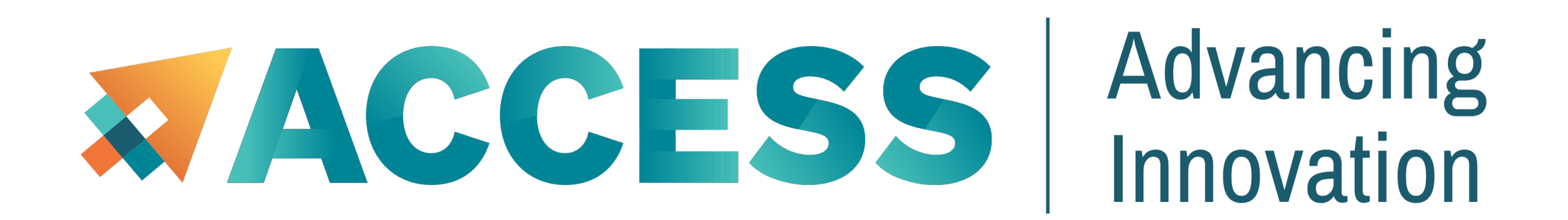

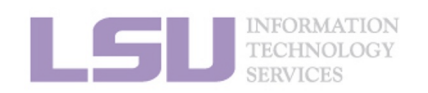

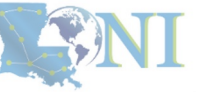

**1. Intro to HPC** 

2. Getting started

3. Into the cluster

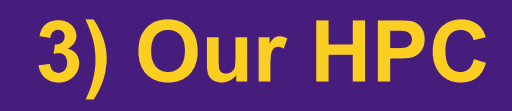

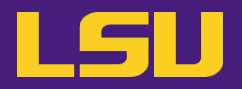

### • Summary

|              | LSU HPC                                 | LONI                          |
|--------------|-----------------------------------------|-------------------------------|
| Available to | LSU faculty & affiliates                | LONI subscribers & affiliates |
| Clusters     | SuperMIC<br>Deep Bayou<br>SuperMike III | QB2<br>QB3                    |

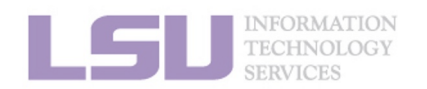

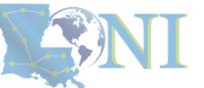

1. Intro to HPC

2. Getting started

3. Into the cluster

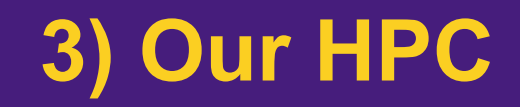

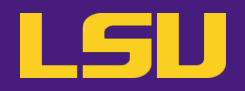

# **Questions?**

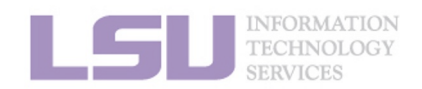

**SNI** 

**1. Intro to HPC** 

2. Getting started

3. Into the cluster

## Outline

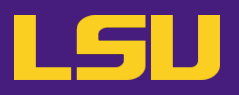

### HPC User Environment 1

- 1. Intro to HPC
  - 1) Why HPC?
  - 2) What is HPC?
  - 3) Our HPC
- 2. Getting started
  - 1) Accounts
  - 2) Allocation
- 3. Intro the cluster
  - 1) Getting connected
  - 2) File system
- 4. Software environment
  - 1) Preinstalled (modules)
  - 2) User installation

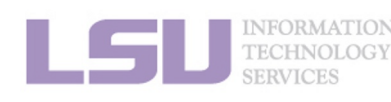

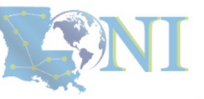

#### **1. Intro to HPC**

#### 2. Getting started

#### 3. Into the cluster

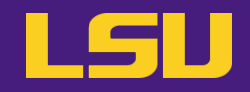

## Two things are needed to run jobs on our clusters

1) Account

2) Allocation

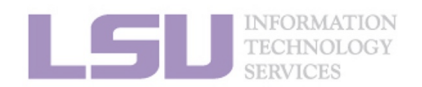

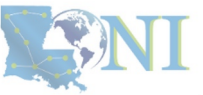

**1. Intro to HPC** 

2. Getting started

3. Into the cluster

## Outline

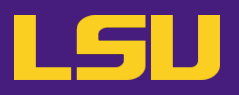

### HPC User Environment 1

#### 1. Intro to HPC

- 1) Why HPC?
- 2) What is HPC?
- 3) Our HPC

### 2. Getting started

#### 1) Accounts

- 2) Allocation
- 3. Intro the cluster
  - 1) What users see?
  - 2) Useful commands & tools
- 4. Software environment
  - 1) Preinstalled (modules)
  - 2) User installation

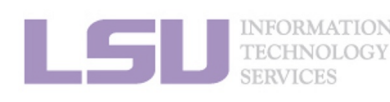

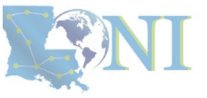

#### **1. Intro to HPC**

#### 2. Getting started

#### 3. Into the cluster

|              | LSU HPC                                 | LONI                          |
|--------------|-----------------------------------------|-------------------------------|
| Available to | LSU faculty & affiliates                | LONI subscribers & affiliates |
| Clusters     | SuperMIC<br>Deep Bayou<br>SuperMike III | QB2<br>QB3                    |

- LSU HPC & LONI: distinct systems, distinct accounts
- Having an account on one does not grant the user access to the other

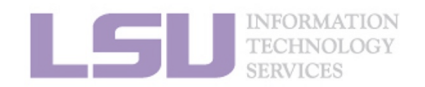

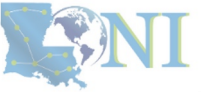

3. Into the cluster

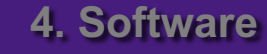

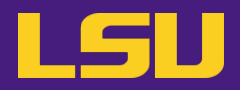

**S**NI

#### **Eligibility (LSU HPC)** i.

|                                      |              | LS                 | UHPC        |                             |                        |
|--------------------------------------|--------------|--------------------|-------------|-----------------------------|------------------------|
|                                      | Available to |                    |             |                             |                        |
|                                      | Requirements |                    |             |                             |                        |
| ISOU INFORMATION TECHNOLOGY SERVICES | ON<br>GY     |                    | [1] [       | <u>http://www.hpc.lsu.e</u> | edu/users/accounts.php |
| 1. Inti                              | ro to HPC    | 2. Getting started | 3. Into the | cluster                     | 4. Software            |

L

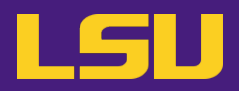

#### i. **Eligibility (LSU HPC)**

|                                       |                                                                                               | LSU                                                                            | J HPC                                                                                              |                           |
|---------------------------------------|-----------------------------------------------------------------------------------------------|--------------------------------------------------------------------------------|----------------------------------------------------------------------------------------------------|---------------------------|
| Available t                           | <ul> <li>✓ Facul</li> <li>✓ Rese</li> <li>✓ Stude</li> <li>✓ Rese</li> <li>✓ Other</li> </ul> | y of LSU Bat<br>arch staff (po<br>nts (graduate<br>arch collabor<br>affiliates | nton Rouge campus<br>ostdocs, research associates,<br>e & undergraduate)<br>rators (LSU & non-LSU) | )                         |
| Requireme                             | ents                                                                                          |                                                                                |                                                                                                    |                           |
| INFORMATION<br>TECHNOLOGY<br>SERVICES |                                                                                               |                                                                                | [1] <u>http://www</u>                                                                              | v.hpc.lsu.edu/users/accou |
| 1. Intro to HPC                       | 2. Getting                                                                                    | started                                                                        | 3. Into the cluster                                                                                | 4. Softw                  |

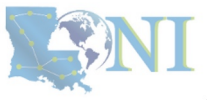

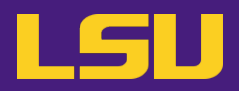

## i. Eligibility (LSU HPC)

| LSU HPC      |                                                                                                    |  |
|--------------|----------------------------------------------------------------------------------------------------|--|
| Available to | <ul> <li>✓ Faculty of LSU Baton Rouge campus</li> <li>✓ Research staff (postdocs, research associates,)</li> <li>✓ Students (graduate &amp; undergraduate)</li> <li>✓ Research collaborators (LSU &amp; non-LSU)</li> <li>✓ Other affiliates</li> </ul>                                                             |  |
| Requirements | <ul> <li>Institutional email (e.g., @lsu.edu)</li> <li>Account sponsor / PI         <ul> <li>✓ Full-time faculty &amp; certain research staff @ LSU Baton Rouge campus</li> <li>× Students, postdocs, research associates (even @ LSU)</li> <li>× Outside collaborators</li> <li>× HPC staff</li> </ul> </li> </ul> |  |

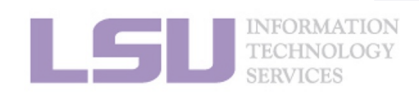

**1. Intro to HPC** 

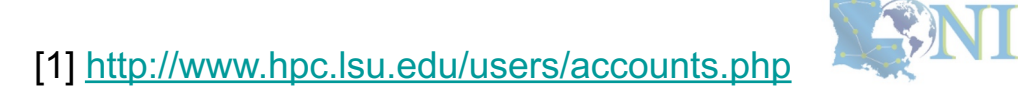

2. Getting started

3. Into the cluster

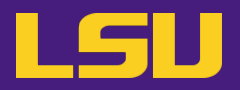

### i. Eligibility (LSU HPC)

| You are a … | Your account sponsor |
|-------------|----------------------|
|             |                      |
|             |                      |
|             |                      |
|             |                      |
|             |                      |
|             |                      |

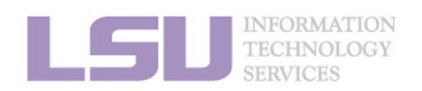

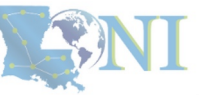

**1. Intro to HPC** 

2. Getting started

3. Into the cluster

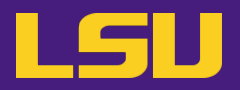

## i. Eligibility (LSU HPC)

| You are a …                                | Your account sponsor |
|--------------------------------------------|----------------------|
| Full-time faculty @ LSU Baton Rouge campus | Yourself             |
|                                            |                      |
|                                            |                      |
|                                            |                      |
|                                            |                      |

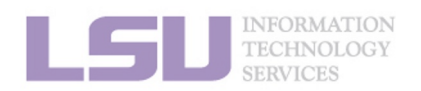

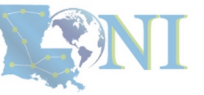

**1. Intro to HPC** 

2. Getting started

3. Into the cluster

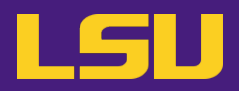

## i. Eligibility (LSU HPC)

| You are a …                                | Your account sponsor |
|--------------------------------------------|----------------------|
| Full-time faculty @ LSU Baton Rouge campus | Yourself             |
| Graduate student @ LSU doing research      | Your advisor         |
|                                            |                      |
|                                            |                      |
|                                            |                      |

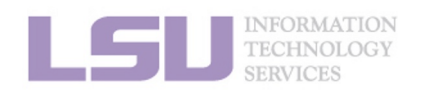

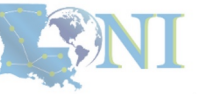

**1. Intro to HPC** 

2. Getting started

3. Into the cluster

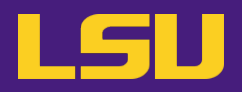

## i. Eligibility (LSU HPC)

| You are a …                                | Your account sponsor                      |
|--------------------------------------------|-------------------------------------------|
| Full-time faculty @ LSU Baton Rouge campus | Yourself                                  |
| Graduate student @ LSU doing research      | Your advisor                              |
| Outside collaborator                       | Your LSU collaborator (full-time faculty) |
|                                            |                                           |
|                                            |                                           |

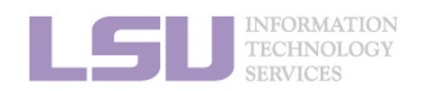

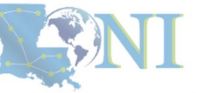

**1. Intro to HPC** 

2. Getting started

3. Into the cluster

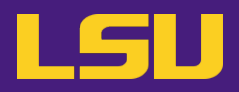

## i. Eligibility (LSU HPC)

| You are a …                                   | Your account sponsor                      |
|-----------------------------------------------|-------------------------------------------|
| Full-time faculty @ LSU Baton Rouge campus    | Yourself                                  |
| Graduate student @ LSU doing research         | Your advisor                              |
| Outside collaborator                          | Your LSU collaborator (full-time faculty) |
| LSU student taking a course that requires HPC | Your instructor (full-time faculty)       |
|                                               |                                           |

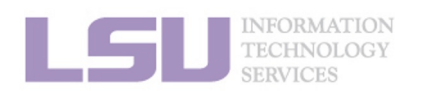

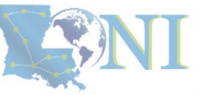

**1. Intro to HPC** 

2. Getting started

3. Into the cluster

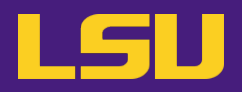

## i. Eligibility (LSU HPC)

| You are a …                                   | Your account sponsor                      |
|-----------------------------------------------|-------------------------------------------|
| Full-time faculty @ LSU Baton Rouge campus    | Yourself                                  |
| Graduate student @ LSU doing research         | Your advisor                              |
| Outside collaborator                          | Your LSU collaborator (full-time faculty) |
| LSU student taking a course that requires HPC | Your instructor (full-time faculty)       |
| REU student working @ LSU                     | Your LSU advisor (full-time faculty)      |

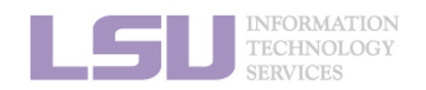

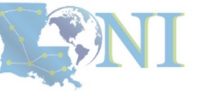

**1. Intro to HPC** 

#### 2. Getting started

3. Into the cluster

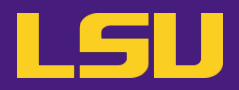

## i. Eligibility (LONI)

|              | LONI                                                                                                    |  |  |  |  |
|--------------|----------------------------------------------------------------------------------------------------|--|--|--|--|
| Available to | <ul> <li>✓ Faculty of LONI subscribers</li> <li>✓ Research staff (postdocs, research associates,)</li> <li>✓ Students (graduate &amp; undergraduate)</li> <li>✓ Research collaborators (@ LONI subscribers / outside)</li> <li>✓ Other affiliates</li> </ul>                                                       |  |  |  |  |
| Requirements | <ul> <li>Institutional email (e.g., @uno.edu)</li> <li>Account sponsor / PI         <ul> <li>Full-time faculty &amp; certain research staff @ LONI subscribers</li> <li>Students, postdocs, research associates (even @ LONI subscribers)</li> <li>Outside collaborators</li> <li>HPC staff</li> </ul> </li> </ul> |  |  |  |  |

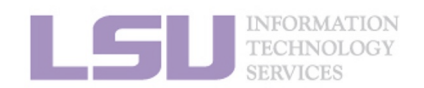

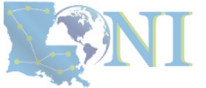

#### 1. Intro to HPC

#### 2. Getting started

#### 3. Into the cluster

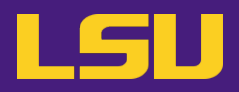

### i. Eligibility (LONI)

| You are a …                               | Your account sponsor                           |
|-------------------------------------------|------------------------------------------------|
| Full-time faculty @ LONI subscribers      | Yourself                                       |
| Graduate student during research          | Your advisor (faculty @ LONI subscribers)      |
| Outside collaborator                      | Your collaborator (faculty @ LONI subscribers) |
| Student taking a course that requires HPC | Your instructor (faculty @ LONI subscribers)   |
| REU student                               | Your advisor (faculty @ LONI subscribers)      |

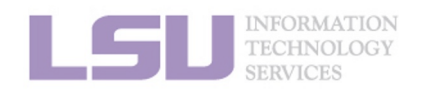

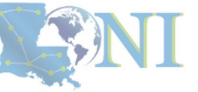

**1. Intro to HPC** 

2. Getting started

3. Into the cluster

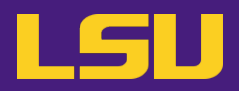

### i. Eligibility (Summary)

|              | LSU HPC                                                                                                    | LONI                                                                                                    |
|--------------|----------------------------------------------------------------------------------------------------|----------------------------------------------------------------------------------------------------|
| Available to | <ul> <li>✓ Faculty of LSU Baton Rouge campus</li> <li>✓ Research staff (postdocs, research associates,)</li> <li>✓ Students (graduate &amp; undergraduate)</li> <li>✓ Research collaborators (LSU &amp; non-LSU)</li> <li>✓ Other affiliates</li> </ul>                                                             | <ul> <li>✓ Faculty of LONI subscribers</li> <li>✓ Research staff (postdocs, research associates,)</li> <li>✓ Students (graduate &amp; undergraduate)</li> <li>✓ Research collaborators</li> <li>✓ Other affiliates</li> </ul>                                                                                              |
| Requirements | <ul> <li>Institutional email (e.g., @lsu.edu)</li> <li>Account sponsor / PI         <ul> <li>Full-time faculty &amp; certain research staff @<br/>LSU Baton Rouge campus</li> <li>Students, postdocs, research associates<br/>(even @ LSU)</li> <li>Outside collaborators</li> <li>HPC staff</li> </ul> </li> </ul> | <ul> <li>Institutional email (e.g., @uno.edu)</li> <li>Account sponsor / PI         <ul> <li>Full-time faculty &amp; certain research staff @<br/>LONI subscribers</li> <li>Students, postdocs, research associates<br/>(even @ LONI subscribers)</li> <li>Outside collaborators</li> <li>HPC staff</li> </ul> </li> </ul> |

**1. Intro to HPC** 

#### 2. Getting started

#### 3. Into the cluster

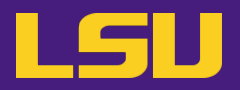

### i. Eligibility

## Test1

#### ✤ I can be granted an LSU HPC or LONI account if:

- a) I am using HPC resource for my research, the account will be sponsored by my advisor (PI)
- b) I am attending HPC training sessions, the account will be sponsored by the HPC staff
- c) I am taking a class that requires using HPC resource, the account will be sponsored by the course instructor
- d) a and b
- e) a and c
- f) All of the above

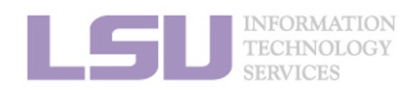

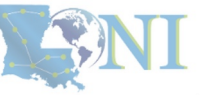

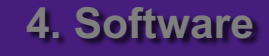

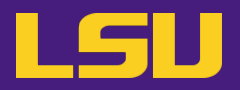

### i. Eligibility

## Test1

#### ✤ I can be granted an LSU HPC or LONI account if:

- a) I am using HPC resource for my research, the account will be sponsored by my advisor (PI)
- b) I am attending HPC training sessions, the account will be sponsored by the HPC staff
- c) I am taking a class that requires using HPC resource, the account will be sponsored by the course instructor
- d) a and b
- e) a and c
- f) All of the above

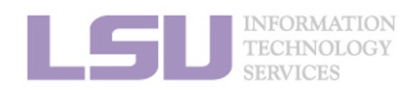

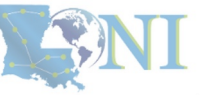

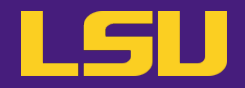

### i. Eligibility

## Test2

#### Who may be eligible for LSU HPC accounts? (Choose all that apply)

- a) Alice, a professor in Europe, who collaborates with Professor X @ LSU Baton Rouge campus and wishes to run simulations
- b) Bob, recently graduated from LSU and moved to New York for a postdoc position, but is still working with his PhD advisor Professor Y @ LSU Baton Rouge campus to finish their unfinished research
- c) Charlie, a current undergraduate student @ LSU Baton Rouge campus, who is taking an online Machine Learning course given by Professor Z @ Stanford, and needs practice on a GPU-enabled HPC system

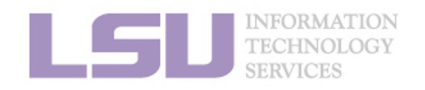

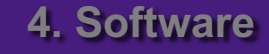

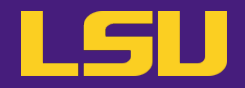

### i. Eligibility

## Test2

- ✤ Who may be eligible for LSU HPC accounts? (Choose all that apply)
  - a) Alice, a professor in Europe, who collaborates with Professor X @ LSU Baton Rouge campus and wishes to run simulations
  - b) Bob, recently graduated from LSU and moved to New York for a postdoc position, but is still working with his PhD advisor Professor Y @ LSU Baton Rouge campus to finish their unfinished research
  - c) Charlie, a current undergraduate student @ LSU Baton Rouge campus, who is taking an online Machine Learning course given by Professor Z @ Stanford, and needs practice on a GPU-enabled HPC system

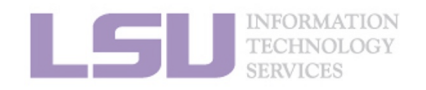

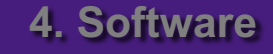

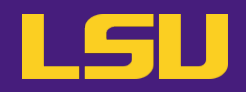

### ii. How to apply

|                                     |                 | LSU HPC                        |          |                     | LONI                   |                   |   |
|-------------------------------------|-----------------|--------------------------------|----------|---------------------|------------------------|-------------------|---|
| Portal                              | https://account | <u>s.hpc.lsu.edu/login_rec</u> | uest.php | https://allocations | <u>s.loni.org/logi</u> | n_request.php     | 2 |
|                                     |                 |                                |          |                     |                        |                   |   |
|                                     |                 |                                |          |                     |                        |                   |   |
|                                     |                 |                                |          |                     |                        |                   |   |
|                                     |                 |                                |          |                     |                        |                   |   |
| SU INFORMAT<br>TECHNOLO<br>SERVICES | TION<br>OGY     |                                |          | [1] <u>http://v</u> | www.hpc.lsu.edu        | <u>/links.php</u> |   |
| 1. Int                              | tro to HPC      | 2. Getting started             | i        | 3. Into the cluster | 4                      | . Software        |   |

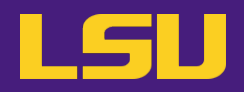

### ii. How to apply

L

|                                  | LSU HPC                                        | LONI                                           |
|----------------------------------|------------------------------------------------|------------------------------------------------|
| Portal                           | https://accounts.hpc.lsu.edu/login_request.php | https://allocations.loni.org/login_request.php |
|                                  |                                                |                                                |
|                                  |                                                |                                                |
|                                  |                                                |                                                |
|                                  |                                                |                                                |
| INFORMAT<br>TECHNOLO<br>SERVICES | ION<br>OGY                                     | [1] <u>http://www.hpc.lsu.edu/links.php</u>    |
| 1. Int                           | ro to HPC 2. Getting started                   | 3. Into the cluster 4. Software                |

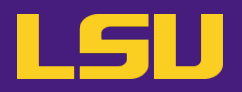

### ii. How to apply

|        | LSU HPC                                                                                                    | LONI                                                                                                    |
|--------|----------------------------------------------------------------------------------------------------|----------------------------------------------------------------------------------------------------|
| Portal | https://accounts.hpc.lsu.edu/login_request.php                                                                                                    | https://allocations.loni.org/login_request.php                                                                                           |
| Steps  | <ul> <li>a) Enter your institutional email and submit</li> <li>b) Check email and open the link (valid for 24 hrs)</li> <li>c) Fill the form (In Contact/Collaborator, enter your</li> <li>d) You will receive a notification when your accour</li> <li>Be patient. Do not reset your password if you cannot</li> </ul> | <sup>•</sup> <b>account sponsor</b> 's full name) and submit<br>nt is activated once we have verified your credentials<br>ot log in yet. |

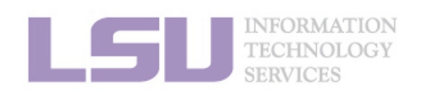

[1] <u>http://www.hpc.lsu.edu/links.php</u>

4. Software

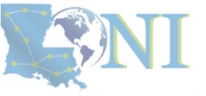

3. Into the cluster

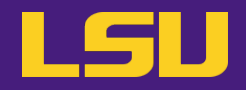

### iii. Manage your account

|                                          | LSU HPC                      | L                     | .ONI                          |  |
|------------------------------------------|------------------------------|-----------------------|-------------------------------|--|
| Portal                                   | https://accounts.hpc.lsu.edu | https://alloc         | ations.loni.org               |  |
|                                          |                              |                       |                               |  |
|                                          |                              |                       |                               |  |
|                                          |                              |                       |                               |  |
|                                          |                              |                       |                               |  |
| SU INFORMATION<br>TECHNOLOGY<br>SERVICES |                              | [1] <u>http://www</u> | <u>.hpc.lsu.edu/links.php</u> |  |
| 1. Intro to                              | HPC 2. Getting started       | 3. Into the cluster   | 4. Software                   |  |

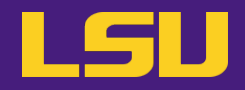

### iii. Manage your account

|                 | LSU HPC                                                                                                    | LONI                         |
|-----------------|----------------------------------------------------------------------------------------------------|------------------------------|
| Portal          | https://accounts.hpc.lsu.edu                                                                                                    | https://allocations.loni.org |
| Things<br>to do | <ul> <li>Change personal information, password,</li> <li>Change default shell (bash / tcsh / ksh / csh / sh)</li> <li>Request / manage / check allocation</li> <li>Request / manage / check storage</li> <li></li> </ul> |                              |

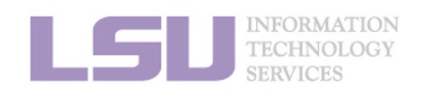

[1] <u>http://www.hpc.lsu.edu/links.php</u>

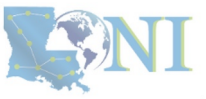

#### **1. Intro to HPC**

#### 2. Getting started

3. Into the cluster

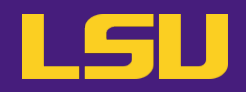

### iv. Reset password

|                        | LSU HPC                                     | LONI                                        |
|------------------------|---------------------------------------------|---------------------------------------------|
| Portal                 | https://accounts.hpc.lsu.edu/user_reset.php | https://allocations.loni.org/user_reset.php |
|                        |                                             |                                             |
|                        |                                             |                                             |
|                        |                                             |                                             |
|                        |                                             |                                             |
| INFORMATIO             | N                                           |                                             |
| TECHNOLOGY<br>SERVICES | č                                           | [1] <u>http://www.hpc.lsu.edu/links.php</u> |
| 1. Intro               | o to HPC 2. Getting started                 | 3. Into the cluster 4. Software             |

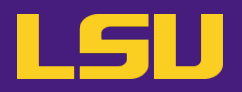

### iv. Reset password

|                    | LSU HPC                                                                                                    | LONI                                                                                          |
|--------------------|----------------------------------------------------------------------------------------------------|-----------------------------------------------------------------------------------------------|
| Portal             | https://accounts.hpc.lsu.edu/user_reset.php                                                                                                    | https://allocations.loni.org/user_reset.php                                                   |
| Steps              | <ul> <li>a) Enter your registered email and submit</li> <li>b) Check email and open the link (valid for 24 hrs)</li> <li>c) Enter your new password and submit</li> <li>d) You will receive a confirmation email once your new receive a confirmation email once your new password is NOT available right aw</li> <li>b) Your new password is NOT available right aw</li> <li>c) Do NOT submit multiple times</li> </ul> | ew password is approved by our staff<br>vay (wait until you receive confirmation of approval) |
| INFORMA<br>TECHNOL | TION<br>OGY                                                                                                    | [1] http://www.hpc.lsu.edu/links.php                                                          |

**1. Intro to HPC** 

#### 2. Getting started

3. Into the cluster

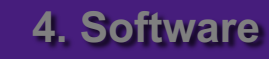

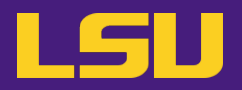

#### iv. Reset password

## Case study

#### • User:

"I have been trying to access my accounts on QB2 via an SSH client, but the connection won't go through. I reset my passwords this weekend and the terminals keep giving me a 'Password Authentication Failed' error message....."

#### User Services:

"When you send a password reset request, it has to be manually processed for security reason before your new password becomes available."

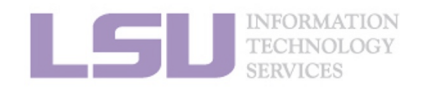

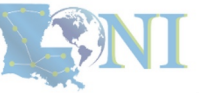

3. Into the cluster

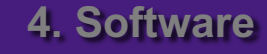

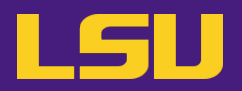

#### iv. Reset password

## **Password security**

- Passwords should be changed as soon as your account is activated for added security.
- Password must be at least 12 and at most 32 characters long, must contain 3 of the 4 classes of characters
  - Lowercase letters
  - Uppercase letters
  - Digits
  - Special characters (punctuation, spaces, etc.)
- Do not use a word or phrase from a dictionary
- Do not use a word that can be obviously tied to the user (*e.g.*, your name, user name, *etc.*)
- Do NOT share your password to others, including your advisor!!!!!

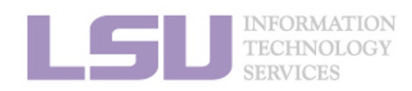

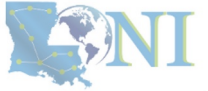

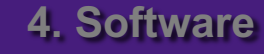

## Outline

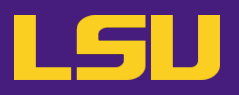

### HPC User Environment 1

#### 1. Intro to HPC

- 1) Why HPC?
- 2) What is HPC?
- 3) Our HPC

### 2. Getting started

- 1) Accounts
- 2) Allocation
- 3. Intro the cluster
  - 1) Getting connected
  - 2) File system
- 4. Software environment
  - 1) Preinstalled (modules)
  - 2) User installation

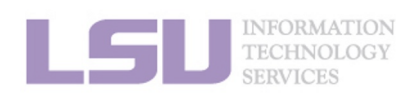

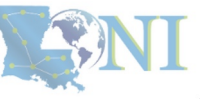

#### **1. Intro to HPC**

#### 2. Getting started

#### 3. Into the cluster
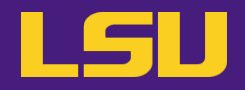

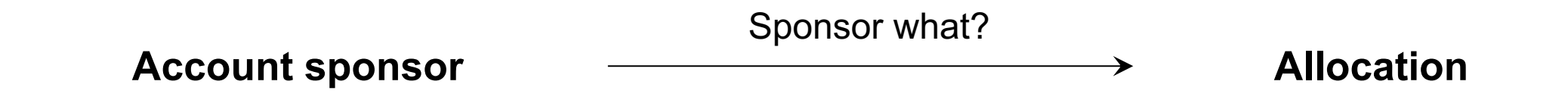

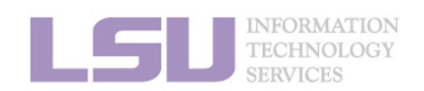

**NI** 

**1. Intro to HPC** 

2. Getting started

3. Into the cluster

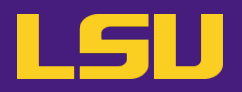

### i. What is allocation?

- A deposit of **service units** (SU) that users will be charged from to run jobs on our cluster
  - 1 SU = 1 core-hour
  - Example:
    - My allocation: 50,000 SU
    - Running a job: 24 core \* 10 hours = 240 SU
    - Balance: 49,760 SU
  - Cannot run jobs after exhausted
- All LSU HPC & LONI clusters requires allocation to run jobs
- Free to users
- But not worthless!  $(1 \text{ SU} \approx \$0.1)$

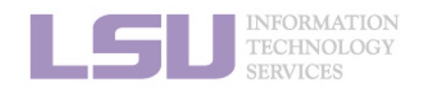

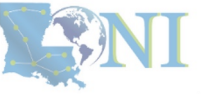

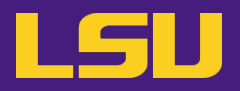

### ii. Eligibility

| You are a … | To get allocation |
|-------------|-------------------|
|             |                   |
|             |                   |

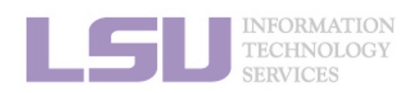

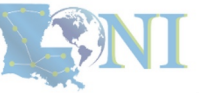

**1. Intro to HPC** 

2. Getting started

3. Into the cluster

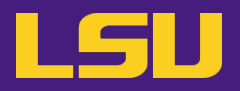

### ii. Eligibility

| You are a             | To get allocation |
|-----------------------|-------------------|
| Account sponsor / PI* | Submit a request  |
|                       |                   |

#### \* Full-time faculty & certain research staff @ LSU / LONI subscribers

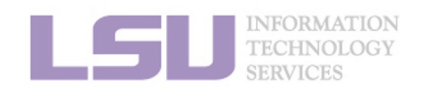

**SNI** 

**1. Intro to HPC** 

2. Getting started

3. Into the cluster

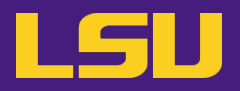

### ii. Eligibility

| You are a …                  | To get allocation              |
|------------------------------|--------------------------------|
| Account sponsor / PI*        | Submit a request               |
| Non-account sponsor / non-PI | Join your sponsor's allocation |

\* Full-time faculty & certain research staff @ LSU / LONI subscribers

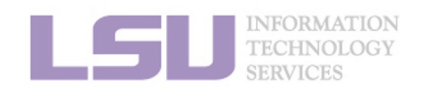

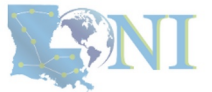

**1. Intro to HPC** 

2. Getting started

3. Into the cluster

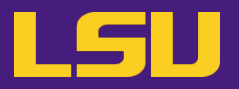

Request an allocation (if you are an account sponsor / PI) iii.

|                     |                | LSU HPC                     |            | L                     | .ONI                   |   |
|---------------------|----------------|-----------------------------|------------|-----------------------|------------------------|---|
| Portal              | https://accoun | ts.hpc.lsu.edu/allocations. | <u>ohp</u> | https://allocations.l | oni.org/allocations.ph | p |
|                     |                |                             |            |                       |                        |   |
|                     |                |                             |            |                       |                        |   |
|                     |                |                             |            |                       |                        |   |
|                     |                |                             |            |                       |                        |   |
| INFORMA             | TION           |                             |            |                       |                        |   |
| TECHNOL<br>SERVICES | JOGY           |                             |            | [1] <u>http://www</u> | hpc.lsu.edu/links.php  |   |
| 1. In               | tro to HPC     | 2. Getting started          |            | 3. Into the cluster   | 4. Software            |   |

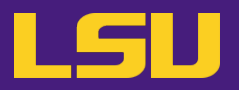

iii. Request an allocation (if you are an account sponsor / PI)

|        | LSU HPC                                                                                                    | LONI                                         |
|--------|----------------------------------------------------------------------------------------------------|----------------------------------------------|
| Portal | https://accounts.hpc.lsu.edu/allocations.php                                                                                                    | https://allocations.loni.org/allocations.php |
| Steps  | <ul> <li>a) Log in using your account</li> <li>b) Click on "New Allocation for [Cluster Name]" <ul> <li>SuperMIC &amp; SuperMike III share allocations</li> <li>QB2 and QB3 share allocations</li> <li>Deep Bayou has separated allocation</li> </ul> </li> <li>c) Fill the form and submit</li> <li>d) Your request will be reviewed, and you will be not</li> </ul> | ified if your allocation is approved         |

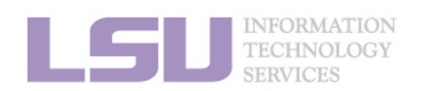

[1] <u>http://www.hpc.lsu.edu/links.php</u>

4. Software

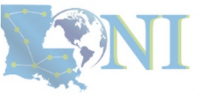

3. Into the cluster

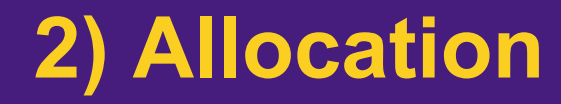

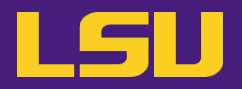

### **Allocation types**

| Туре | Size [SU] | Can be requested… | Decisions made on… | Activated on | Limited to |
|------|-----------|-------------------|--------------------|--------------|------------|
|      |           |                   |                    |              |            |
|      |           |                   |                    |              |            |
|      |           |                   |                    |              |            |
|      |           |                   |                    |              |            |
|      |           |                   |                    |              |            |

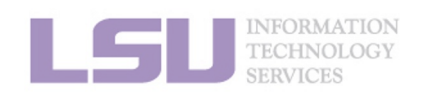

[1] <u>http://www.hpc.lsu.edu/users/hpcpolicy.php</u>[2] <u>http://www.hpc.lsu.edu/users/lonipolicy.php</u>

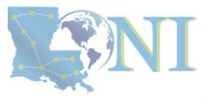

**1. Intro to HPC** 

#### 2. Getting started

3. Into the cluster

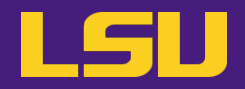

### **Allocation types**

| Туре    | Size [SU] | Can be requested | Decisions made on | Activated on                     | Limited to    |
|---------|-----------|------------------|-------------------|----------------------------------|---------------|
| Startup | 50,000    | Any time         | Following request |                                  | 2 active / PI |
|         |           |                  |                   | Jan 1<br>Apr 1<br>Jul 1<br>Oct 1 |               |

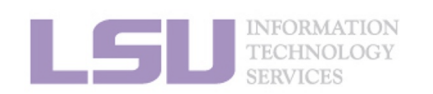

[1] <u>http://www.hpc.lsu.edu/users/hpcpolicy.php</u>[2] <u>http://www.hpc.lsu.edu/users/lonipolicy.php</u>

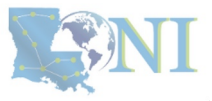

**1. Intro to HPC** 

2. Getting started

3. Into the cluster

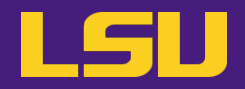

### **Allocation types**

| Туре     | Size [SU]                            | Can be requested… | Decisions made on | Activated on            | Limited to                                                           |
|----------|--------------------------------------|-------------------|-------------------|-------------------------|----------------------------------------------------------------------|
| Startup  | 50,000                               | Any time          | Following request |                         | 2 active / PI                                                        |
|          | > 50,000 > 1 month be<br>decision da | > 1 month before  | Jan 1<br>Apr 1    | Jan 1<br>Apr 1<br>Jul 1 | <b>[ LSU HPC ]</b><br>3,000,000 SU / allocation<br>5,000,000 SU / PI |
| Research |                                      | decision date     | Jul 1<br>Oct 1    | Oct 1                   | <b>[ LONI ]</b><br>6,000,000 SU / allocation<br>12,000,000 SU / PI   |

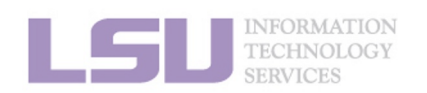

[1] <u>http://www.hpc.lsu.edu/users/hpcpolicy.php</u>[2] <u>http://www.hpc.lsu.edu/users/lonipolicy.php</u>

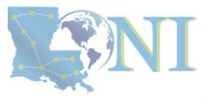

**1. Intro to HPC** 

2. Getting started

3. Into the cluster

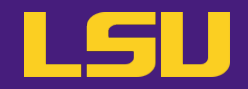

2. Getting started

### **Allocation types**

| Туре     |   |                            | Proposal        |                          |                                |                                   |            |  |
|----------|---|----------------------------|-----------------|--------------------------|--------------------------------|-----------------------------------|------------|--|
|          |   | Size [SU]                  | Technical merit | Software characteristics | Previous impact<br>and outcome | External funding<br>or LSU demand | # of pages |  |
| Startup  |   | 50,000                     |                 |                          | (Not required)                 |                                   |            |  |
|          | Α | >50,000 and ≤300,000       | Required        | Required                 | Optional                       | Optional                          | 4          |  |
| Research | в | >300,000 and<br>≤1,000,000 | Required        | Required                 | Required                       | Optional                          | 5          |  |
|          | С | >1,000,000                 | Required        | Required                 | Required                       | Required                          | 6          |  |

3. Into the cluster

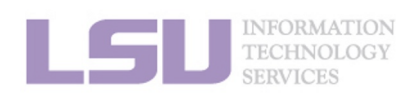

**1. Intro to HPC** 

[1] <u>http://www.hpc.lsu.edu/users/hpcpolicy.php</u>[2] <u>http://www.hpc.lsu.edu/users/lonipolicy.php</u>

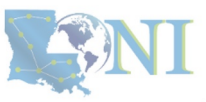

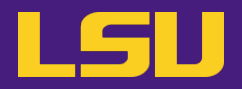

iv. Join an allocation (if you are not an account sponsor / PI)

|                      | LSU HPC                                      | LONI                                         |
|----------------------|----------------------------------------------|----------------------------------------------|
| Portal               | https://accounts.hpc.lsu.edu/allocations.php | https://allocations.loni.org/allocations.php |
|                      |                                              |                                              |
|                      |                                              |                                              |
|                      |                                              |                                              |
|                      |                                              |                                              |
|                      |                                              |                                              |
| INFORMAT             | ION                                          |                                              |
| TECHNOLO<br>SERVICES | DGY                                          |                                              |

**1. Intro to HPC** 

2. Getting started

3. Into the cluster

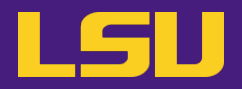

iv. Join an allocation (if you are not an account sponsor / PI)

|    |                                  | LSU HPC                                                                                                    | LONI                                              |
|----|----------------------------------|----------------------------------------------------------------------------------------------------|---------------------------------------------------|
|    | Portal                           | https://accounts.hpc.lsu.edu/allocations.php                                                                                                    | https://allocations.loni.org/allocations.php      |
|    | Steps                            | <ul> <li>[ Method 1: Join by request ]</li> <li>a) Log in using your account</li> <li>b) Click on "Join allocation"</li> <li>c) Search for your account sponsor / PI, and click "Join</li> <li>d) Find the desired allocation you wish to join, click "Join</li> <li>e) Your account sponsor / PI will receive an email notific</li> </ul> [ Method 2: Ask your PI to add you ] <ul> <li>a) Ask your PI to log in using his/her account</li> <li>b) Click on "Manage memberships"</li> <li>c) Find the desired allocation, click "Edit -&gt; Add a User"</li> <li>d) Search for your account click "Add to [Allocation name</li> </ul> | Projects"<br>n"<br>ation and approve your request |
| LS | INFORMAT<br>TECHNOLO<br>SERVICES | * HPC staff CANNOT add you to allocations                                                                                                    | ! Must be approved by your PI!                    |

**1. Intro to HPC** 

2. Getting started

3. Into the cluster

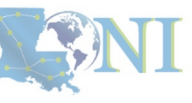

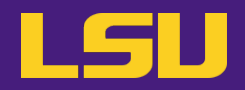

### iv. Join an allocation (if you are not an account sponsor / PI)

### Case study

#### • User:

"Hi, my PI recently applied for an allocation on SuperMIC and was approved (see forwarded email below). However, I do not see that this allocation is available for my use in <a href="https://accounts.hpc.lsu.edu/balances.php">https://accounts.hpc.lsu.edu/balances.php</a> . When will I be able to access the allocation?"

#### > User Services:

"You should either request to join your PI's allocation through the user portal, or ask your PI to add you to the allocation"

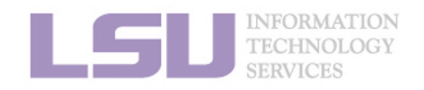

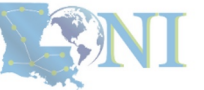

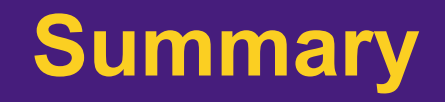

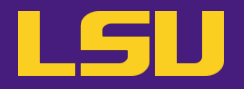

### • Test

### **What are the <u>TWO</u> things required to run jobs on our clusters?**

- a) An active myLSU account
- b) An active LSU HPC / LONI account
- c) An active LSU HPC / LONI allocation
- d) A valid payment method (credit card / bank account / check / cash ...) to pay for the services

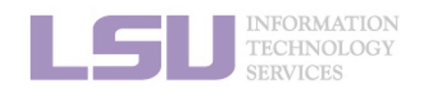

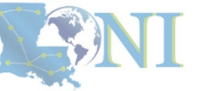

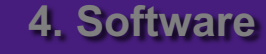

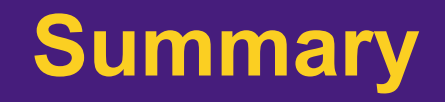

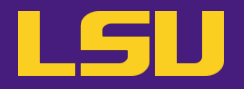

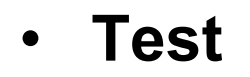

### ✤ What are the <u>TWO</u> things required to run jobs on our clusters?

- a) An active myLSU account
- b) An active LSU HPC / LONI account
- c) An active LSU HPC / LONI allocation
- d) A valid payment method (credit card / bank account / check / cash ...) to pay for the services

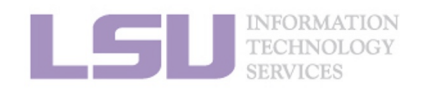

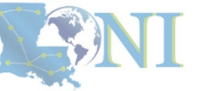

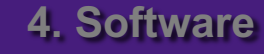

### **Break time!**

- Login to one of the user portals (LSU HPC or LONI) with your HPC username and password. Update your email and phone number (for practice).
  - LSU HPC: https://accounts.hpc.lsu.edu
  - LONI: https://allocations.loni.org
- Download MobaXterm (if you are Windows user)
- Review commands in Linux and the vim editor

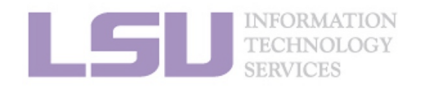

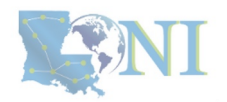

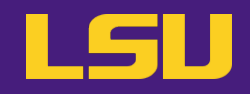

|              | Cheat sheet of Commands in Linux                                                                 |  |  |
|--------------|--------------------------------------------------------------------------------------------------|--|--|
| history      | Command history                                                                                  |  |  |
| mkdir        | Make a folder                                                                                    |  |  |
| ls           | List a folder<br>-a List all files including hidden<br>-I Shows files with a long listing format |  |  |
| cd           | Change directory                                                                                 |  |  |
| pwd          | Show current directory                                                                           |  |  |
| ср           | Сору                                                                                             |  |  |
| rm           | Remove files (CAREFUL!)                                                                          |  |  |
| Up arrow (↑) | Move back in history                                                                             |  |  |
| Tab          | Fill in unique file name                                                                         |  |  |
| Tab Tab      | Press tab twice, show all available file names                                                   |  |  |

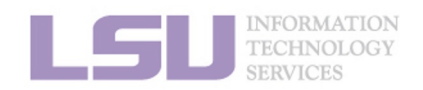

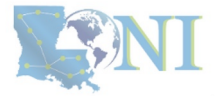

### **Break time!**

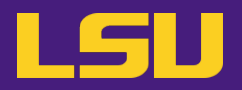

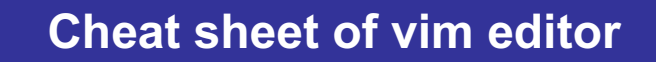

- vi (name of file)
- Commands in VI
  - i enter insert mode (-- INSERT -- shows in the bottom left corner)
  - esc exits insert mode, back to the command mode
    - dd -> deletes line
    - u -> Undo
    - Shift Z shift Z or :wq -> saves and exits VI
    - :q! -> exit without saving
    - : (some number) -> moves through file to row #
    - /(indicator) -> search
      - Use N to find Next
    - [ (page up) ] (page down)
- NO CAPS (for example :q! is not :Q!)

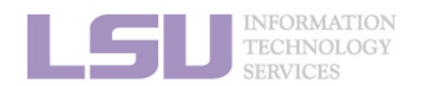

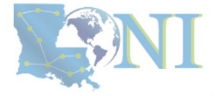

### Outline

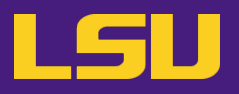

### HPC User Environment 1

- 1. Intro to HPC
  - 1) Why HPC?
  - 2) What is HPC?
  - 3) Our HPC
- 2. Getting started
  - 1) Accounts
  - 2) Allocation
- 3. Intro the cluster
  - 1) Getting connected
  - 2) File system
- 4. Software environment
  - 1) Preinstalled (modules)
  - 2) User installation

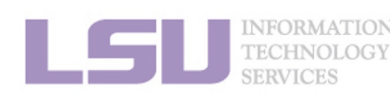

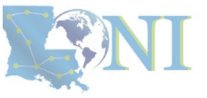

3. Into the cluster

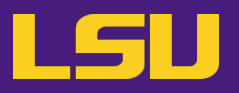

#### i. General architecture

| Term | Definition |
|------|------------|
|      |            |
|      |            |
|      |            |
|      |            |
|      |            |
|      |            |
|      |            |
|      |            |

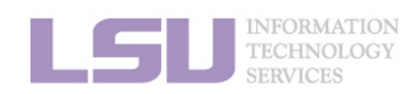

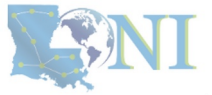

**1. Intro to HPC** 

2. Getting started

3. Into the cluster

i. General architecture

| Term    | Definition                                                                 |
|---------|----------------------------------------------------------------------------|
| Cluster | A set of connected computer nodes that work together. ( <i>E.g., QB2</i> ) |
|         |                                                                            |
|         |                                                                            |
|         |                                                                            |

2. Getting started

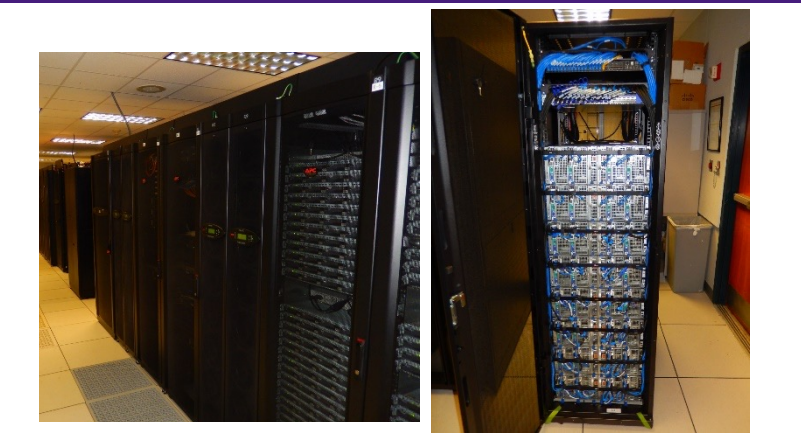

4. Software

3. Into the cluster

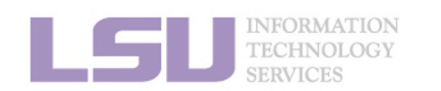

**1. Intro to HPC** 

**NI** 

LSU

### i. General architecture

| Term    | Definition                                                                 |  |
|---------|----------------------------------------------------------------------------|--|
| Cluster | A set of connected computer nodes that work together. ( <i>E.g., QB2</i> ) |  |
| Node    | A single, named host machine in the cluster. ( <i>E.g., qb010</i> )        |  |
|         |                                                                            |  |
|         |                                                                            |  |

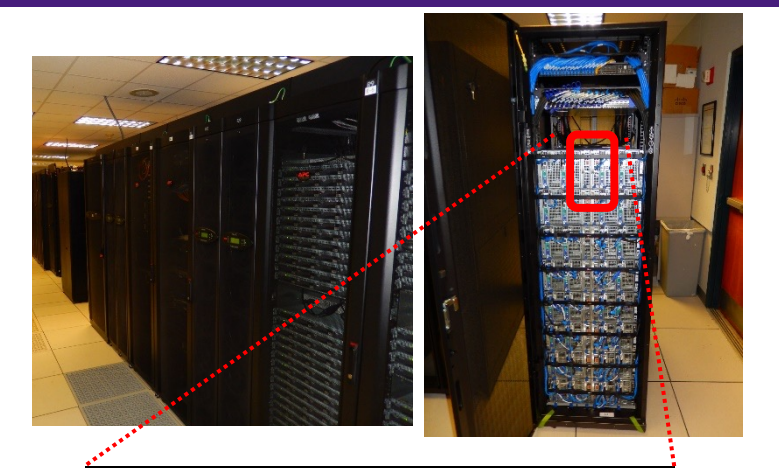

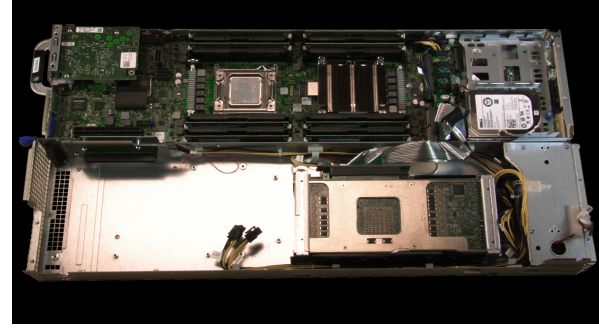

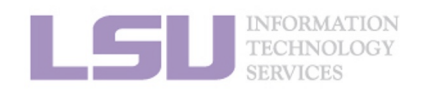

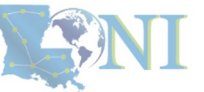

LSU

**1. Intro to HPC** 

2. Getting started

3. Into the cluster

### i. General architecture

| Term    | Definition                                                                                                    |
|---------|----------------------------------------------------------------------------------------------------|
| Cluster | A set of connected computer nodes that work together. ( <i>E.g., QB2</i> )                                        |
| Node    | A single, named host machine in the cluster. ( <i>E.g., qb010</i> )                                               |
| Core    | The basic computation unit in a processor. ( <i>E.g.</i> , QB2 has two 10-core processors $\rightarrow$ 20 cores) |
|         |                                                                                                    |

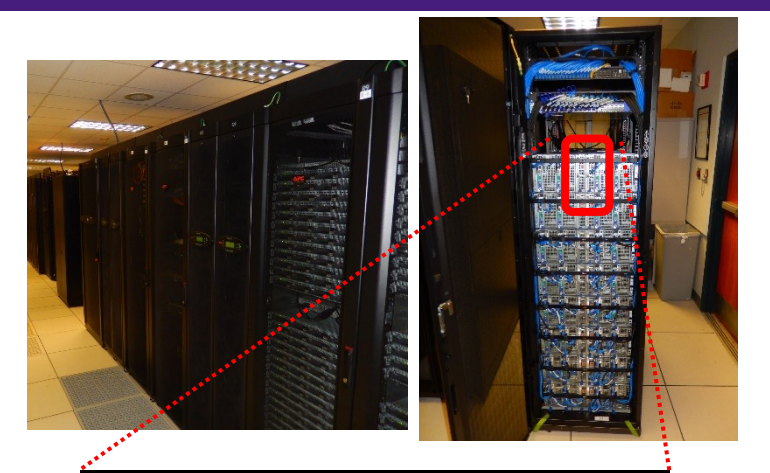

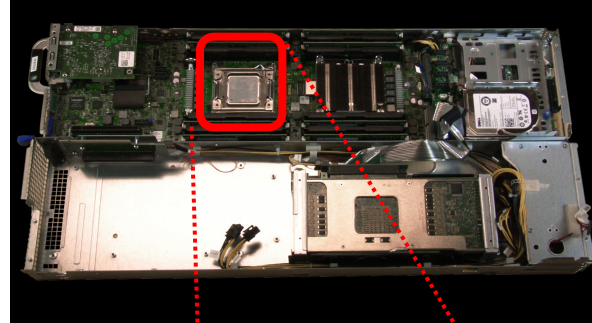

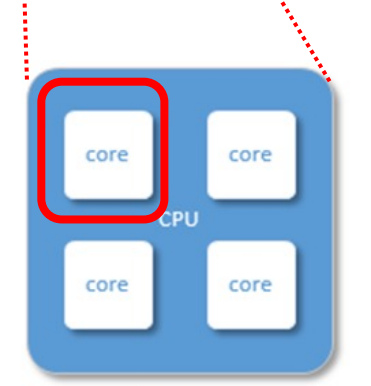

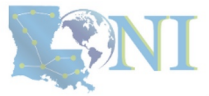

LSU

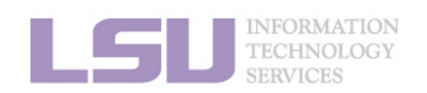

**1. Intro to HPC** 

#### 2. Getting started

3. Into the cluster

### i. General architecture

| Term    | Definition                                                                                                    |
|---------|----------------------------------------------------------------------------------------------------|
| Cluster | A set of connected computer nodes that work together. ( <i>E.g., QB2</i> )                                      |
| Node    | A single, named host machine in the cluster.<br>( <i>E.g., qb010</i> )                                          |
| Core    | The basic computation unit in a processor.<br>(E.g. , QB2 has two 10-core processors $\rightarrow$ 20 cores)    |
| Job     | A user's request to use a certain amount of resources for a certain amount of time on cluster for his/her work. |
|         |                                                                                                    |

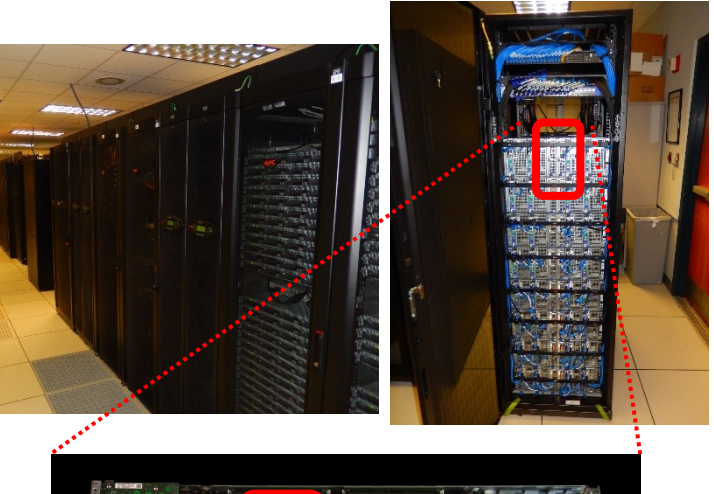

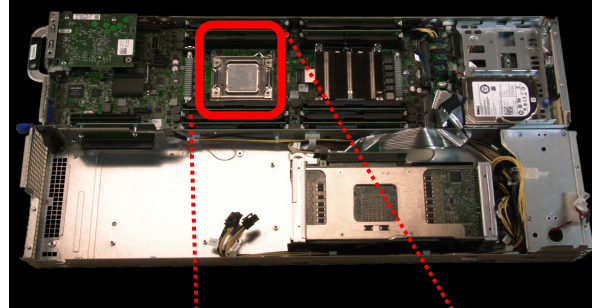

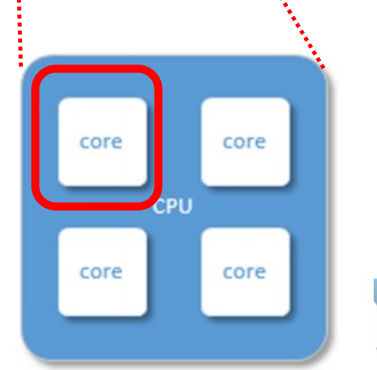

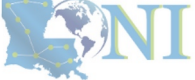

LSU

**1. Intro to HPC** 

2. Getting started

3. Into the cluster

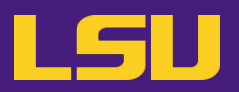

#### i. General architecture

- Multiple compute nodes
- Multiple users
- Each user may have multiple jobs running simultaneously

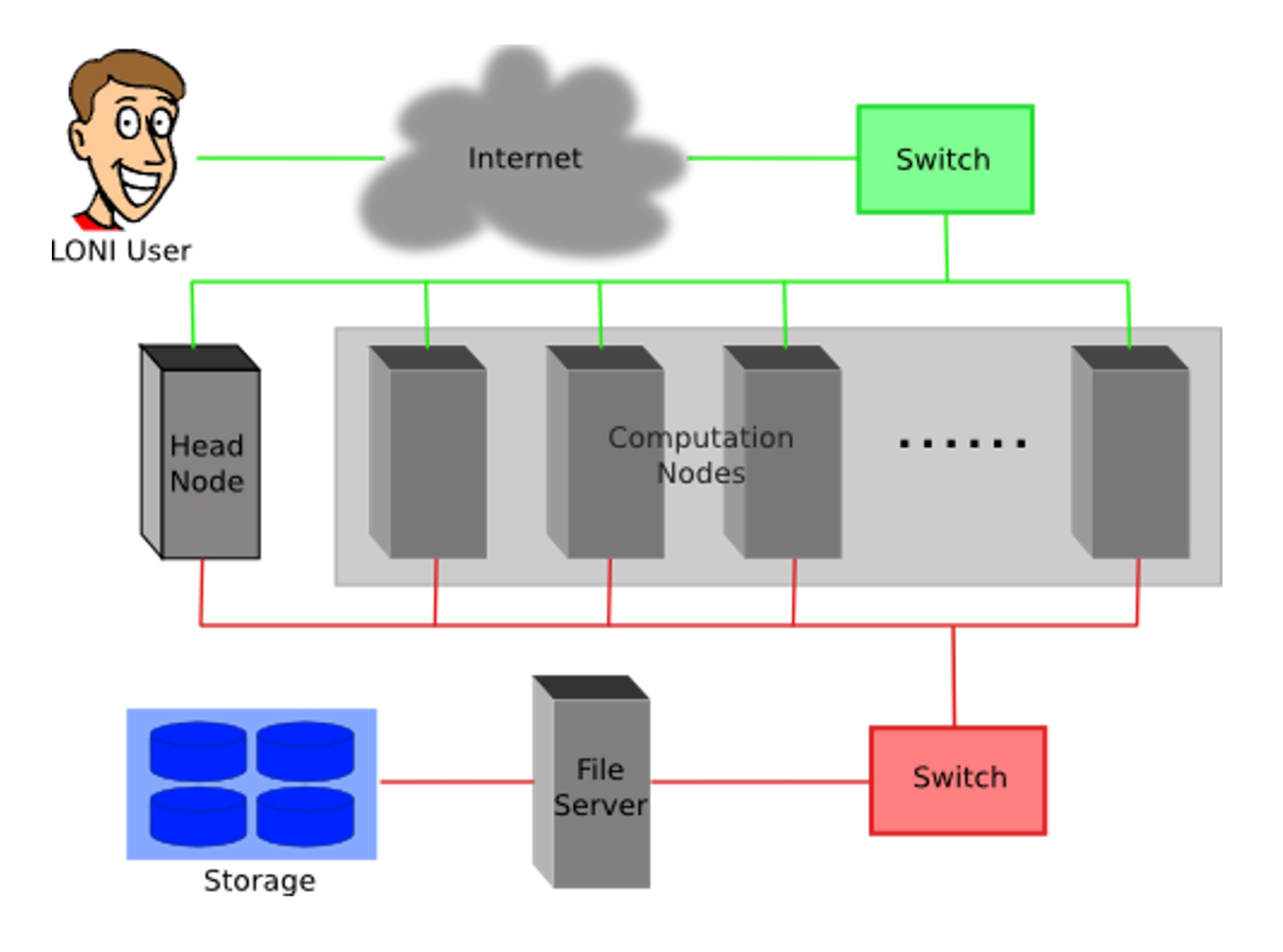

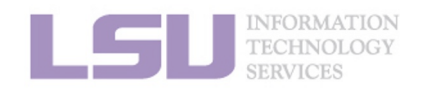

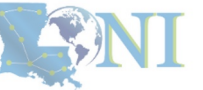

**1. Intro to HPC** 

2. Getting started

3. Into the cluster

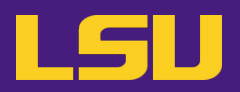

#### i. General architecture

- Multiple compute nodes
- Multiple users
- Each user may have multiple jobs running simultaneously

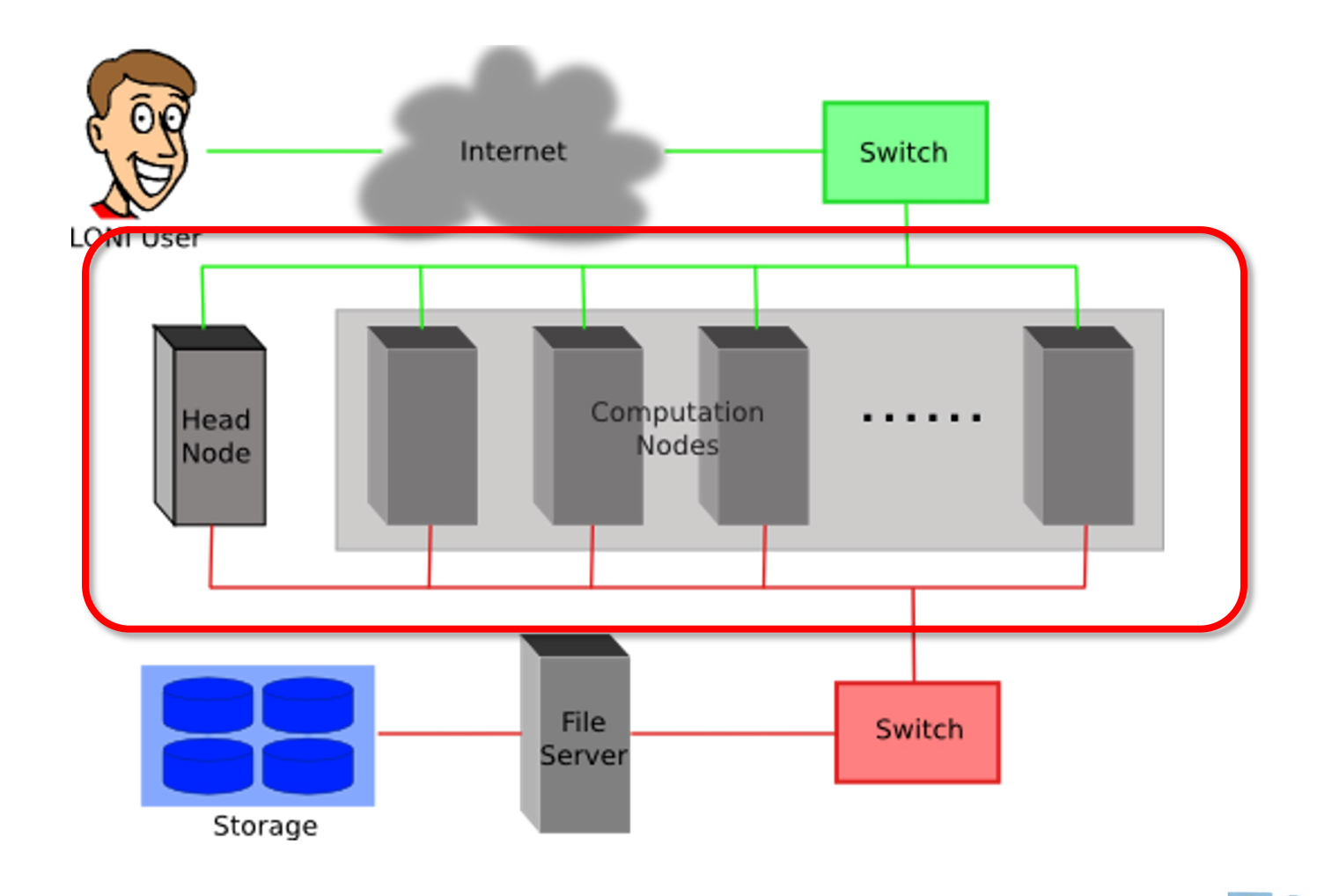

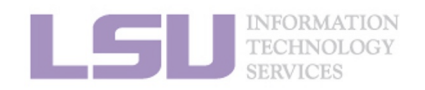

**1. Intro to HPC** 

2. Getting started

3. Into the cluster

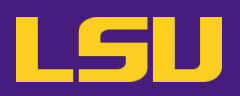

### i. General architecture

- Multiple compute nodes
- Multiple users
- Each user may have multiple jobs running simultaneously

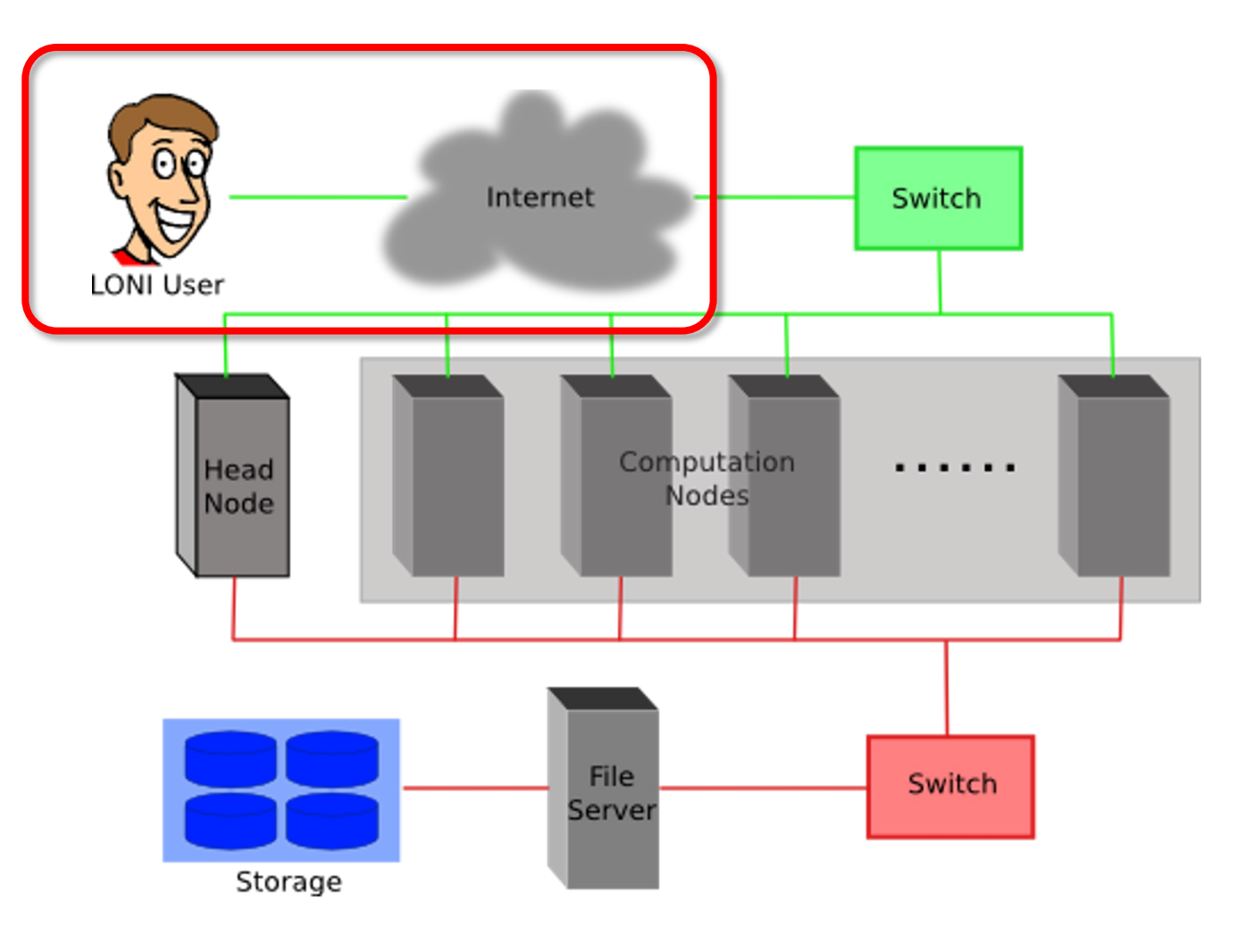

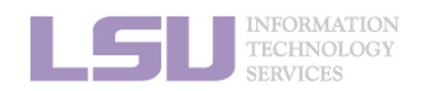

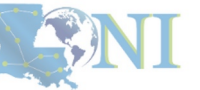

1. Intro to HPC

2. Getting started

3. Into the cluster

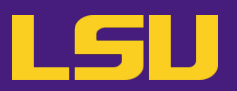

### i. General architecture

- Multiple compute nodes
- Multiple users
- Each user may have multiple jobs running simultaneously

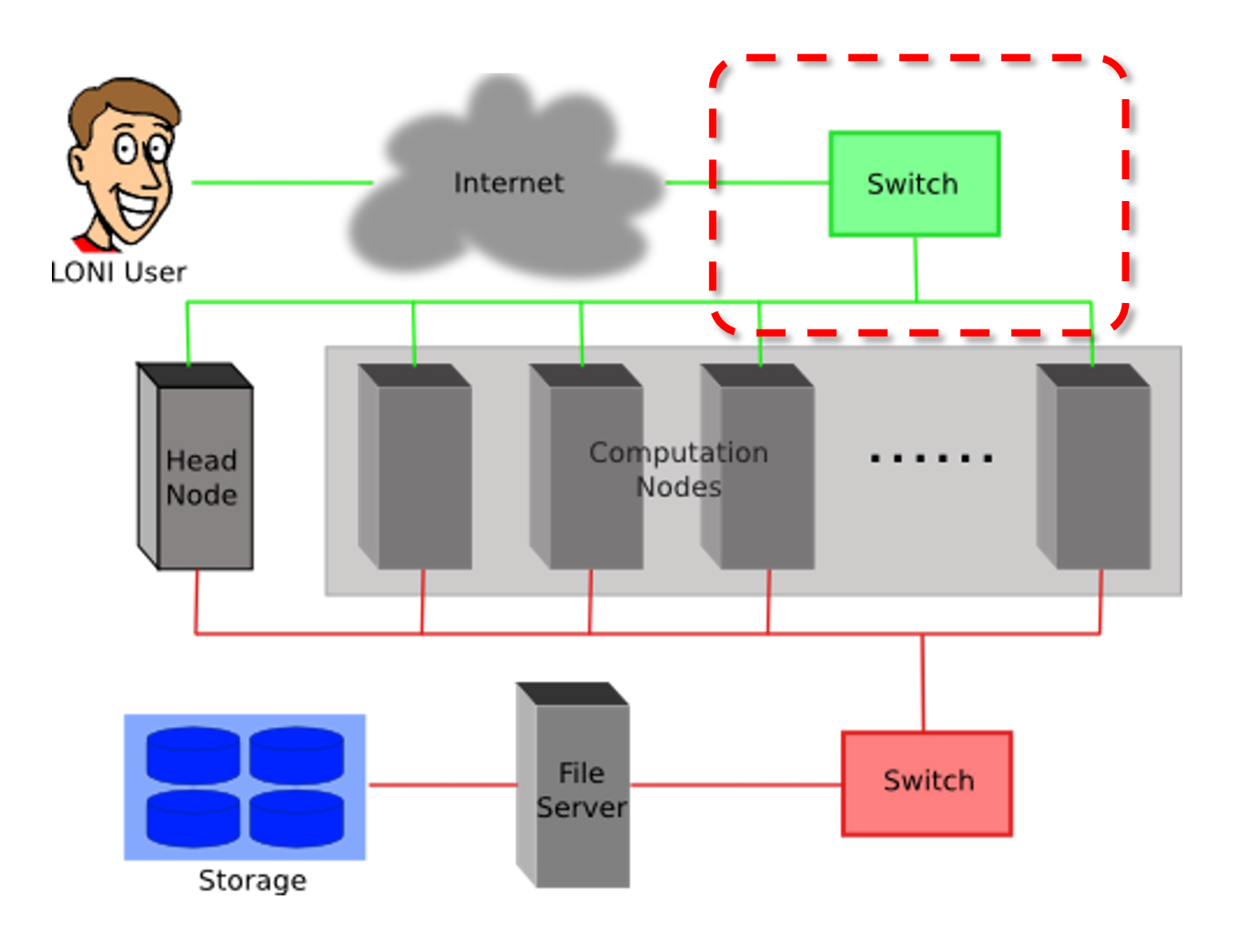

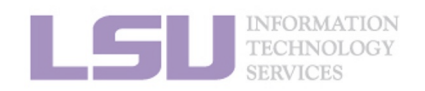

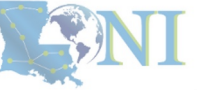

1. Intro to HPC

2. Getting started

3. Into the cluster

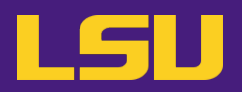

#### i. General architecture

- Multiple compute nodes
- Multiple users
- Each user may have multiple jobs running simultaneously

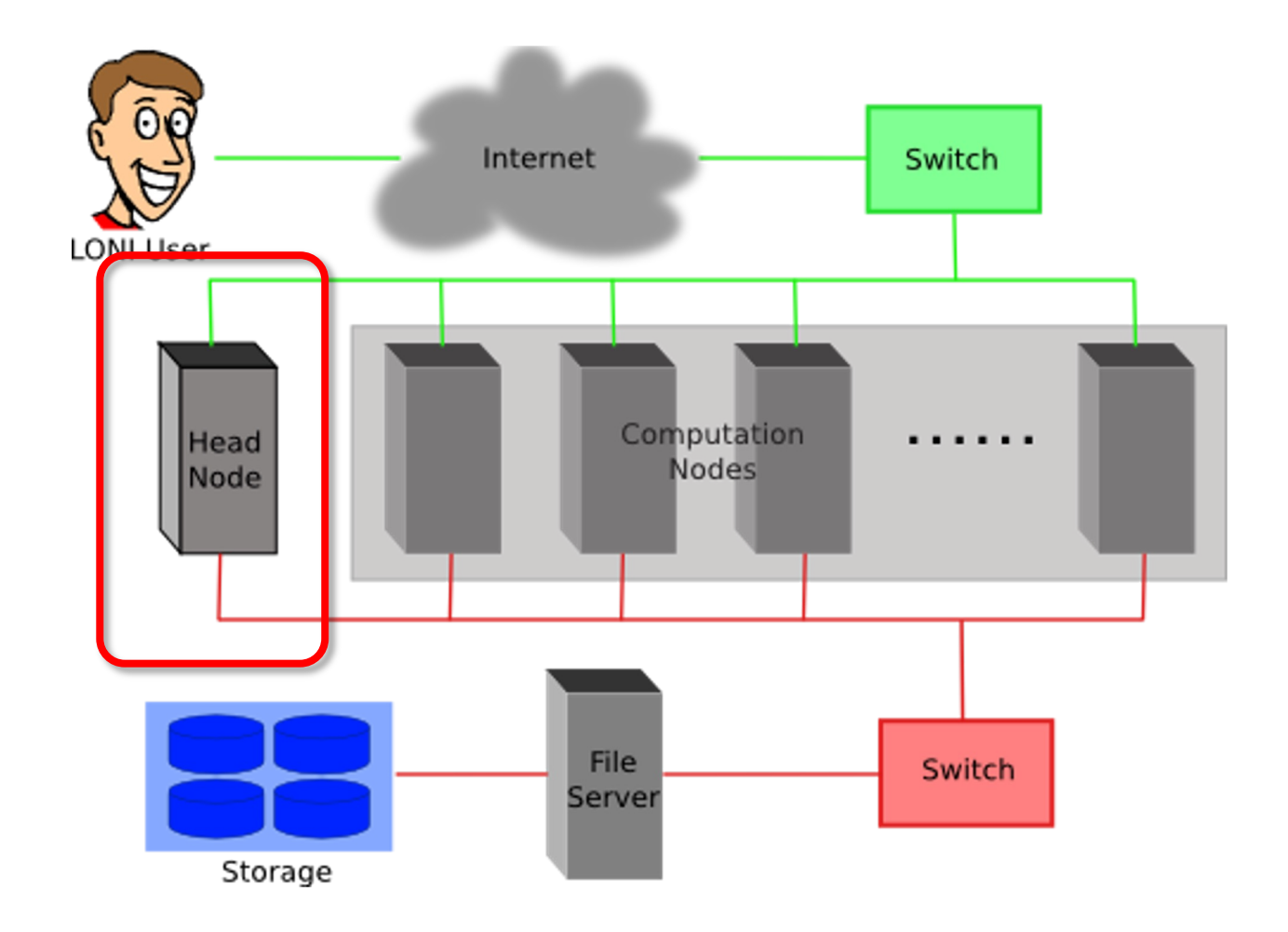

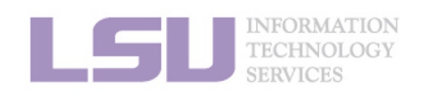

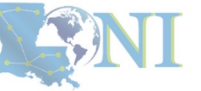

1. Intro to HPC

2. Getting started

3. Into the cluster

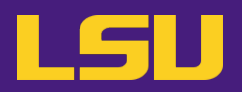

#### i. General architecture

- Multiple compute nodes
- Multiple users
- Each user may have multiple jobs running simultaneously

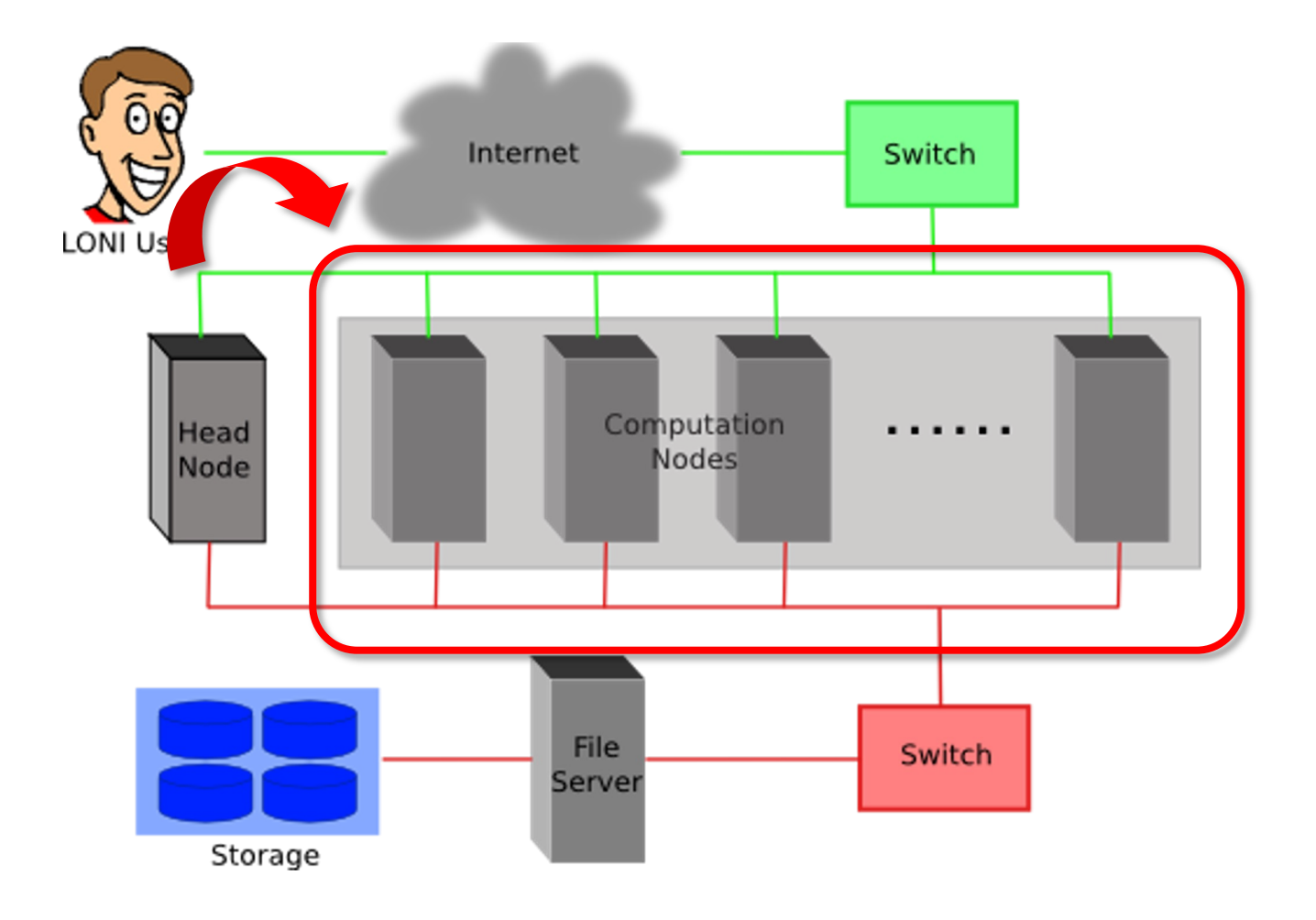

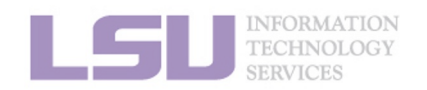

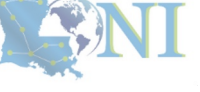

**1. Intro to HPC** 

2. Getting started

3. Into the cluster

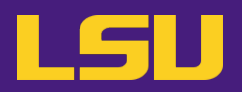

#### i. General architecture

- Multiple compute nodes
- Multiple users
- Each user may have multiple jobs running simultaneously

DO NOT RUN JOBS ON HEAD NODE!!!

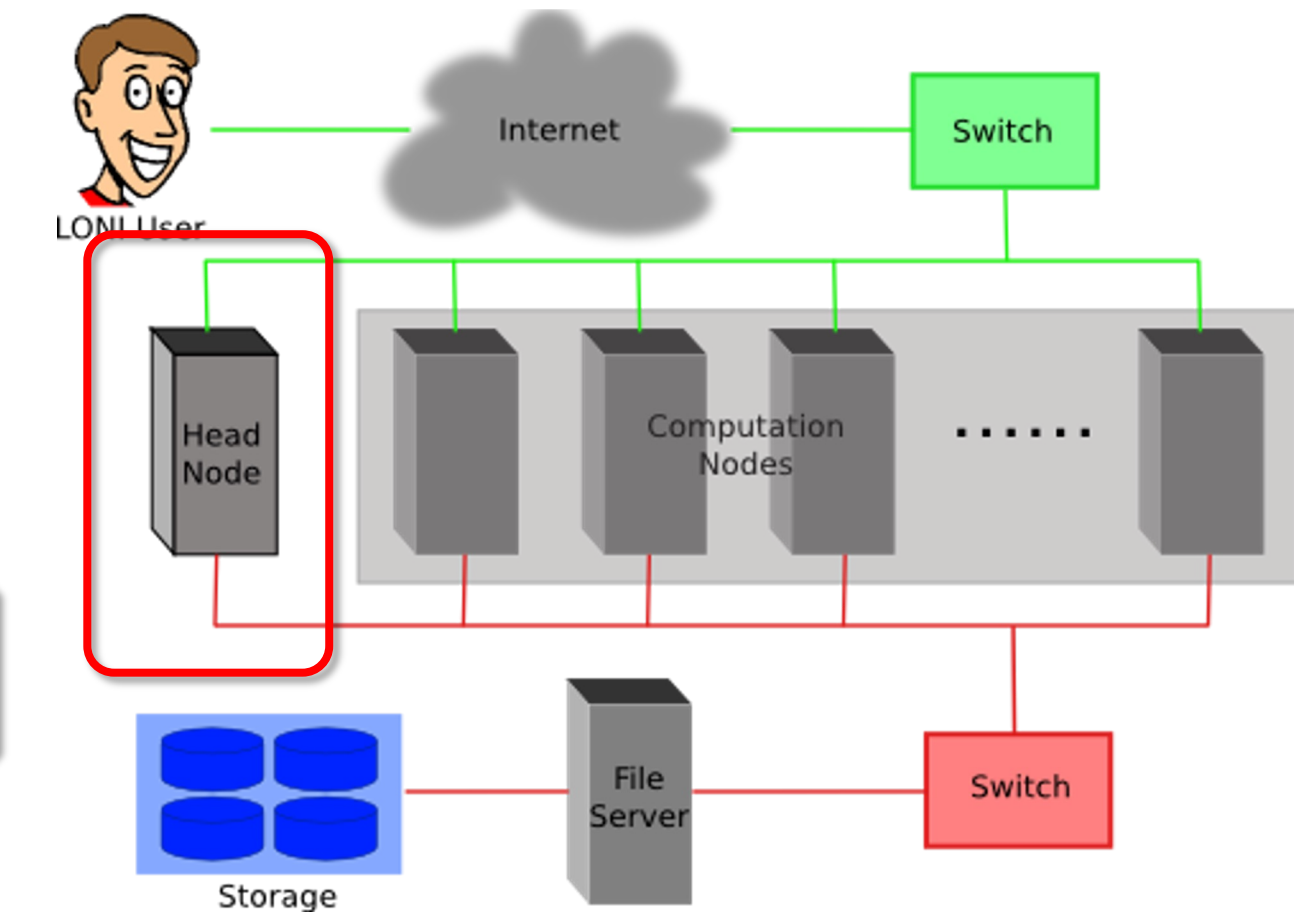

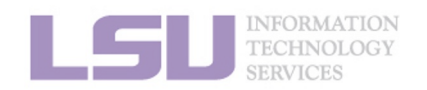

**NI** 

1. Intro to HPC

2. Getting started

3. Into the cluster

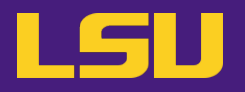

ii. Logging in

### Secure Shell (SSH)

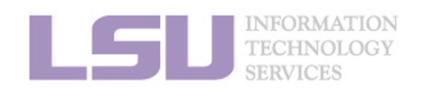

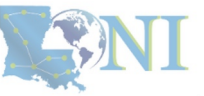

**1. Intro to HPC** 

2. Getting started

3. Into the cluster

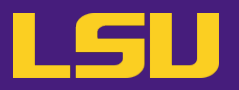

### ii. Logging in

### Secure Shell (SSH)

| Your OS | Tool you need … |
|---------|-----------------|
|         |                 |
|         |                 |
|         |                 |
|         |                 |

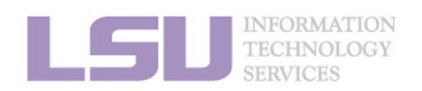

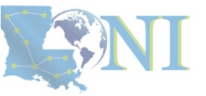

**1. Intro to HPC** 

2. Getting started

3. Into the cluster

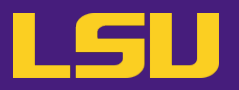

### ii. Logging in

### Secure Shell (SSH)

| Your OS     | Tool you need … |
|-------------|-----------------|
| Linux / Mac | Terminal        |
|             |                 |
|             |                 |
|             |                 |

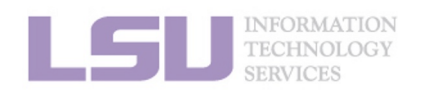

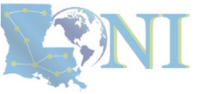

**1. Intro to HPC** 

2. Getting started

3. Into the cluster

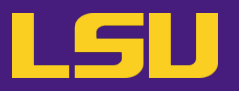

### ii. Logging in

### Secure Shell (SSH)

| Your OS     | Tool you need …                        |
|-------------|----------------------------------------|
| Linux / Mac | Terminal                               |
| Windows     | MobaXterm<br>SSH Secure Shell<br>Putty |
|             |                                        |

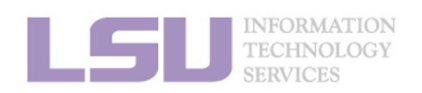

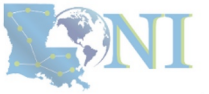

**1. Intro to HPC** 

2. Getting started

3. Into the cluster
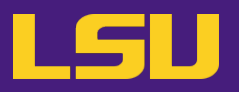

## ii. Logging in

## Secure Shell (SSH)

| Your OS         | Tool you need …                                                       |
|-----------------|-----------------------------------------------------------------------|
| Linux / Mac     | Terminal                                                              |
| Windows         | MobaXterm<br>SSH Secure Shell<br>Putty                                |
| A web browser * | Open OnDemand (OOD) *<br>( <u>https://ondemand.smic.hpc.lsu.edu</u> ) |

\* • Only on SMIC at the moment

2. Getting started

- Several frequently used applications
- Must via a wired connection from LSU Baton Rouge campus (or via VPN)

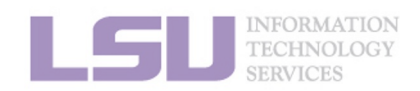

**1. Intro to HPC** 

[1] <u>http://www.hpc.lsu.edu/training/archive/tutorials.php</u>

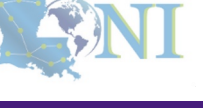

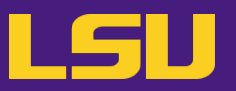

ii. Logging in

## Secure Shell (SSH)

| Cluster |               | Remote Host Address |
|---------|---------------|---------------------|
|         | SMIC          | smic.hpc.lsu.edu    |
| LSU HPC | Deep Bayou    | db1.hpc.lsu.edu     |
|         | SuperMike III | mike.hpc.lsu.edu    |
| LONI    | QB-2          | qb.loni.org         |
|         | QB-3          | qbc.loni.org        |

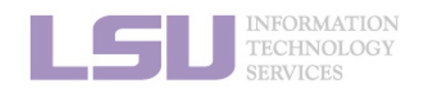

**NI** 

**1. Intro to HPC** 

2. Getting started

3. Into the cluster

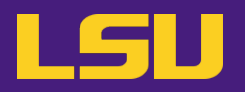

ii. Logging in

# ssh -X username @ remote host address

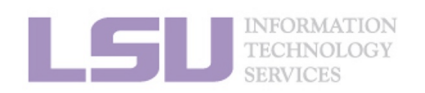

**SNI** 

**1. Intro to HPC** 

2. Getting started

3. Into the cluster

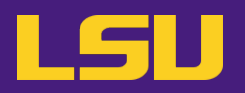

### ii. Logging in

a) Linux / Mac

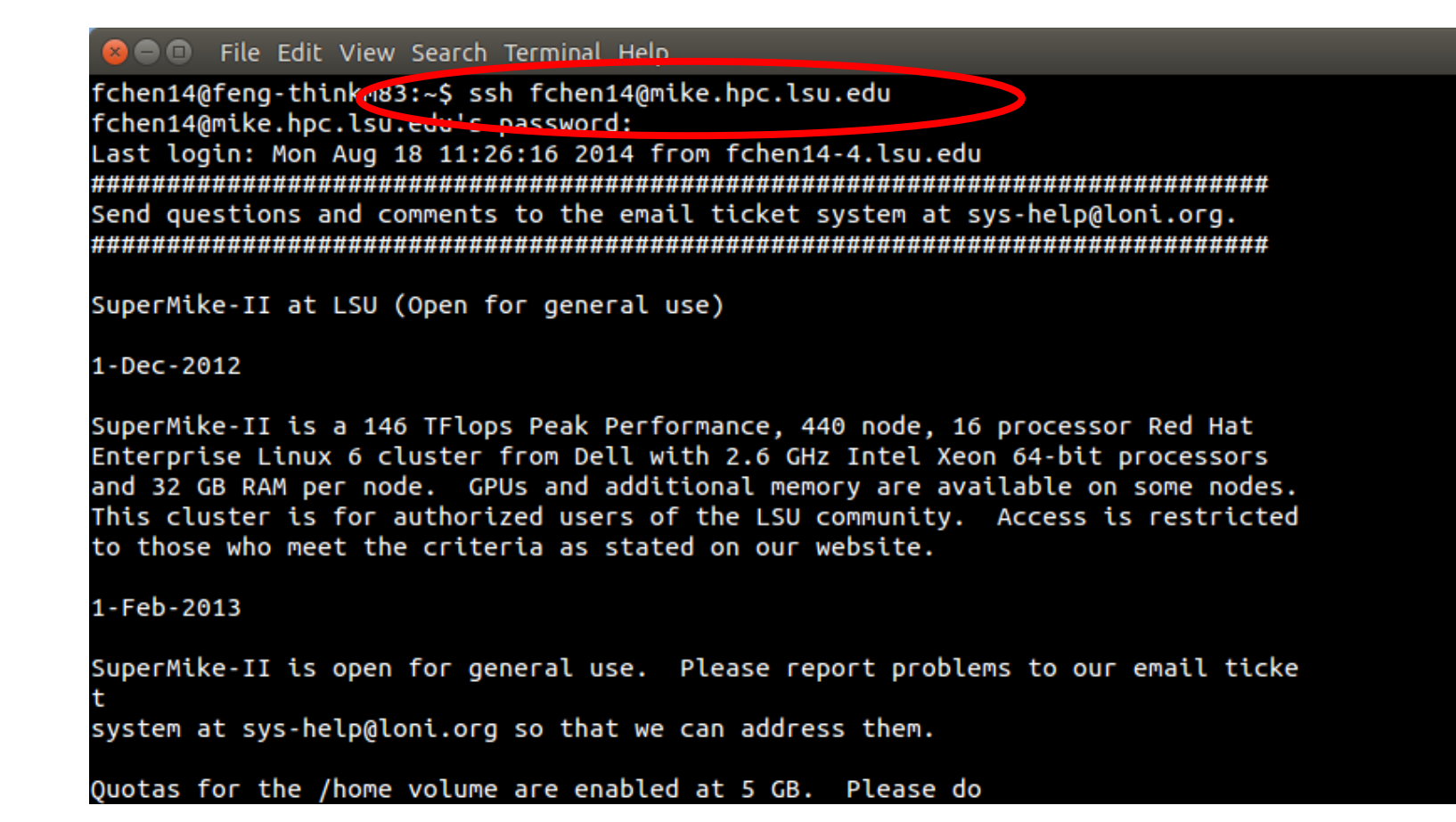

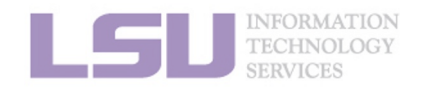

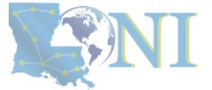

**1. Intro to HPC** 

### 2. Getting started

3. Into the cluster

### Windows b)

**MobaXterm** •

Logging in

ii.

MobaXterm Х X server Tools Games Settings Sessions View Macros Help X Ċ 0 Tools MultiExec Tunneling Packages Exit Session Games Sessions View Split Settinas Help X server Quick \_\_\_\_ 6 [Method 2] [Method 1] Create a session (and remember) mobaXterr Start a local terminal and ssh (like Linux terminal) Tools Start local terminal Find existing session or server name... Macros 1 Recent sessions 🛤 smic2.hpc.lsu.edu 🔚 mike.hpc.lsu.edu (yche... qb2.loni.org (ychen64) Enable advanced features and enhance security with MobaXterm Professional Edition! UNREGISTERED VERSION - Please support MobaXterm by subscribing to the professional edition here: http://mobaxterm.mobatek.net

**1. Intro to HPC** 

### 2. Getting started

### 3. Into the cluster

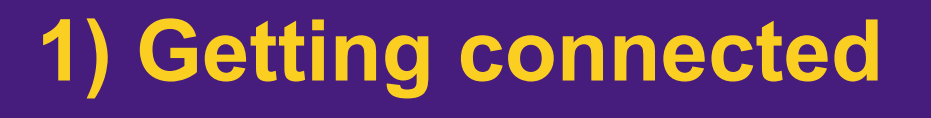

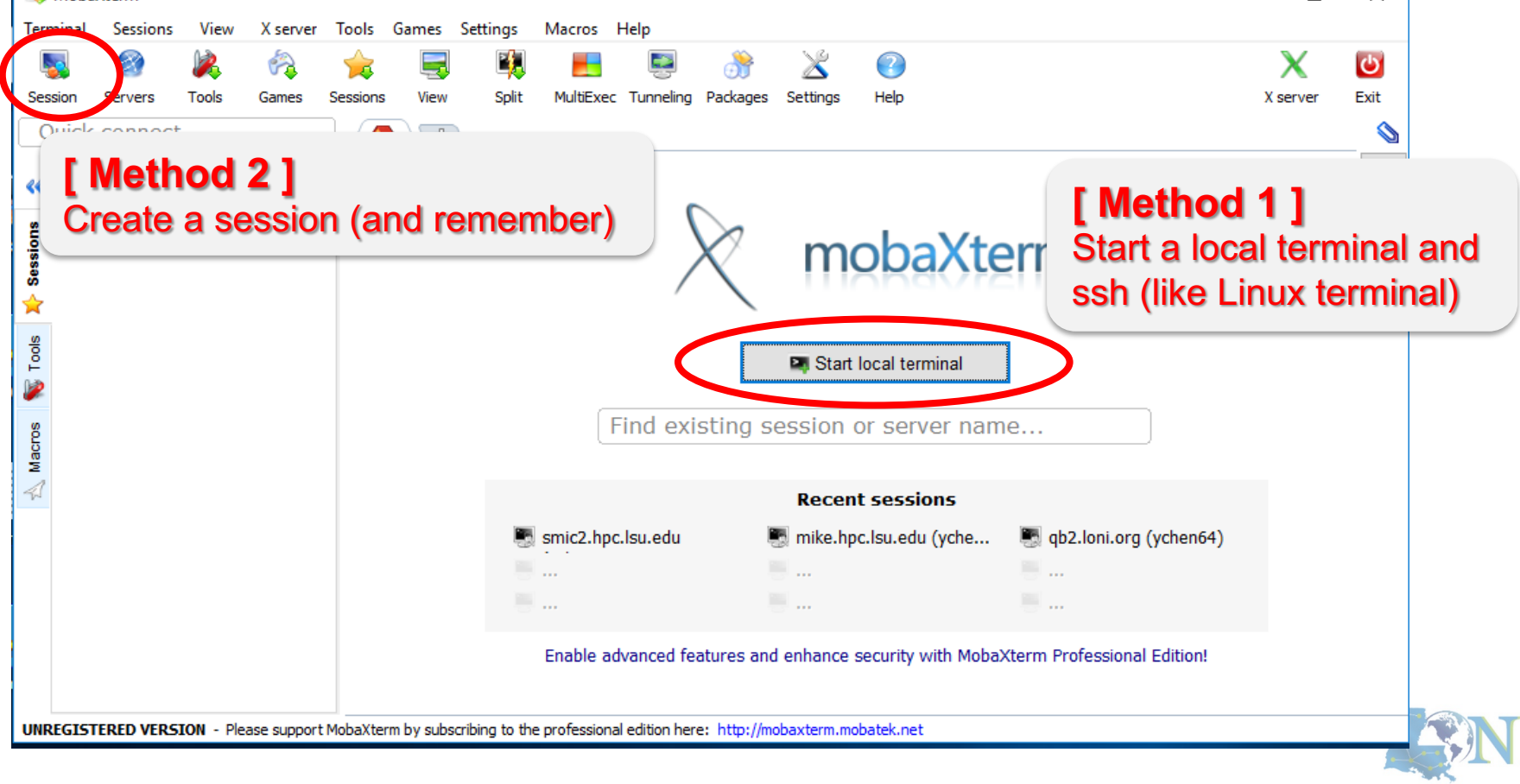

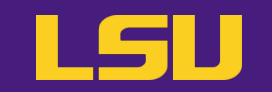

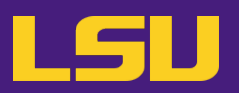

| i. | Logging                  | in           | 👜 qb4.loni.org - qb2* - SSH Secure Shell                                                                                                    | _ | × |
|----|--------------------------|--------------|----------------------------------------------------------------------------------------------------|---|---|
|    |                          |              | <u>F</u> ile <u>E</u> dit <u>V</u> iew <u>W</u> indow <u>H</u> elp                                                                                                    |   |   |
|    | b) Windo                 | WS           | ∬ 🖬   🚑 💽   ≞ 🔊 🖹 🛍 💼   🗛   🖄 🎾   🎭   🧇 №                                                                                                    |   |   |
| ., | Quick Connect 📄 Profiles |              |                                                                                                    |   |   |
|    | • SSH                    | Secure Shell | [ychen64@qb4 r]\$ pwd<br>/home/ychen64/r<br>[ychen64@qb4 r]\$ ll<br>total 8280                                                                                                    |   | ^ |
|    |                          |              | -rwxr-xr-x 1 ychen64 loniadmin 8034120 Apr 1 2015 data_clean.csv<br>-rwxr-xr-x 1 ychen64 loniadmin 318263 Apr 24 2015 Folds5x2_pp.csv<br>-rwxr-xr-x 1 ychen64 loniadmin 1599 Apr 27 2015 Rplots.pdf          |   |   |
|    |                          |              | -rwxr-xr-x 1 ychen64 loniadmin78 Jan 9 13:28 install.sh-rw-rr 1 ychen64 loniadmin9557 Jan 17 08:09 codes.txt-rwxr-xr-x 1 ychen64 loniadmin77 Jan 18 09:22 temp.dat                                           |   |   |
|    |                          |              | -rw-rr 1 ychen64 loniadmin 555 Jan 24 11:56 codes2.txt<br>-rw 1 ychen64 loniadmin 9697 Jan 24 12:10 p9h120.o326126<br>-rw 1 ychen64 loniadmin 9562 Jan 24 12:11 p9h120 o326129                               |   |   |
|    |                          |              | -rw 1 ychen64 loniadmin       9582 dan 24 12:11 p5n120.0326125         -rw 1 ychen64 loniadmin       9587 Jan 24 12:26 p9h120.0326131         -rw 1 ychen64 loniadmin       2253 Jan 24 12:27 p9h120.0326133 |   |   |
|    |                          |              | -rw-rr 1 ychen64 loniadmin       624 Jan 24 12:28 mdrun.submit         -rw-rr 1 ychen64 loniadmin       24 Jan 24 12:28 a.log         -rw 1 ychen64 loniadmin       43751 Jan 24 13:29 p9h120.o326134        |   |   |
|    |                          |              | [ychen64@qb4 r]\$ scp a.log ychen64@mike.hpc.lsu.edu:/home/ychen64/test/<br>ychen64@mike.hpc.lsu.edu's password:                                                                                             |   |   |

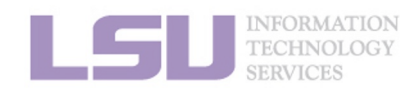

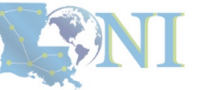

**1. Intro to HPC** 

### 2. Getting started

3. Into the cluster

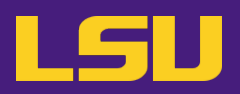

### ii. Logging in

- b) Windows
  - Putty

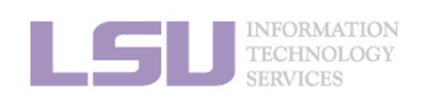

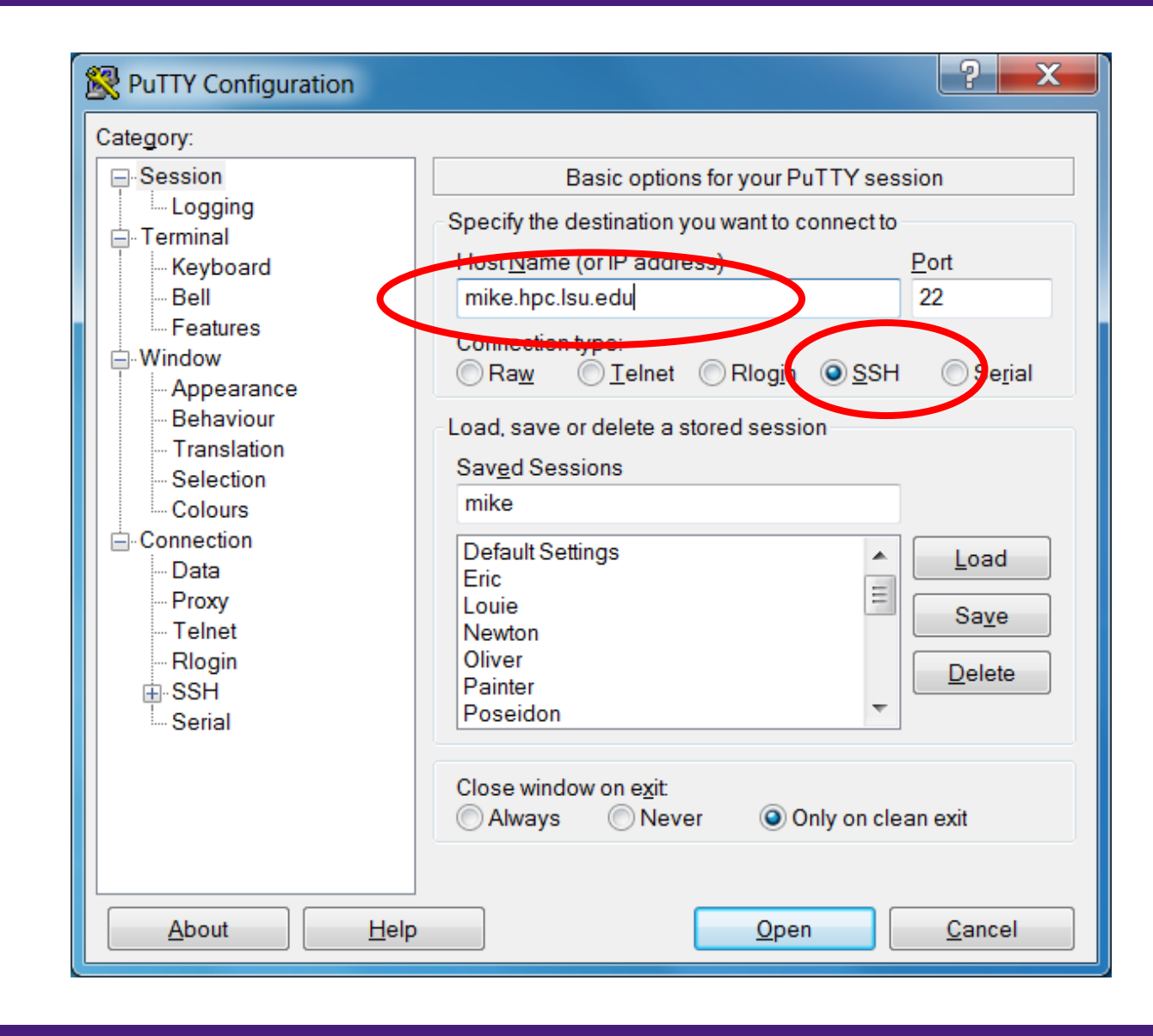

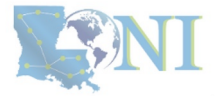

### **1. Intro to HPC**

#### 2. Getting started

#### 3. Into the cluster

# LSU

## ii. Logging in

- Special note: X11 forwarding
  - Enables graphic user interface (GUI)

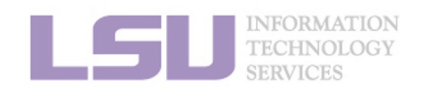

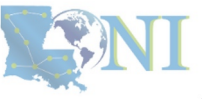

**1. Intro to HPC** 

2. Getting started

3. Into the cluster

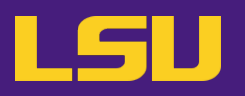

4. Software

## ii. Logging in

Special note: X11 forwarding

**1. Intro to HPC** 

- Enables graphic user interface (GUI)

|    | You are                               | e using… | To enable X11 forwarding |  |
|----|---------------------------------------|----------|--------------------------|--|
|    |                                       |          |                          |  |
|    |                                       |          |                          |  |
|    |                                       |          |                          |  |
|    |                                       |          |                          |  |
|    |                                       |          |                          |  |
| LS | INFORMATION<br>TECHNOLOGY<br>SERVICES |          |                          |  |

3. Into the cluster

2. Getting started

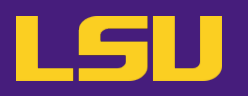

## ii. Logging in

- Special note: X11 forwarding
  - Enables graphic user interface (GUI)

|     | You are using                         |             | To enable X11 forwarding       |
|-----|---------------------------------------|-------------|--------------------------------|
|     | Linux (e.                             | g., Ubuntu) | ssh –X username@server.address |
|     |                                       |             |                                |
|     |                                       |             |                                |
|     |                                       |             |                                |
|     |                                       |             |                                |
| LSI | INFORMATION<br>TECHNOLOGY<br>SERVICES |             |                                |

**1. Intro to HPC** 

2. Getting started

3. Into the cluster

## LSU

## ii. Logging in

- Special note: X11 forwarding
  - Enables graphic user interface (GUI)

| You are using        | To enable X11 forwarding                                                                                 |
|----------------------|----------------------------------------------------------------------------------------------------|
| Linux (e.g., Ubuntu) | ssh –X username@server.address                                                                           |
| Мас                  | <ul> <li>a) Install X server (<i>e.g.</i> XQuartz)</li> <li>b) ssh –X username@server.address</li> </ul> |
|                      |                                                                                                    |
|                      |                                                                                                    |

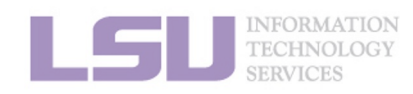

**SNI** 

**1. Intro to HPC** 

2. Getting started

3. Into the cluster

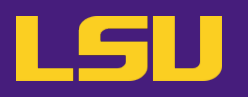

## ii. Logging in

- Special note: X11 forwarding
  - Enables graphic user interface (GUI)

| You are using                         |            | To enable X11 forwarding                                                                                 |
|---------------------------------------|------------|----------------------------------------------------------------------------------------------------|
| Linux (e.g., Ubuntu)                  |            | ssh –X username@server.address                                                                           |
|                                       | Мас        | <ul> <li>a) Install X server (<i>e.g.</i> XQuartz)</li> <li>b) ssh –X username@server.address</li> </ul> |
| Windows                               |            |                                                                                                    |
| INFORMATION<br>TECHNOLOGY<br>SERVICES |            |                                                                                                    |
| 1. Intro to HPC                       | 2. Getting | a started 3. Into the cluster 4. Software                                                                |

## LSU

## ii. Logging in

- Special note: X11 forwarding
  - Enables graphic user interface (GUI)

| You ar                                | e using      | To enable X11 forwarding                                                                                 |  |
|---------------------------------------|--------------|----------------------------------------------------------------------------------------------------|--|
| Linux (e                              | .g., Ubuntu) | ssh –X username@server.address                                                                           |  |
|                                       | Мас          | <ul> <li>a) Install X server (<i>e.g.</i> XQuartz)</li> <li>b) ssh –X username@server.address</li> </ul> |  |
|                                       | MobaXterm    | Enabled by default<br>(can be disabled in "Advanced SSH Settings")                                       |  |
| VVINDOWS                              |              |                                                                                                    |  |
| INFORMATION<br>TECHNOLOGY<br>SERVICES |              |                                                                                                    |  |

**1. Intro to HPC** 

3. Into the cluster

## LSU

## ii. Logging in

### Special note: X11 forwarding

- Enables graphic user interface (GUI)

|     | You are using                         |             | To enable X11 forwarding                                                                                                    |
|-----|---------------------------------------|-------------|----------------------------------------------------------------------------------------------------|
|     | Linux (e.                             | g., Ubuntu) | ssh –X username@server.address                                                                                                    |
|     | Мас                                   |             | <ul> <li>a) Install X server (<i>e.g.</i> XQuartz)</li> <li>b) ssh –X username@server.address</li> </ul>                          |
|     | Windows                               | MobaXterm   | Enabled by default<br>(can be disabled in "Advanced SSH Settings")                                                                |
|     |                                       | Putty       | a) Install X server ( <i>e.g.</i> Xming)<br>b) Connection $\rightarrow$ SSH $\rightarrow$ X11 $\rightarrow$ Enable X11 forwarding |
| LSI | INFORMATION<br>TECHNOLOGY<br>SERVICES |             |                                                                                                    |
|     | 1. Intro to HPC                       | 2. Getting  | started 3. Into the cluster 4. Software                                                                                           |

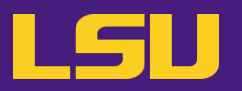

### ii. Logging in

| Useful commands     |                                                                                                  |  |
|---------------------|--------------------------------------------------------------------------------------------------|--|
| who                 | Check who is on the node                                                                         |  |
| balance / showquota | Check allocation balance                                                                         |  |
| history             | Command history                                                                                  |  |
| mkdir               | Make a folder                                                                                    |  |
| ls                  | List a folder<br>-a List all files including hidden<br>-I Shows files with a long listing format |  |
| cd                  | Change directory                                                                                 |  |
| pwd                 | Show current directory                                                                           |  |
| ср                  | Сору                                                                                             |  |
| rm                  | Remove files (CAREFUL!)                                                                          |  |
| Up arrow (↑)        | Move back in history                                                                             |  |
| Tab                 | Fill in unique file name                                                                         |  |
| Tab Tab             | Press tab twice, show all available file names                                                   |  |

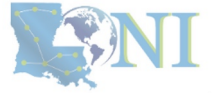

1. Intro to HPC

INFORMATION TECHNOLOGY

### 2. Getting started

### 3. Into the cluster

## Outline

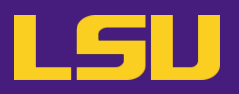

## HPC User Environment 1

- 1. Intro to HPC
  - 1) Why HPC?
  - 2) What is HPC?
  - 3) Our HPC
- 2. Getting started
  - 1) Accounts
  - 2) Allocation

### 3. Into the cluster

- 1) Getting connected
- 2) File system
- 4. Software environment
  - 1) Preinstalled (modules)
  - 2) User installation

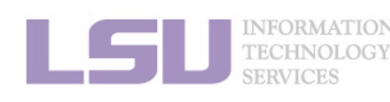

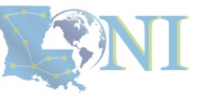

### **1. Intro to HPC**

### 2. Getting started

### 3. Into the cluster

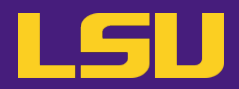

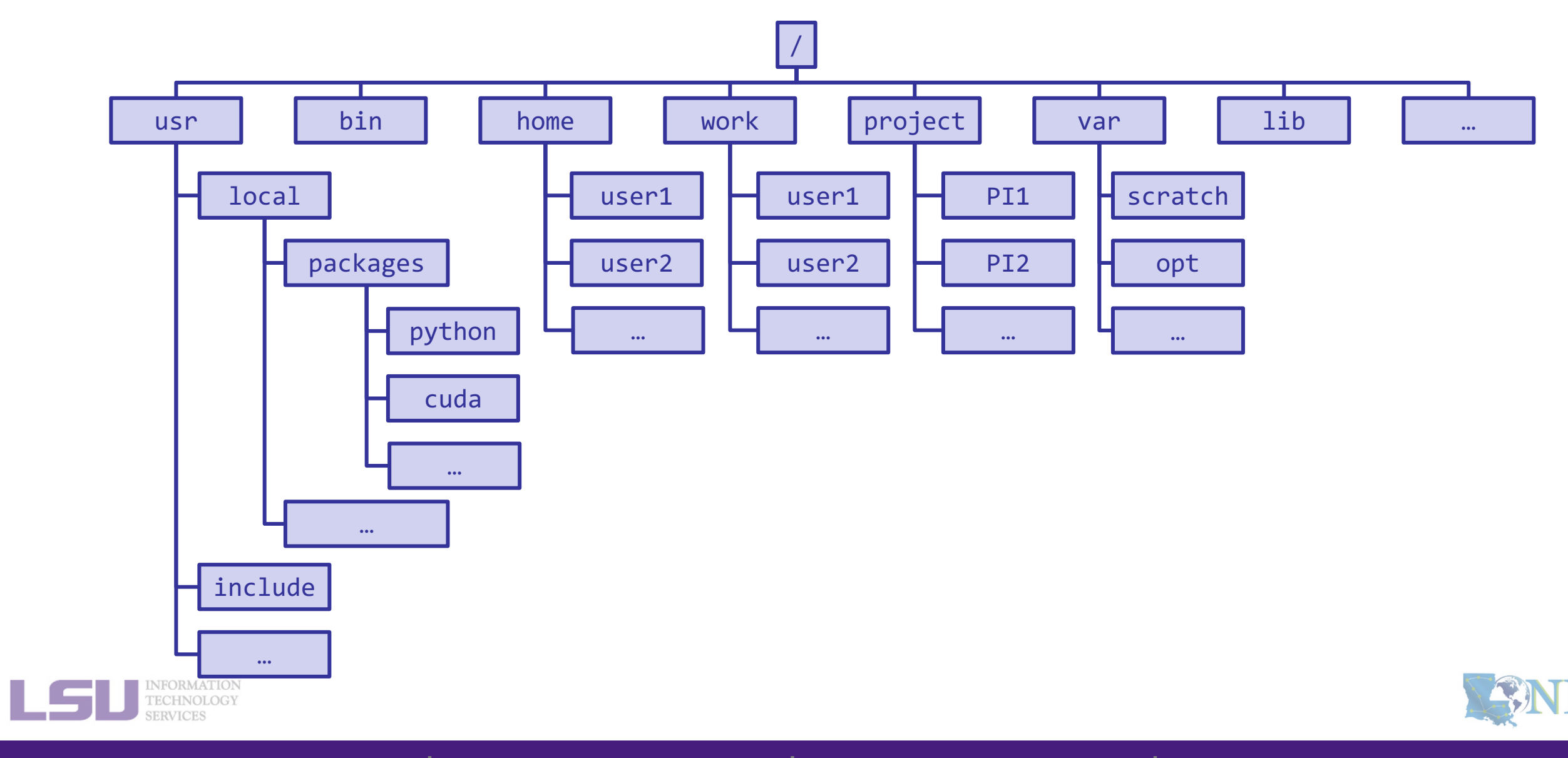

**1. Intro to HPC** 

2. Getting started

3. Into the cluster

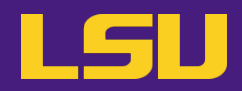

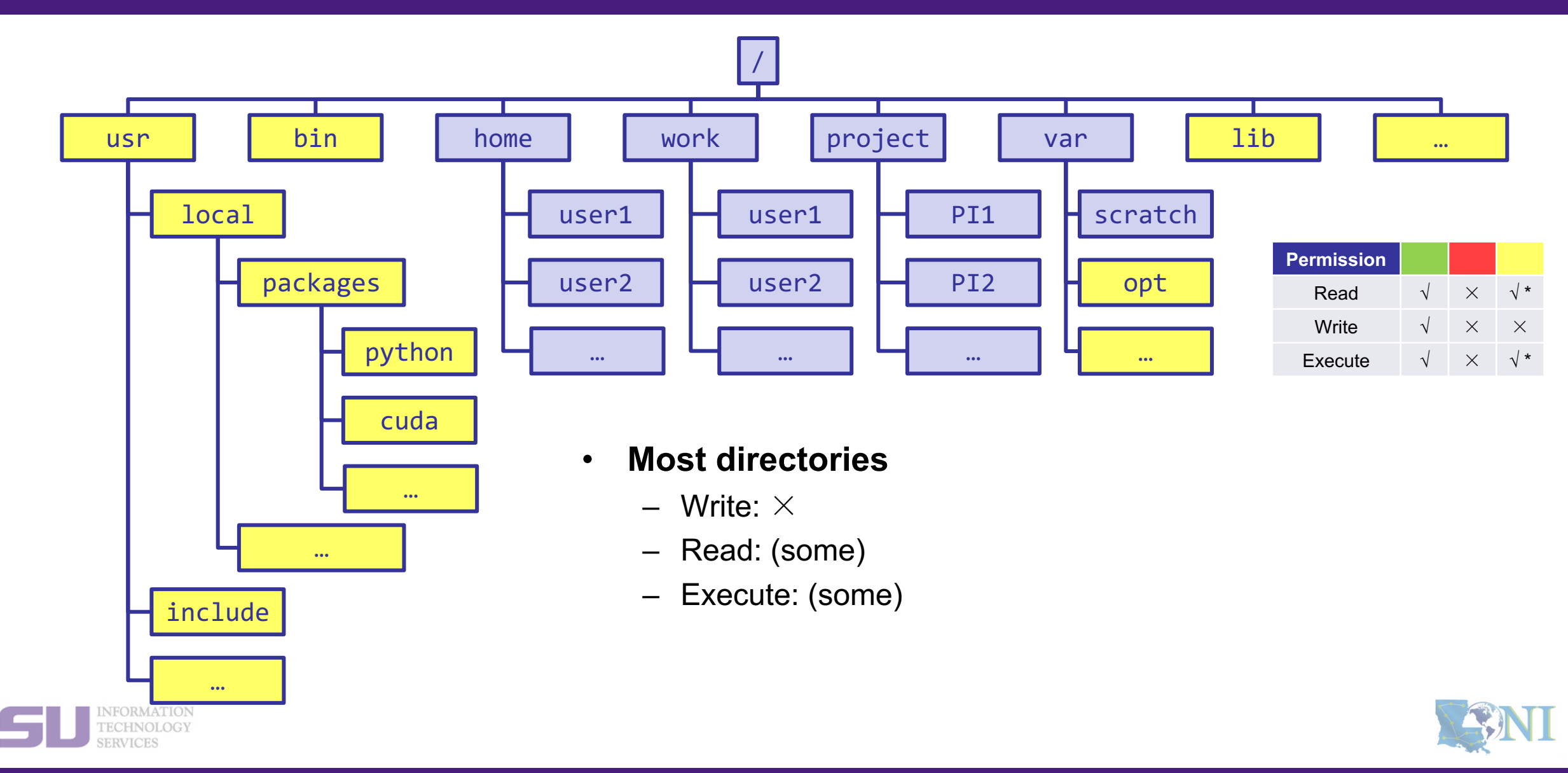

**1. Intro to HPC** 

2. Getting started

3. Into the cluster

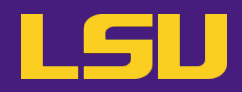

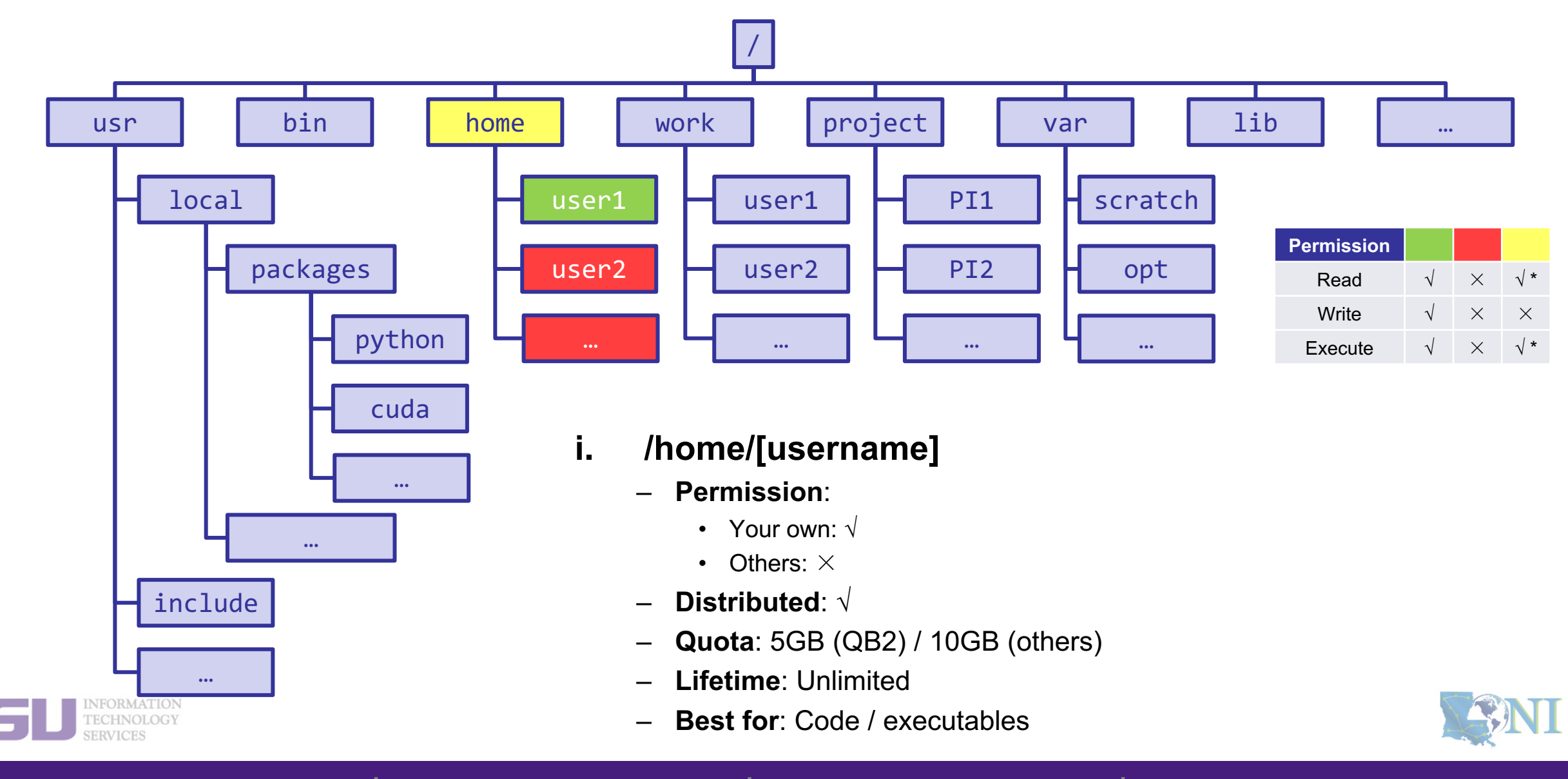

**1. Intro to HPC** 

2. Getting started

#### 3. Into the cluster

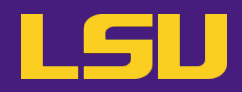

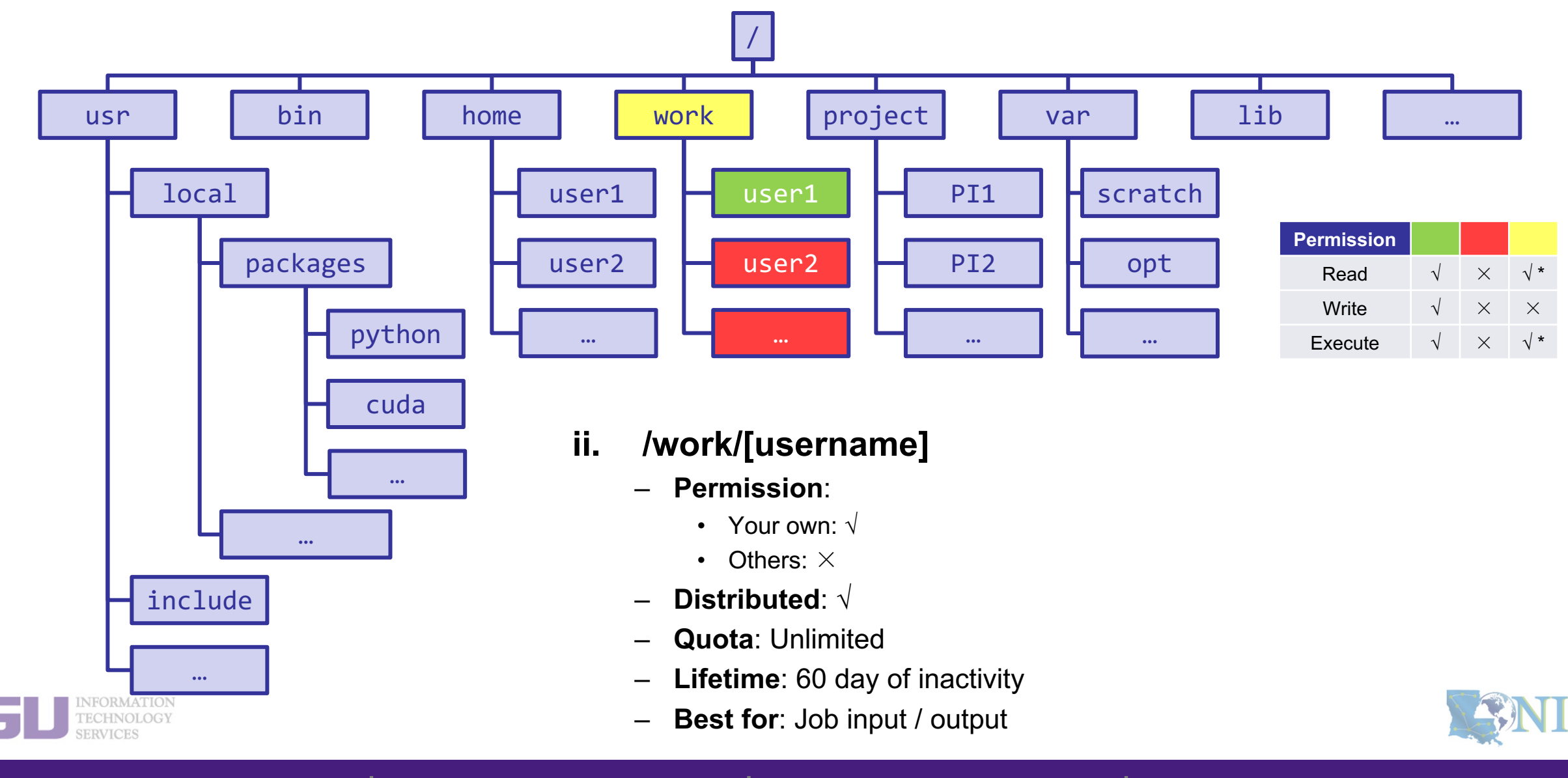

1. Intro to HPC

2. Getting started

3. Into the cluster

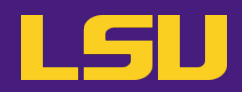

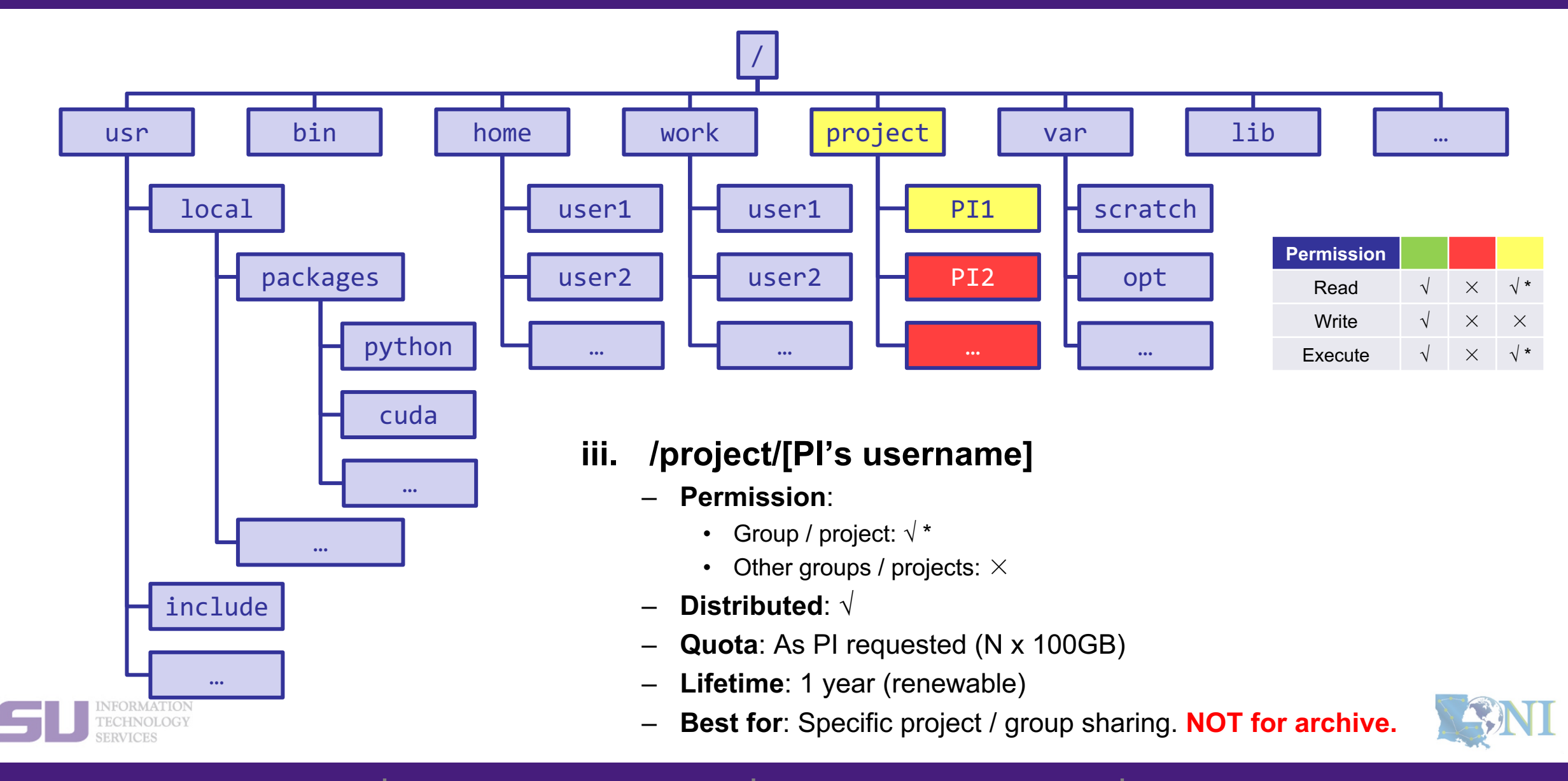

**1. Intro to HPC** 

2. Getting started

3. Into the cluster

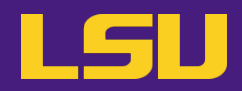

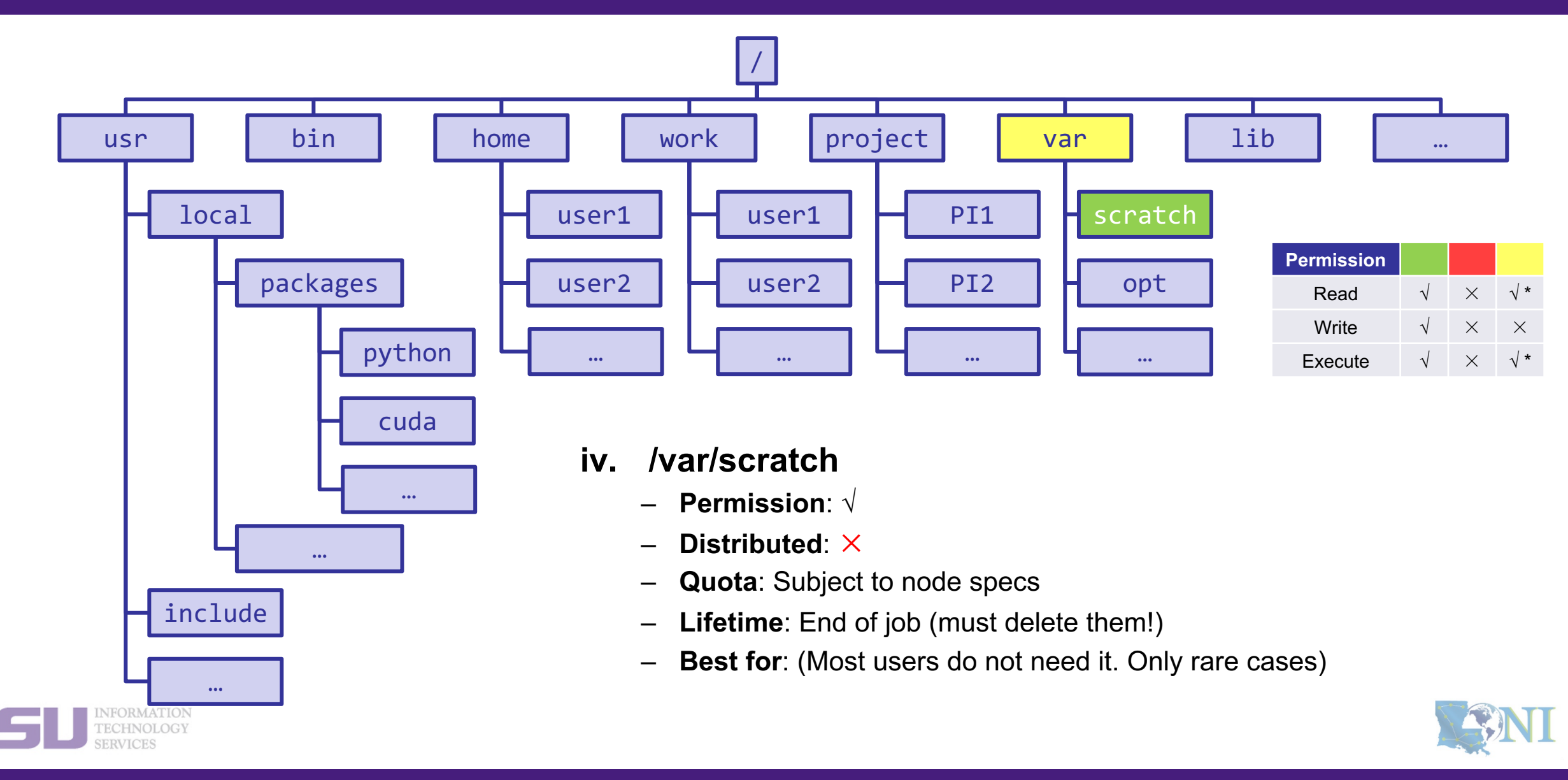

#### **1. Intro to HPC**

#### 2. Getting started

#### 3. Into the cluster

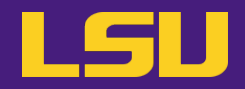

## File system summary

| Directory (folder)          | Distributed  | Throughput    | Lifetime                 | Quota                          | Best for                                              |
|-----------------------------|--------------|---------------|--------------------------|--------------------------------|-------------------------------------------------------|
| /home/[username]            | $\checkmark$ | Low           | Unlimited                | 5GB (QB2)<br>10GB (others)     | Code / executables                                    |
| /work/[username]            | $\checkmark$ | High          | 60 days of<br>inactivity | Unlimited                      | Job input/output                                      |
| /project/[Pi's<br>username] | $\checkmark$ | Medium / High | 1 year<br>(renewable)    | As PI requested<br>(N x 100GB) | Specific project / group sharing.<br>NOT for archive! |
| /var/scratch                | ×            | High          | End of job               | Subject to node specs          | (Most users do not need it.<br>Only rare cases)       |

### • Tips

- Neither /work nor /project is for long-term storage
- /work directory will be created **1** hour after the first cluster login
- /project directory: **Only PI w/ active allocations** can apply! (See appendix or contact us)
- Never write output to your home directory!
- Check current disk quota and usage: balance / showquota

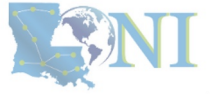

1. Intro to HPC

3. Into the cluster

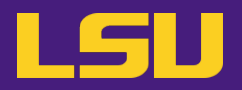

### • File transfer

| Commands    |                                                                                                    |  |  |
|-------------|----------------------------------------------------------------------------------------------------|--|--|
| scp / rsync | <pre>From/to a Unix/Linux/Mac machine (including between the clusters) • Syntax:    - scp <options> <source/> <destination>    - rsync <options> <source/> <destination></destination></options></destination></options></pre> |  |  |
| wget        | <pre>From a download link on a website (usually opened with a web browser) • Syntax:     - wget <link/></pre>                                                                                                    |  |  |

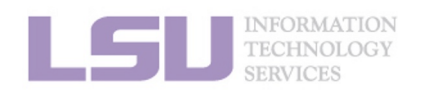

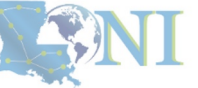

**1. Intro to HPC** 

2. Getting started

3. Into the cluster

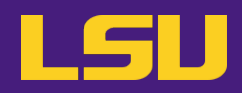

### • File transfer

|           |                                     |                                                                                                    |          |          |          |          |             | TCIP      |          |          |      |            |                      |          |      |
|-----------|-------------------------------------|----------------------------------------------------------------------------------------------------|----------|----------|----------|----------|-------------|-----------|----------|----------|------|------------|----------------------|----------|------|
| 5         | 8                                   | in the second second se | <i>i</i> | - 🚖      | -        | <b>1</b> |             | <b>1</b>  | <u>ð</u> | $\ge$    |      | <b>?</b>   |                      | X        | ථ    |
| Session   | Servers                             | Tools                                                                                                    | Games    | Sessions | View     | Split    | MultiExec   | Tunneling | Packages | Settings | 1    | Help       |                      | X server | Exit |
| Quic      | k connect.                          |                                                                                                    |          |          | <b>7</b> | 🜉 2. /h  | ome/mobaxte | erm       | ×        | 4.       | smic | 2.hpc.lsu. | .edu (ychen64) × 🕀   |          | \$   |
|           | -                                   | n 🗠                                                                                                    | 🖌 🕞 🗖    | 25 🖬     | - rw- r- | -r 1     | ychen64     | Admins    | 2981617  | 6 Oct    | 13   | 2016       | R-3.2.3.tar.gz       |          |      |
| «         |                                     |                                                                                                    | ~ A 🛄    |          | - rw- r- | -r 1     | Lychen64    | Admins    | 495      | 9 Nov    | 23   | 2016       | showacct             |          |      |
| /hor      | ne/ychen64/                         |                                                                                                    |          | V        | - rw- r- | -r 1     | Lychen64    | Admins    |          | 0 Nov    | 23   | 2016       | Θ                    |          |      |
| 2         | Marria                              |                                                                                                    |          | Cian (A) | drwxr-   | xr-x 5   | jychen64    | Admins    | 409      | 6 Feb    | 21   | 23:19      | r-3.2.3              |          |      |
| <u>io</u> | Name                                |                                                                                                    |          | size m   | drwxr-   | xr-x 4   | ↓ ychen64   | Admins    | 409      | 6 Mar    | 1    | 08:44      | packages             |          |      |
| ë         | · · · · · · · · · · · · · · · · · · |                                                                                                    |          |          | drwxr-:  | xr-x 2   | 2 ychen64   | Users     | 409      | 6 Mar    | 17   | 14:38      | test                 |          |      |
| ŝ         | tmp                                 |                                                                                                    |          |          | - rw- r- | -r 1     | Lychen64    | Admins    | 8        | 3 Mar    | 17   | 14:39      | test2                |          |      |
| 2         | test                                |                                                                                                    |          |          | - rw- r- | -r 1     | Lychen64    | Admins    | 22384    | 2 Mar    | 17   | 15:30      | test3                |          |      |
|           | 1-323                               |                                                                                                    |          |          | - rw- r- | -r 1     | root        | root      | 7202835  | 2 Apr    | 19   | 17:10      | md-run_10.xtc        |          |      |
| S         | - 1-3.2.3                           |                                                                                                    |          |          | - rw- r- | -r 1     | Lychen64    | Admins    | 17       | 9 Apr    | 23   | 13:16      | gaussian.inp         |          |      |
| 2         | psig                                |                                                                                                    |          |          | - rw- r- | -r 1     | Lychen64    | Admins    | 61440    | 0 Apr    | 23   | 13:16      | water.chk            |          |      |
| 2         | packages                            |                                                                                                    |          |          | - rw- r- | -r 1     | Lychen64    | Admins    | 1160     | 2 Apr    | 23   | 13:16      | gaussian.log         |          |      |
|           | 📕 intel                             |                                                                                                    |          |          | - rw- r- | -r 1     | Lychen64    | Admins    | 554701   | 4 May    | 15   | 09:13      | #test.gro.l#         |          |      |
| 8         | 📕 hfbii                             |                                                                                                    |          |          | - rw- r- | -r 1     | ychen64     | Admins    | 986127   | 7 May    | 15   | 09:33      | combine.pdb          |          |      |
| 2         | groment                             |                                                                                                    |          |          | - rw- r- | -r 1     | ychen64     | Admins    | 554701   | 2 May    | 15   | 09:34      | combine.gro          |          |      |
|           | fftw-3.3.4                          |                                                                                                    |          |          | - rw- r- | -r 1     | ychen64     | Admins    | 3037749  | 8 May    | 17   | 15:46      | test.gro             |          |      |
| 3         | vim                                 |                                                                                                    |          |          | rw-r-    | -r 1     | ychen64     | Admins    | 3037749  | 8 May    | 17   | 15:52      | testl.gro            |          |      |
|           |                                     |                                                                                                    |          |          | - rw     | 1        | vchen64     | Admins    | 644      | 2 May    | 17   | 15:53      | v.0273847            |          |      |
|           | .subversion                         |                                                                                                    |          |          | - rw- r- | -r 1     | vchen64     | Admins    | 3037749  | 8 May    | 17   | 15:55      | test2.gro            |          |      |
|           | 1991                                |                                                                                                    |          |          | - rw     | 1        | ychen64     | Admins    | 644      | 5 May    | 17   | 15:55      | v.0273848            |          |      |
| 9         | .pip                                |                                                                                                    |          |          | - rw- r- | -r 1     | vchen64     | Admins    | 1222     | 3 May    | 17   | 16:02      | 1.log                |          |      |
|           | .mozilla                            |                                                                                                    |          |          | - rw- r- | -r 1     | vchen64     | Admins    | 1120     | 0 May    | 17   | 16:02      | 2.log                |          |      |
|           | .matplotlib                         |                                                                                                    |          |          | - rw- r- | -r 1     | vchen64     | Admins    | 55       | 8 May    | 17   | 16:19      | v.submit             |          |      |
|           | matlab                              |                                                                                                    |          |          | - rw- r- | -r 1     | vchen64     | Admins    | 1236     | 5 May    | 17   | 16:19      | 3.log                |          |      |
|           | local                               |                                                                                                    |          |          | - rw     | 1        | vchen64     | Admins    | 163      | 7 May    | 17   | 16:19      | v.o273860            |          |      |
|           | ilucal                              |                                                                                                    |          |          | - rw- r- | -r 1     | vchen64     | Admins    | 56       | 1 May    | 17   | 16:19      | v2.submit            |          |      |
|           | .gstreamer-                         | 0.10                                                                                                    |          |          | - rw- r- | -r 1     | ýchen64     | Admins    | 1005     | 7 May    | 17   | 16:20      | 4.log                |          |      |
|           | .gnome2                             |                                                                                                    |          |          | - rw     | 1        | vchen64     | Admins    | 163      | 7 Mav    | 17   | 16:20      | v.0273861            |          |      |
|           | .fontconfig                         |                                                                                                    |          |          | - rw- r- | -r 1     | vchen64     | Admins    | 590      | 3 Mav    | 19   | 16:33      | nuwal2.log           |          |      |
|           | .felix                              |                                                                                                    |          |          | - rw- r- | -r 1     | vchen64     | Admins    |          | 0 Mav    | 30   | 09:38      | file.out             |          |      |
|           | .cache                              |                                                                                                    |          | ~        | - rw- r- | -r 1     | vchen64     | Admins    | 464      | 1 May    | 30   | 09:42      | launcher.150.log.old |          |      |
| 1         | -                                   |                                                                                                    |          | × 1      | - rw- r- | -r 1     | vchen64     | Admins    | 170      | 5 May    | 30   | 09:44      | launcher.150.log     |          |      |
| ×         |                                     |                                                                                                    |          | 1        | drwxr-   | xr-x 14  | vchen64     | Admins    | 409      | 6 Jun    | 3    | 13:06      | tmp                  |          |      |
|           |                                     |                                                                                                    |          |          |          |          |             |           |          |          |      |            |                      |          |      |

UNREGISTERED VERSION - Please support MobaXterm by subscribing to the professional edition here: http://mobaxterm.mobatek.net

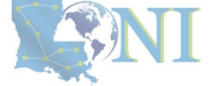

1. Intro to HPC

INFORMATION TECHNOLOGY

### 2. Getting started

### 3. Into the cluster

## Outline

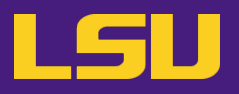

## HPC User Environment 1

- 1. Intro to HPC
  - 1) Why HPC?
  - 2) What is HPC?
  - 3) Our HPC
- 2. Getting started
  - 1) Accounts
  - 2) Allocation
- 3. Into the cluster
  - 1) Getting connected
  - 2) File system
- 4. Software environment
  - 1) Preinstalled (modules)
  - 2) User installation

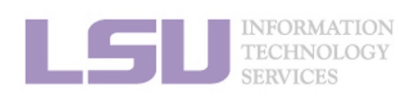

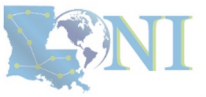

3. Into the cluster

## Outline

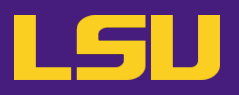

## HPC User Environment 1

- 1. Intro to HPC
  - 1) Why HPC?
  - 2) What is HPC?
  - 3) Our HPC
- 2. Getting started
  - 1) Accounts
  - 2) Allocation
- 3. Into the cluster
  - 1) Getting connected
  - 2) File system
- 4. Software environment
  - 1) Preinstalled (modules)
  - 2) User installation

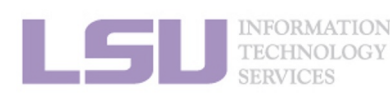

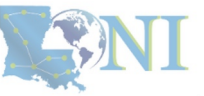

3. Into the cluster

## 1) Preinstalled (modules)

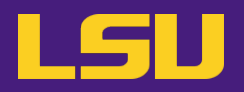

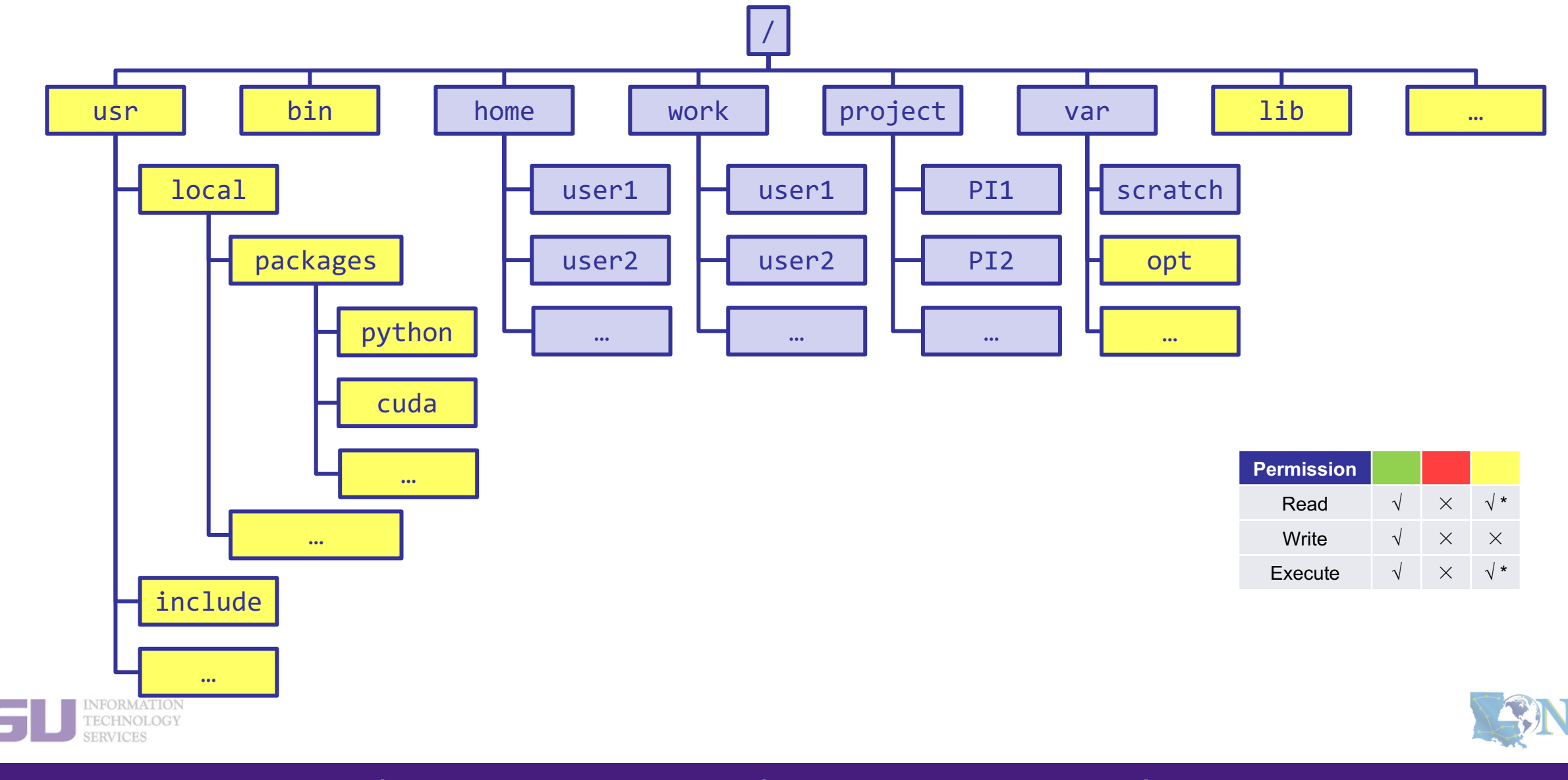

1. Intro to HPC

2. Getting started

3. Into the cluster

## 1) Preinstalled (modules)

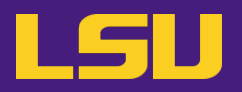

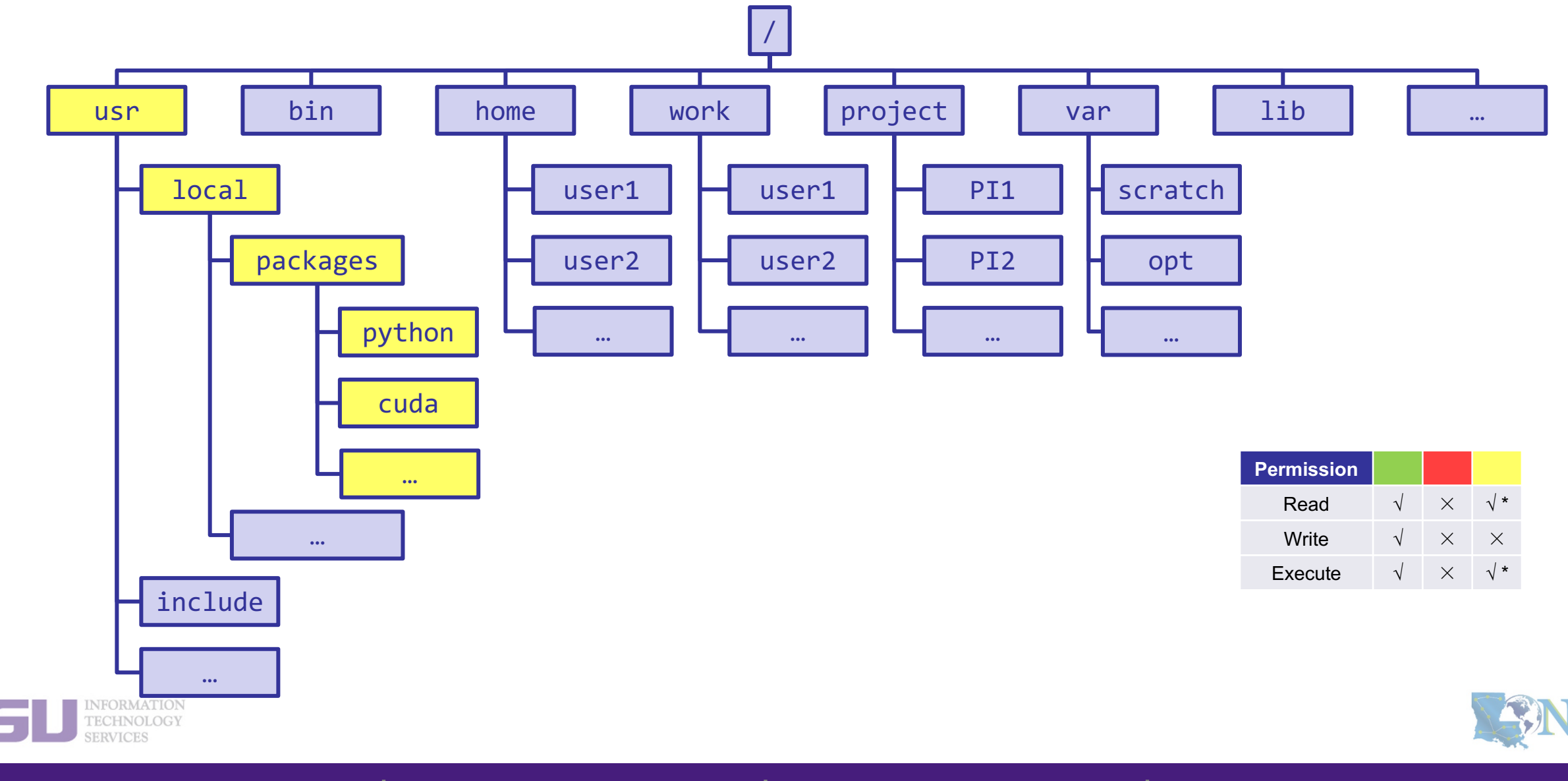

**1. Intro to HPC** 

2. Getting started

3. Into the cluster

# 1) Preinstalled (modules)

### Modules

- Software that can be loaded / unloaded on demand.
- List of modules preinstalled system-wide: <a href="https://www.hpc.lsu.edu/docs/guides/index.php">https://www.hpc.lsu.edu/docs/guides/index.php</a>

| Category               | Modules                                       |  |  |  |
|------------------------|-----------------------------------------------|--|--|--|
| Mathematical & utility | FFTW, HDF5, NetCDF, PETSc                     |  |  |  |
| Applications           | Amber, CPMD, NWChem, NAMD, Gromacs, R, LAMMPS |  |  |  |
| Visualization          | VisIt, VMD, GaussView                         |  |  |  |
| Programming Tools      | Totalview, DDT, TAU                           |  |  |  |

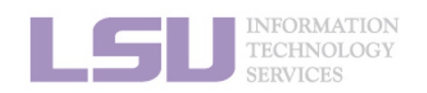

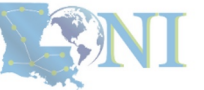

**1. Intro to HPC** 

2. Getting started

3. Into the cluster

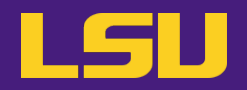

### • Modules

| Useful commands                   |                                                                                |  |  |  |
|-----------------------------------|--------------------------------------------------------------------------------|--|--|--|
| module available<br>(module av)   | List available modules on the cluster                                          |  |  |  |
| module list<br>(module li)        | List currently loaded modules                                                  |  |  |  |
| module load [module name]         | Load module(s)                                                                 |  |  |  |
| module unload [module name]       | Unload module(s)                                                               |  |  |  |
| module swap [module 1] [module 2] | Unload a Module 1 and load Module 2                                            |  |  |  |
| module purge                      | Unload all modules                                                             |  |  |  |
| module display [module name]      | Display module information and all environmental variables changes when loaded |  |  |  |

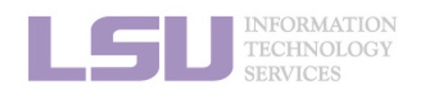

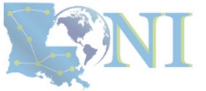

3. Into the cluster

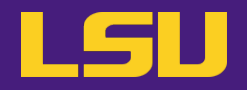

- Modules
  - Auto-load modules: ~/.modules

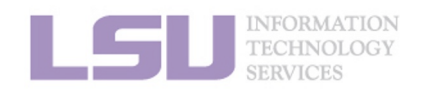

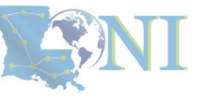

**1. Intro to HPC** 

2. Getting started

3. Into the cluster

## Outline

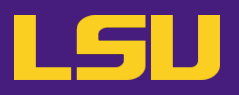

## HPC User Environment 1

- 1. Intro to HPC
  - 1) Why HPC?
  - 2) What is HPC?
  - 3) Our HPC
- 2. Getting started
  - 1) Accounts
  - 2) Allocation
- 3. Into the cluster
  - 1) Getting connected
  - 2) File system

## 4. Software environment

- 1) Preinstalled (modules)
- 2) User installation

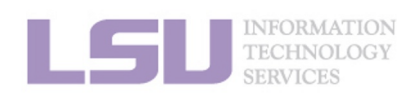

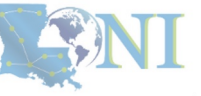

3. Into the cluster

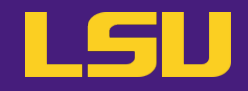

| You can't | You can |
|-----------|---------|
|           |         |
|           |         |
|           |         |
|           |         |

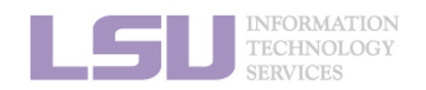

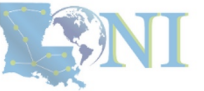

**1. Intro to HPC** 

2. Getting started

3. Into the cluster

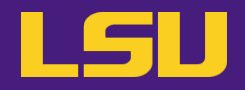

| You can't                                                       | You can |
|-----------------------------------------------------------------|---------|
| <ul> <li>yum / apt-get</li> <li>sudo (!!!)</li> <li></li> </ul> |         |

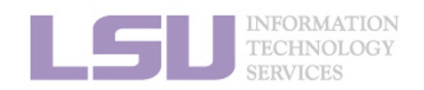

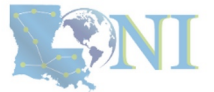

**1. Intro to HPC** 

2. Getting started

3. Into the cluster

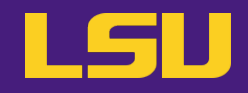

| You can't                                                       | You can                                                                                                    |
|-----------------------------------------------------------------|----------------------------------------------------------------------------------------------------|
| <ul> <li>yum / apt-get</li> <li>sudo (!!!)</li> <li></li> </ul> | <ul> <li>Build from source</li> <li>Use virtual environment (<i>e.g.</i>, conda) *</li> <li>Advanced methods (<i>e.g.</i>, Singularity) *</li> <li>Ask HPC staff for help</li> <li></li> </ul> |

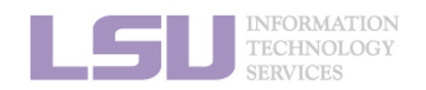

[1] <u>http://www.hpc.lsu.edu/training/archive/tutorials.php</u>

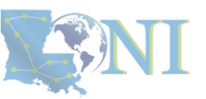

**1. Intro to HPC** 

2. Getting started

3. Into the cluster
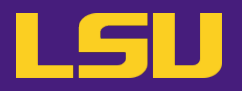

#### • Recommended paths:

- a) /home (for yourself)
- b) /project (for group sharing or large applications)

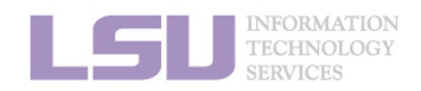

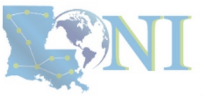

**1. Intro to HPC** 

3. Into the cluster

4. Software

## Summary

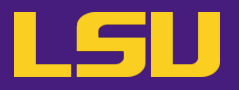

- Two types of software packages:
  - Preinstalled (modules)
  - User installed

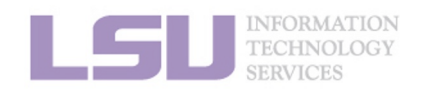

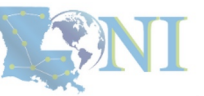

**1. Intro to HPC** 

2. Getting started

3. Into the cluster

4. Software

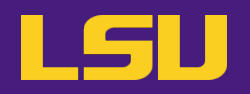

#### HPC User Environment 1

- Intro to HPC 1
  - 1) Why HPC?
  - 2) What is HPC?
  - 3) Our HPC
- 2. Getting started
  - 1) Accounts
  - 2) Allocation
- 3. Into the cluster
  - 1) Getting connected
  - 2) File system
- 4. Software environment
  - 1) Preinstalled
  - User installation 2)

- $\rightarrow$  LSU HPC (SMIC, Deep Bayou, SuperMike III) / LONI (QB2, QB3)
- $\rightarrow$  Need an account sponsor! Most likely a faculty
- $\rightarrow$  Request a new one or join an existing one
- $\rightarrow$  Logging in via SSH; Do NOT run jobs on head node
  - $\rightarrow$  Know your /home, /work, /project
  - $\rightarrow$  Use modules
  - $\rightarrow$  No sudo or yum

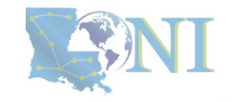

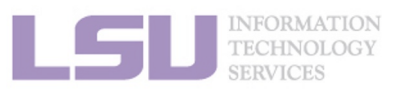

### Next week

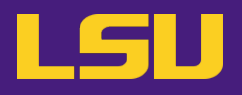

#### HPC User Environment 2

- 1. Queuing system
- 2. How to run jobs

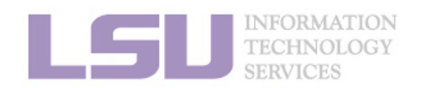

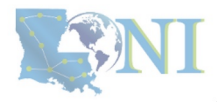

### **Contact us**

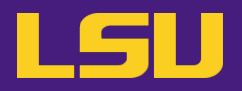

#### Contact user services

- Email Help Ticket: <u>sys-help@loni.org</u>
- Telephone Help Desk: +1 (225) 578-0900

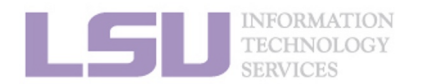

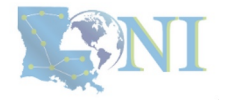

# Appendix 1. Applying for storage allocation (/project) LSU

- Storage allocation ≠ computing allocation (what we talked about today)
- PI can apply for extra disk space on the /project volume for you and his/her entire research group if
  - your research requires some files to remain on the cluster for a fairly long period of time; **and**
  - their size exceeds the quota of the /home
- The unit is 100 GB
- Storage allocations are good for 1 year, but can be extended based on the merit of the request
- Examples of valid requests
  - I am doing a 12-month data mining project on a large data set
  - The package I am running requires 10 GB of disk space to install
- Examples of invalid requests
  - I do not have time to transfer the data from my scratch space to my local storage and I need a temporary staging area

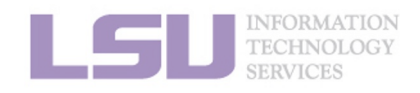

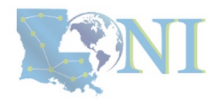

# Appendix 2. Create your own module key

An example of a simple module file (~/my\_module/gitkey):

```
#%Module
proc ModulesHelp { } {
    puts stderr { my compiled version of git.
    }
}
module-whatis {version control using git}
set GIT_HOME /home/fchen14/packages/git-master/install
prepend-path PATH $GIT_HOME/bin
```

- Add the path to the key to the MODULEPATH environment variable:
  - \$ export MODULEPATH=~/my\_module:\$MODULEPATH
- Then try to use:
  - \$ module load gitkey
  - \$ which git
  - \$ module unload gitkey
  - \$ which git

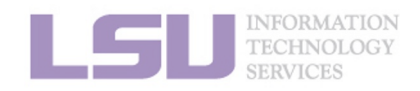

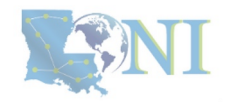

## References

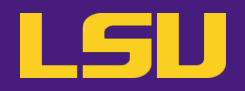

- 1. <u>https://www.4freephotos.com/CPU-schematic-6037.html</u>
- 2. <u>https://en.wikipedia.org/wiki/Apple\_A16#/media/File:Apple\_A16.jpg</u>
- 2. <u>https://www.cpu-monkey.com/en/cpu-apple\_a16\_bionic</u>

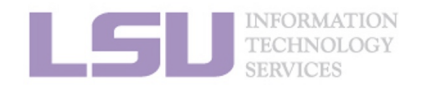

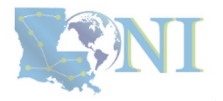